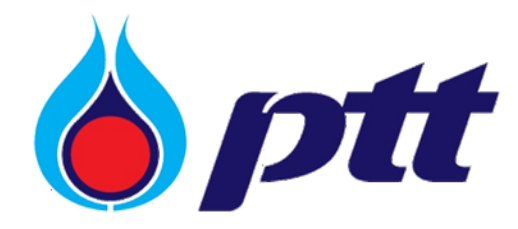

PTT Public Company Limited

PTT Vendor Management System

User Manual

สำหรับผู้ค้าเล่มที่ 2

Version 1.2 / June 2023

Copyright © PTT Public Company Limited

All rights reserved. No part of this work covered by PTT's copyright may be reproduced or copied in any form or by any means (graphic, electronic or mechanical, including photocopying, recording, taping or information retrieval) without the written permission of PTT.

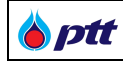

### สารบัญ

| 1. ซื้อขายแบบออนไลน์/ยื่นซองออนไลน์ (PTT Bid Submission)                                     | 4  |
|----------------------------------------------------------------------------------------------|----|
| 2. ระบบหลักประกันสัญญา (PTT e-BG)                                                            | 8  |
| 3. แบบประเมินความพึงพอใจของผู้ค้าในการจัดซื้อจัดจ้างกับ ปตท. (หลังประกาศผลผู้ชนะการเสนอราคา) | 12 |
| 4. แบบประเมินความพึงพอใจของผู้ค้าในการจัดซื้อจัดจ้างกับ ปตท. (หลังการจ่ายเงินงวดสุดท้าย)     | 16 |
| 5. แบบประเมินการจัดซื้อจัดจ้างกับ ปตท. (ที่เป็นมิตรกับสิ่งแวดล้อม)                           | 20 |
| 6. ตรวจสอบสถานะสัญญา                                                                         | 25 |
| 7. ตรวจสอบข้อมูลบัญชีและการเงิน (F&A Chatbot)                                                | 34 |
| 8. ตรวจสอบผลประเมินการปฏิบัติงานของผู้ค้า                                                    | 35 |
| 9. ขอหนังสือรับรองผลงาน                                                                      | 39 |
| 9.1 การขอหนังสือรับรองผลงาน                                                                  | 40 |
| 9.2 การติดตามสถานะการขอหนังสือรับรองผลงาน                                                    | 45 |
| 9.3 การ Download หนังสือรับรองผลงาน                                                          | 46 |
| 9.4 การยกเลิกขอออกหนังสื่อรับรองผลงาน                                                        | 48 |
| 10. การตรวจสอบหนังสือรับรองผลงานโดยบุคคลที่สาม                                               | 55 |
| 10.1 ตรวจสอบหนังสือรับรองผลงานช่องทางที่ 1                                                   | 55 |
| 10.2 ตรวจสอบหนังสือรับรองผลงานช่องทางที่ 2                                                   | 55 |
| 10.3 ตรวจสอบหนังสือรับรองผลงานช่องทางที่ 3                                                   | 56 |

#### เกี่ยวกับ PTT Vendor Management System

ระบบ PTT Vendor Management เป็นระบบที่บริษัท ปตท. จำกัด (มหาชน) (ปตท.) ได้พัฒนาขึ้นเพื่อรองรับและอำนวย ความสะดวกผู้ค้า เพิ่มซ่องทางการติดต่อสื่อสาร เข้าถึงข้อมูลงานจัดซื้อจัดจ้างของ ปตท. ทั้งผู้ค้าที่เคยทำธุรกรรมกับ ปตท. หรือยังไม่เคยทำธุรกรรมกับ ปตท. โดยผู้ค้าที่มีธุรกรรมกับบริษัท ปตท. แล้ว สามารถลงทะเบียนเข้าใช้งานระบบและเสนอ ข้อมูลสินค้าและบริการ แนะนำบริษัท แจ้งเข้าร่วมงานจัดซื้อจัดจ้างกรณีที่เป็นผู้ค้า AVL ติดตามสถานะสัญญาที่ทำไว้กับ บริษัท ปตท. ดำเนินการเกี่ยวกับหลักประกันสัญญา ตรวจสอบผลการประเมินการปฏิบัติงาน ยิ่งไปกว่านั้น หากเป็นผู้ค้าที่เป็น บริษัทในกลุ่ม ปตท. จะสามารถจัดทำหนังสือมอบอำนาจแบบไม่ระบุชื่องาน เพื่อใช้สำหรับยื่นเอกสารคุณสมบัติผู้เสนอราคา ผ่านช่องทางออนไลน์บนระบบ PTTVM ได้ด้วย ส่วนกรณีเป็นผู้ค้าทั่วไป สามารถลงทะเบียนเพื่อเข้าใช้งานระบบและเสนอ ข้อมูลสินค้าและบริการ แนะนำบริษัทได้

### 1. ซื้อขายแบบออนไลน์/ยื่นซองออนไลน์ (PTT Bid Submission)

เป็นหน้าจอสำหรับให้ผู้ค้าเข้ามาดำเนินการเกี่ยวกับซื้อขายแบบออนไลน์/ยื่นซองออนไลน์ (PTT Bid Submission) ผู้ค้าสามารถตรวจสอบข้อมูลซื้อขายแบบออนไลน์/ยื่นซองออนไลน์ได้ในระบบ PTTVM สำหรับการ Login เข้าใช้งานระบบ PTTVM ได้ 2 ช่องทางดังนี้

กรณีเข้าผ่านช่องทาง PTT Procurement Website ให้พิมพ์ URL จากนั้นกดปุ่ม
 Login ล็อคอินเข้าใช้งานดังภาพ

| พบาดตีวอีกษร <u>ถ</u> ∩ิก การแสดงเผล <u>ถ</u> ุกก                                                                                                    |                                                                                                    |                                                                                                    |                                        | จังเรื่องรืองเรียน 1365 <u>ไทย</u> En |
|----------------------------------------------------------------------------------------------------|----------------------------------------------------------------------------------------------------|----------------------------------------------------------------------------------------------------|----------------------------------------|---------------------------------------|
| 8 ptt                                                                                                    | นโยบายจัดหา แผนการจัดซื้อจัดจ้างประจำปี                                                                                                    | งานจัดซื้อจัดจ้าง ประกาศของบริษัทในเครื                                                                                                    | อ รายงานสรุปผลการจัดซื้อจัดจ้าง ข้อมูล | ำหรับผู้ค้า ติดต่อเรา                 |
| Procurement                                                                                                    | and the second second second second                                                                                                    |                                                                                                    |                                        |                                       |
|                                                                                                    |                                                                                                    |                                                                                                    |                                        |                                       |
|                                                                                                    | โอกาสทางธุรกิจ                                                                                                    |                                                                                                    |                                        |                                       |
|                                                                                                    | ปดท.เปิดกว้างให้คณเข้ามาพัฒนาและขยาย                                                                                                    | ควกางธุรกิจ                                                                                                    | VENDOR MANAGEMENT (PTTVM)              |                                       |
|                                                                                                    |                                                                                                    |                                                                                                    |                                        |                                       |
| and the second second s | and the second second s | CALL AND STORES                                                                                                    |                                        | Sec. a sugar                          |
|                                                                                                    | andre billen der stellt dasse andre en die stellt dasse die bestellt.                                                                                                    | ลงกะเบี                                                                                                    | ้ยนใช้งานระบบ ลือคอินเง้าใช้งาน        | and address                           |
|                                                                                                    | Harabeles                                                                                                    | and the state of the state of t |                                        | - Alexandream                         |
|                                                                                                    |                                                                                                    |                                                                                                    |                                        | - Constanting                         |
|                                                                                                    |                                                                                                    |                                                                                                    |                                        |                                       |
| the second second second second second second second second second second second second second second second se                                                                                                    | and and and and and and and and and and                                                                                                    |                                                                                                    | the state                              | 1 10 M                                |
| The second second                                                                                                    | -                                                                                                    |                                                                                                    |                                        |                                       |
|                                                                                                    |                                                                                                    |                                                                                                    |                                        |                                       |
| $\mathbf{O}$                                                                                                    | ค้นหาประกาศ                                                                                                    |                                                                                                    | ( <b>त</b> 01                          | อามสถานะการจ่ายเงิน                   |
| ลังหว่าคือวามซึ่งโดย เกราะ หรือ เวนซึ่งตะ เกราะ เวนซึ่งได                                                                                                    |                                                                                                    |                                                                                                    | ุกคา                                   | นี่กรับ                               |
| רעיד וואא שסטויאשו זה אסט נאירוואשון זה, נאירוש                                                                                                    | -11 87                                                                                                    | P VIUN IUS-11 II                                                                                                    |                                        |                                       |
| 📕 ตัวอย่างหน้าจอระบบ PTT Procuremer                                                                                                    | nt Website - ปุ่ม Login ล็อคล์                                                                                                    | อินเข้าใช้งาน                                                                                                    |                                        |                                       |

กรณีเข้าผ่านช่องทาง PTT Vendor Management (PTTVM) ให้พิมพ์ URL
 <a href="https://pttvm.pttplc.com/index.html#/app/signin">https://pttvm.pttplc.com/index.html#/app/signin</a> ระบุข้อมูล ชื่อผู้ใช้งาน และ รหัสผ่าน จากนั้นกดปุ่ม

เพื่อ Login เข้าใช้งานระบบ

| <b>b</b> ptt | PTT Vendor Management System Manual | สำหรับผู้ค้า |
|--------------|-------------------------------------|--------------|
|              |                                     |              |

| <b>b</b> ptt                               | TH EN                                                                                                    |
|--------------------------------------------|----------------------------------------------------------------------------------------------------|
| ลงชื่อทำให้งาน<br>ประการจำไร้กบ<br>        | Important Information         mineutymmslövulsuus arustekeingigessullikimuosamutud         Email: PTVendor@utputc.com         Tril: 02-337-1565 |
| 🗖 ตัวอย่างหน้าจอลงชื่อเข้าใช้งานระบบ PTTVM | @ 2022 Copyright, version : 1.0.0                                                                                                    |

เมื่อระบุข้อมูลชื่อผู้ใช้งานและรหัสผ่านแล้ว จากนั้น กดปุ่ม

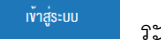

ระบบจะแสดงหน้าจอ Web Portal

#### PTTVM ดังภาพ

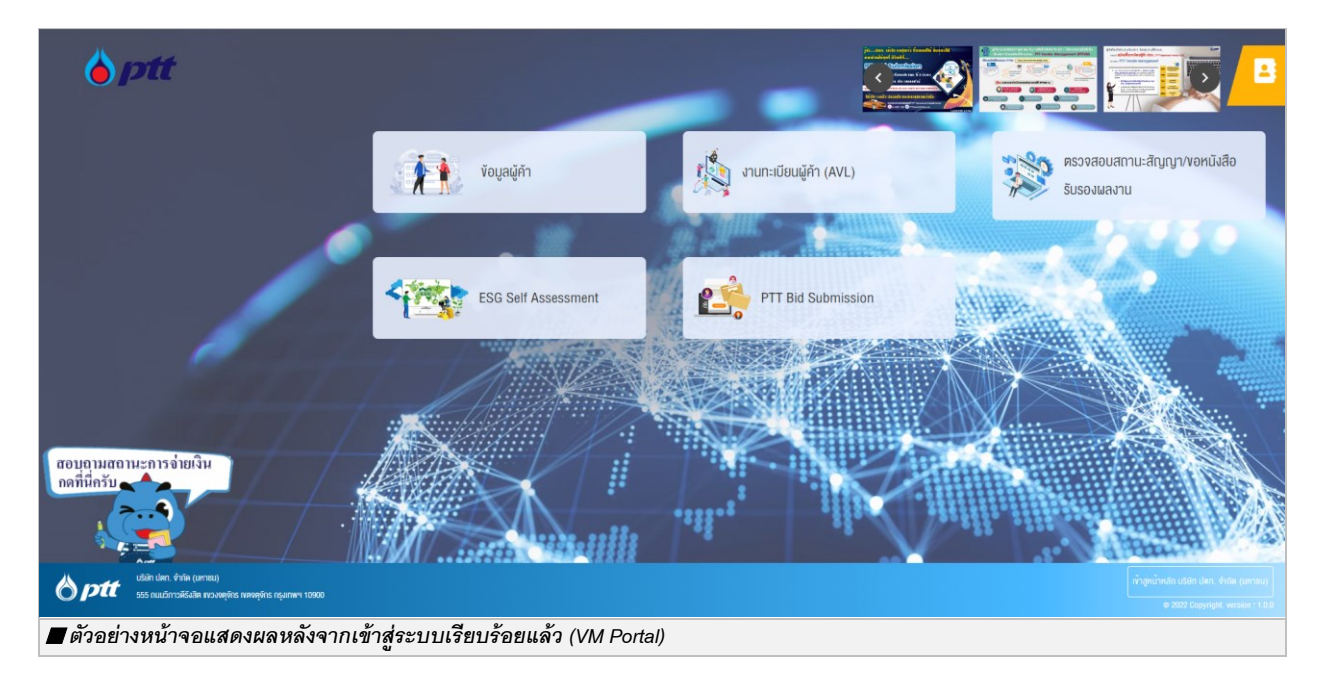

ผู้ค้าสามารถเข้าใช้งานพึงก์ชันต่างๆ ได้จาก การคลิกเลือกกล่องเมนูที่หน้าจอ Main Menu หรือสามารถ คลิกเลือกได้จาก Menu Bar ด้านขวา ดังภาพ

PTT Digital Procurement

 Image: PTT Vendor Management System Manual
 สำหรับผู้ค้า

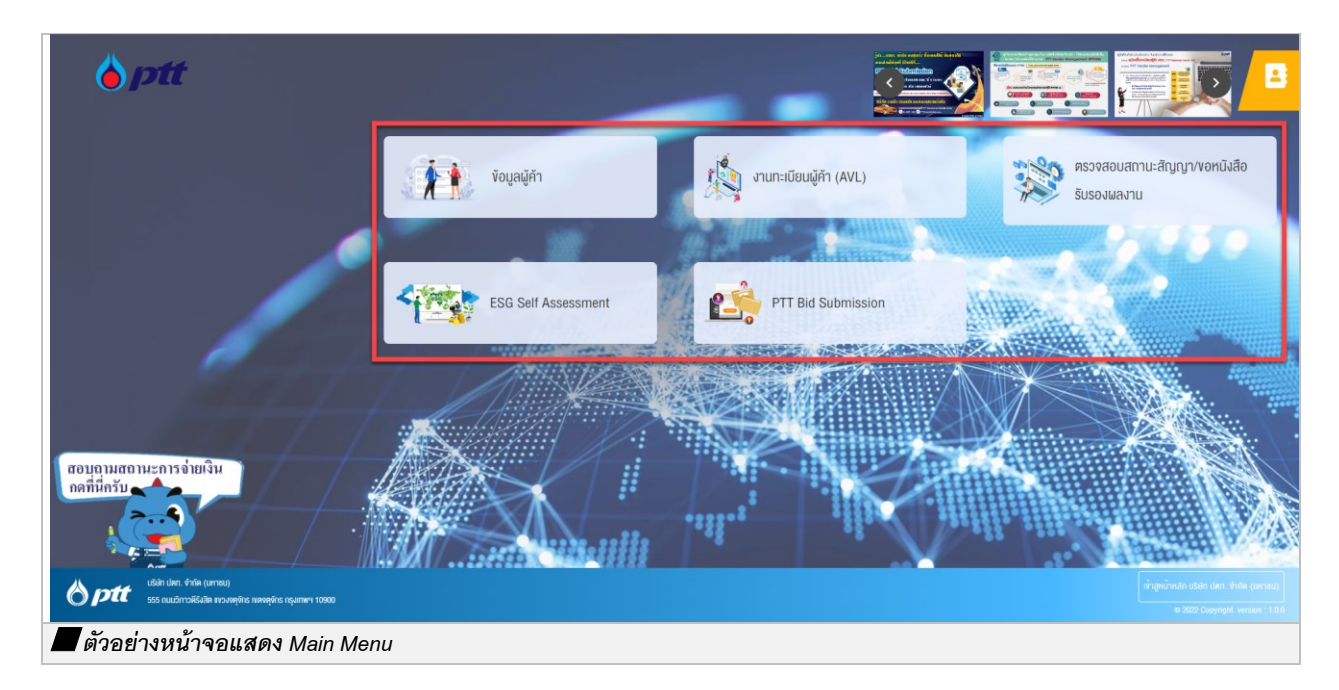

| Apti                                                                 | PF0014 : ปริษัท ฟิทิที สิจิตอส โซอูชิ้ม จำกัด                                                |
|----------------------------------------------------------------------|----------------------------------------------------------------------------------------------|
| <b>Opa</b>                                                           | La touristin                                                                                 |
|                                                                      | ₽ งังมูลสิทธิ์การใช้งาน                                                                      |
| ั้งอยูลผู้คำ (AVL)                                                   | 🚍 รายการคำของว่าได้งานระบบ 🛁                                                                 |
|                                                                      | 主 แบบประเมินการจัดซึ่งจักจำลกับ ปตก. (ที่เป็นมิตรกับสี่งเวคล์ดน) 🔎                           |
|                                                                      | 🔒 แบบประเมินหวามฟังพอใจของผู้กำไม่การจัดซื้อจัดกำเกับ ปดก. (หลังประกาศผลผู้ขนะการเสมอราคา) 🔎 |
| Street ESC Salf According to Barrier                                 | 🖹 แบบประเมินความพีลพอใจของผู้กำในการจีดซื้อจัดจ้างกับ ปดก. (หลังการจ่ายเงินขอดสุดกำย)        |
|                                                                      | 🖸 ตรวจสอนสถานะสิญญางพอหนึ่งสือรับรองผลงาน                                                    |
| A MARTIN S MARTIN S                                                  | Q ครวรสอบแลประเมินการปฏิบัติงานของผู้กำ                                                      |
|                                                                      | 🔁 การขอบอ่านาจเสมอราคาแบบไม่ระบุชื่องาน                                                      |
|                                                                      | 😵 คอบรับทำร่วมงานจิตซึ่งจัดกำหาับ ปลก.                                                       |
| สอบุญามสถานะการจ่ายเงิน                                              | 🖃 ຈຳມາະ:ເບັຍນຜູ້ຄຳ (AVL)                                                                     |
|                                                                      | 🗹 ຈັດມູອາບບປຣະມັນ ESG                                                                        |
|                                                                      |                                                                                              |
| Lida tute. 4/m (unsu)<br>55 madrinistais noveljes meejes nymeri 1000 |                                                                                              |
| 🗖 ด้วอย่างหน้าจอแสดง Menu Bar                                        |                                                                                              |

เมื่อคลิกที่เมนู "PTT Bid Submission" จะเข้าสู่หน้าของระบบ PTT Bid Submission ดังภาพ (ผู้ใช้งานสามารถศึกษารายละเอียดการใช้งานได้จาก <u>คู่มือการใช้งานระบบ PTT Bid Submission</u>)

PTT Digital Procurement

 PTT Vendor Management System Manual

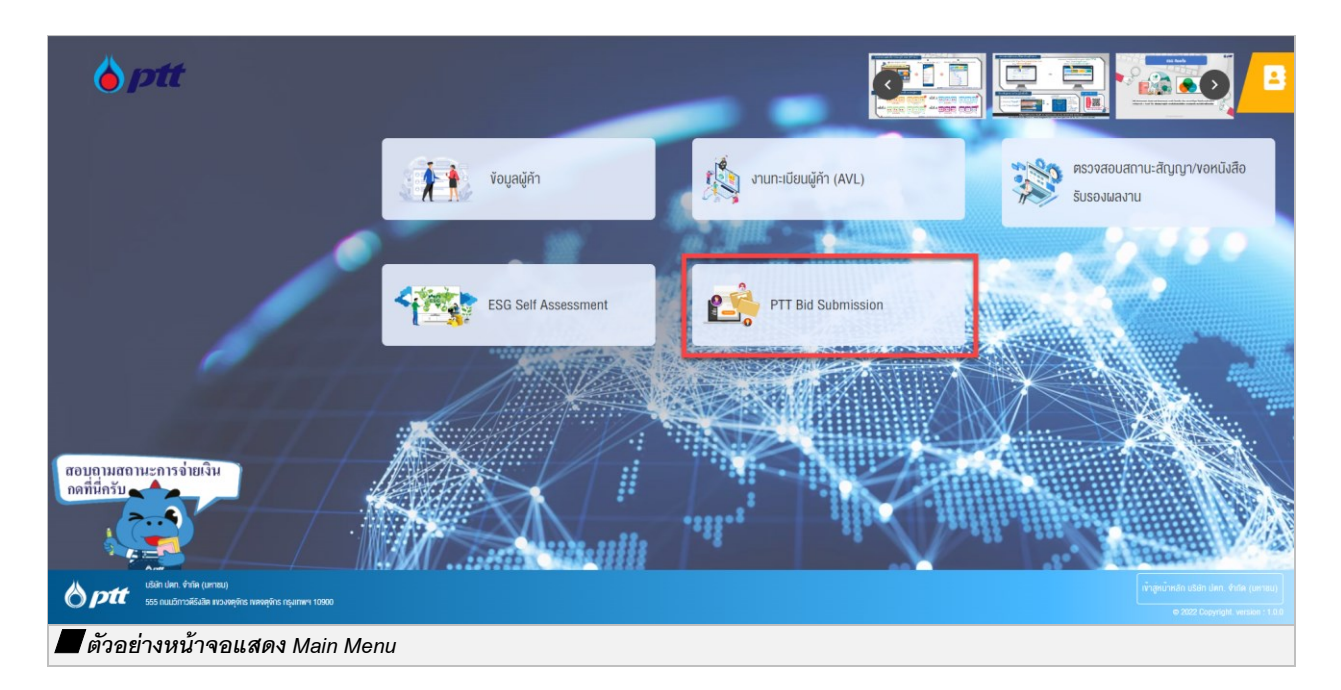

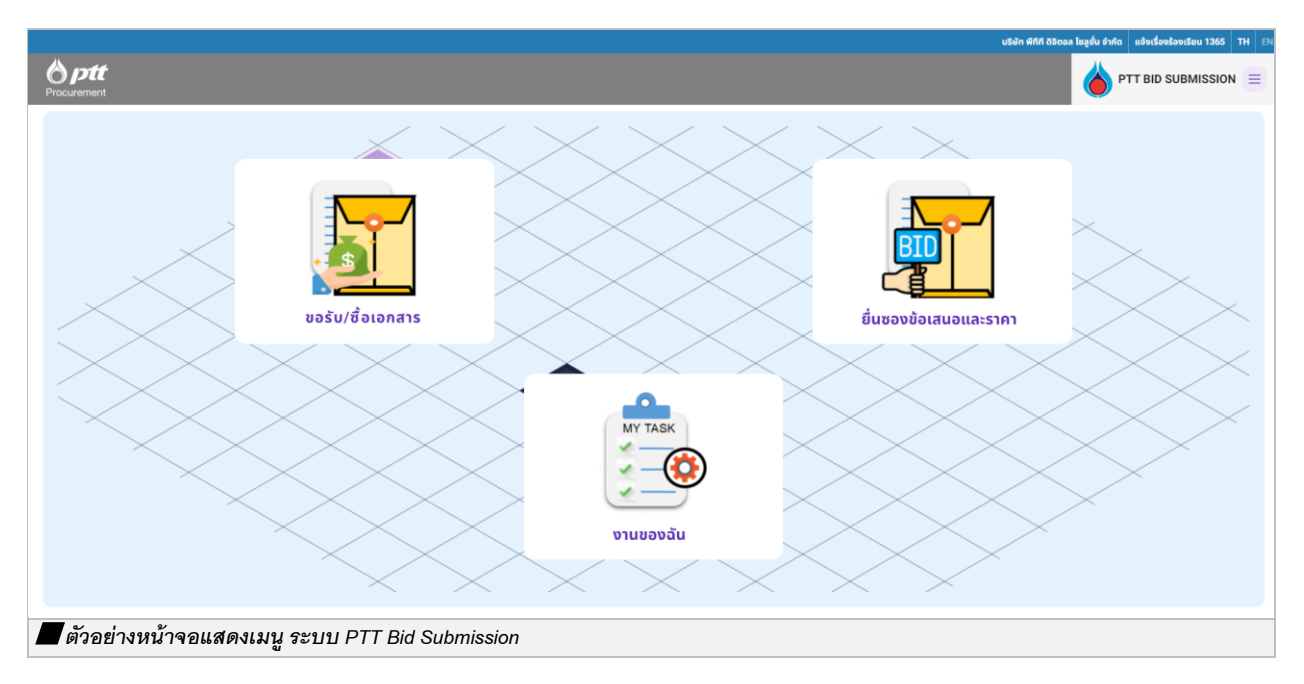

สำหรับผู้ค้า

### 2. ระบบหลักประกันสัญญา (PTT e-BG)

ptt

เป็นหน้าจอสำหรับให้ผู้ค้าเข้ามาดำเนินการเกี่ยวกับหลักประกันสัญญา หรือ Electronic Bank Guarantee โดยผู้ค้า ที่จะเข้าใช้จะต้องได้รับสิทธิ์ 3 สำหรับใช้งานระบบหลักประกันสัญญา สามารถดูวิธีการขอสิทธิ์ได้ที่ คู่มือการใช้งานระบบ (สำหรับผู้ค้าเล่มที่ 1) ในหัวข้อ "**ข้อมูลสิทธิ์การใช้งาน**" โดยผู้ค้าสามารถตรวจสอบข้อมูลระบบหลักประกันสัญญา ได้ใน ระบบ PTTVM สำหรับการ Login เข้าใช้งานระบบ PTTVM ได้ 2 ช่องทางดังนี้

กรณีเข้าผ่านช่องทาง PTT Procurement Website ให้พิมพ์ URL จากนั้นกดปุ่ม
 Login ล็อคอินเข้าใช้งานดังภาพ

| <u>ขบาดคีวอักบรฏ∩ กิ</u> ก                                                            |                                        |                                               |                                |                        |                                               | 🌙 แจ้งเรื่องร้องเรีย        | u 1365 <u>Ine</u> En |
|---------------------------------------------------------------------------------------|----------------------------------------|-----------------------------------------------|--------------------------------|------------------------|-----------------------------------------------|-----------------------------|----------------------|
|                                                                                       | นโยบายจัดหา แผน                        | เการจัดซื้อจัดจ้างประจำปี                     | งานจัดซื้อจัดจ้าง              | ประกาศของบริษัทในเครือ | รายงานสรุปผลการจัดซื้อจัดจ้าง                 | ข้อมูลสำหรับผู้ค้า          | ติดต่อเรา            |
| Procurement                                                                           | <mark>โอกาสก</mark><br>ปตา.เปิดกว้า    | <b>างธุรกิจ</b><br>งให้คุณเข้ามาพัฒนาและveneu | ร้อกางธุรกิจ<br>เริ่มกางธุรกิจ | PTT VI                 | ENDOR MANAGEMENT (PT<br>REGISTER<br>Jõirus:uu | TVM)<br>Kain<br>Kanu        |                      |
|                                                                                       |                                        |                                               | - 11 ( )<br>- 11 ( )           |                        |                                               |                             |                      |
| คันหาได้ลามชื่อโครงการ หรือ เลงที่ไครงการ, เลงทัน<br>ตัวอย่างหน้าจอระบบ PTT Procureme | ค้นหาประกาศ<br>Is:ma<br>nt Website - 1 | ป่ม Login ล็อคล                               | ถินเข้าใช้งา                   | Q คืนmdsmm             |                                               | สอบคามสถาน:<br>กดที่นี่กรับ | ะการอ่ายเงิน         |

● กรณีเข้าผ่านช่องทาง PTT Vendor Management (PTTVM) ให้พิมพ์ URL

<u>https://pttvm.pttplc.com/index.html#/app/signin</u> ระบุข้อมูล ชื่อผู้ใช้งาน และ รหัสผ่าน จากนั้นกดปุ่ม

🖤 เพื่อ Login เข้าใช้งานระบบ

| <b>b</b> ptt | PTT Vendor Management System Manual | สำหรับผู้ค้า |
|--------------|-------------------------------------|--------------|
|              |                                     |              |

| 🍐 ptt                             |                                       |                                                                                                    | TH EN |
|-----------------------------------|---------------------------------------|----------------------------------------------------------------------------------------------------|-------|
|                                   | <b>ລະຮັດທັງໄດ້ນາມ</b><br>ປະທາການທຳໂລນ | Important Information<br>mmudtymmtisirussuu arunstalaivõigeussuulienusiomalud<br>e saul: PTTVendor@stplc.com<br>Tel: 02-837-1885 |       |
| 📕 ตัวอย่างหน้าจอลงชื่อเข้าใช้งาน: | o 202 เวลงห<br>ระบบ PTTVM             | offit version : 1.0.0                                                                                                    |       |

เมื่อระบุข้อมูลซื่อผู้ใช้งานและรหัสผ่านแล้ว จากนั้น กดปุ่ม PTTVM ดังภาพ

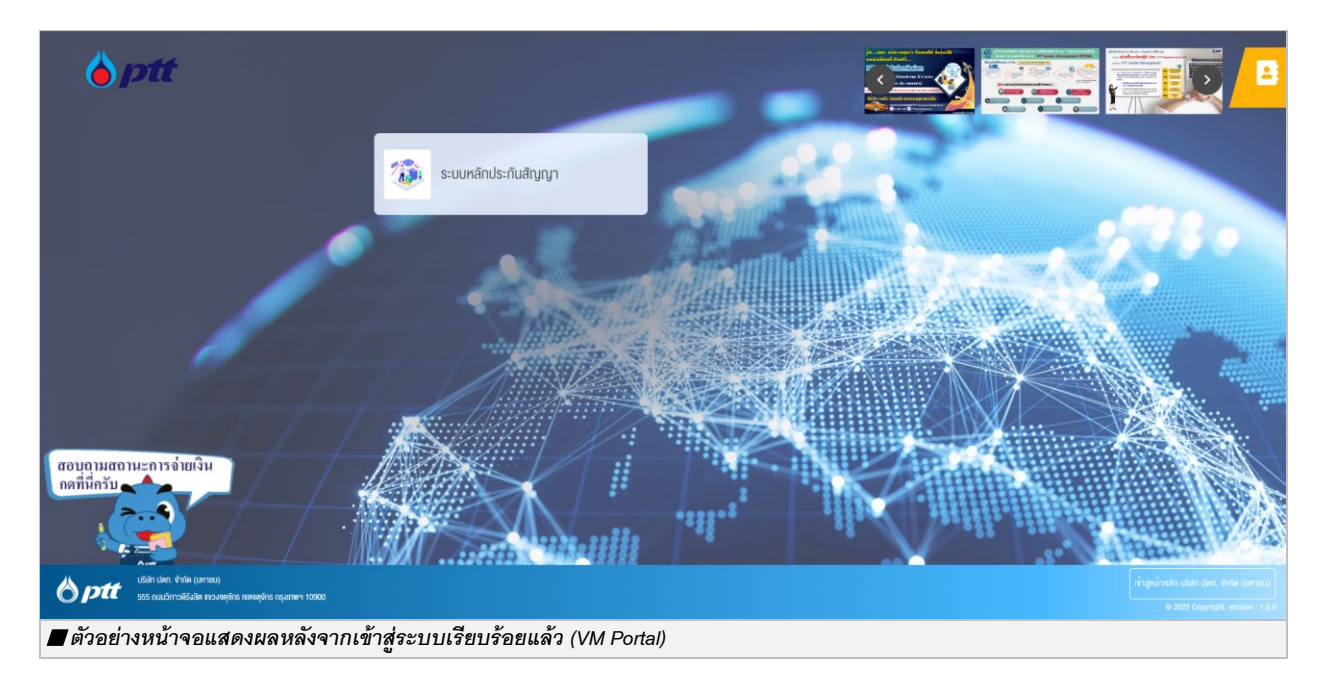

ผู้ค้าสามารถเข้าใช้งานพังก์ชันต่างๆ ได้จาก การคลิกเลือกกล่องเมนูที่หน้าจอ Main Menu หรือสามารถ คลิกเลือกได้จาก Menu Bar ด้านขวาดังภาพ

PTT Digital Procurement

ระบบจะแสดงหน้าจอ Web Portal

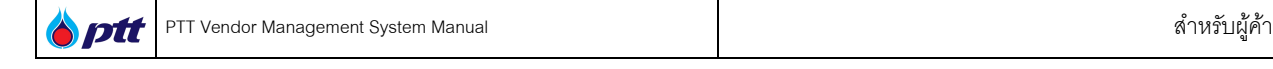

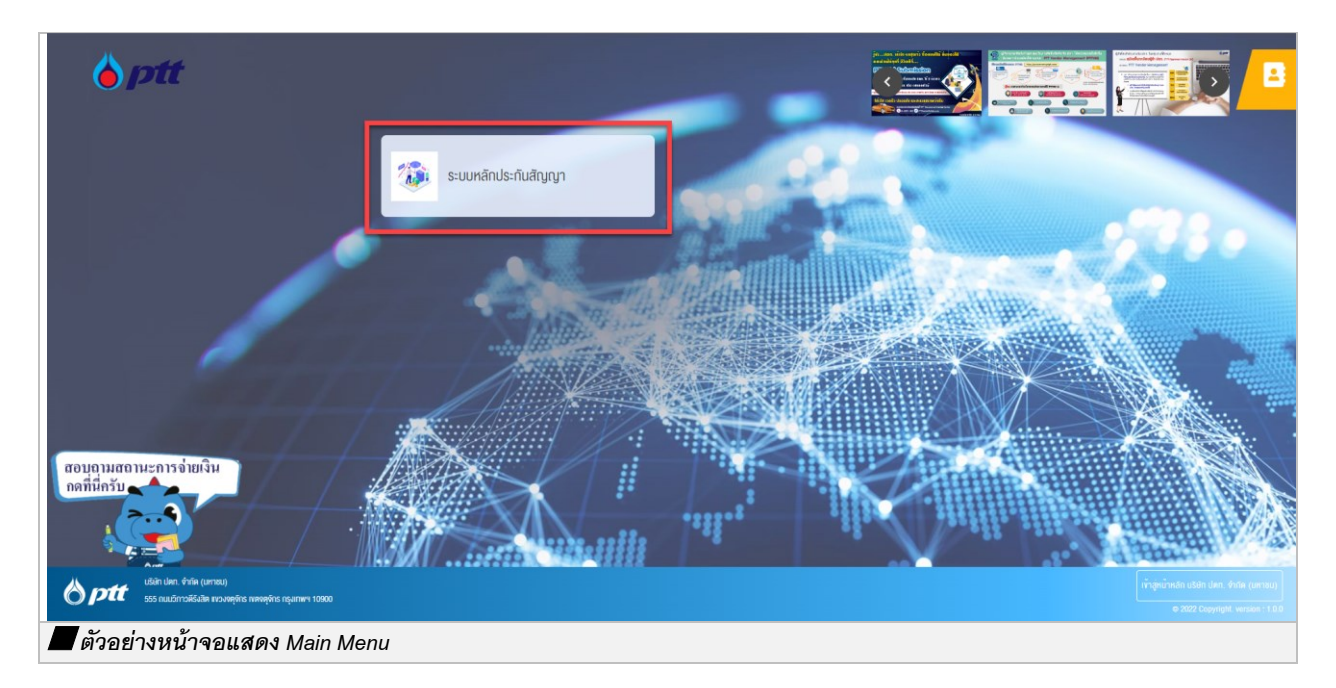

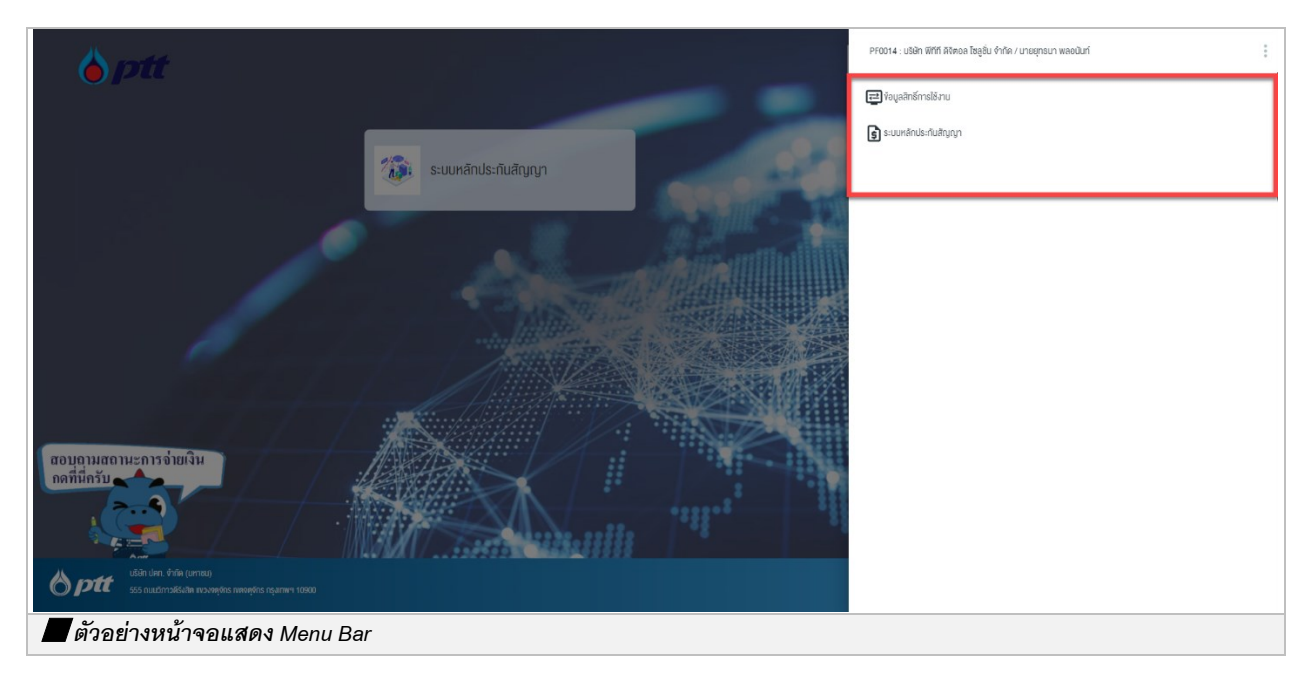

เมื่อคลิกที่เมนู "ระบบหลักประกันสัญญา" จะเข้าสู่หน้าของระบบหลักประกันสัญญา ดังภาพ (ผู้ใช้งานสามารถศึกษารายละเอียดการใช้งานได้จาก <u>คู่มือการใช้งาน e-BG</u>)

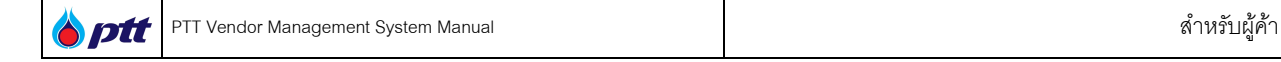

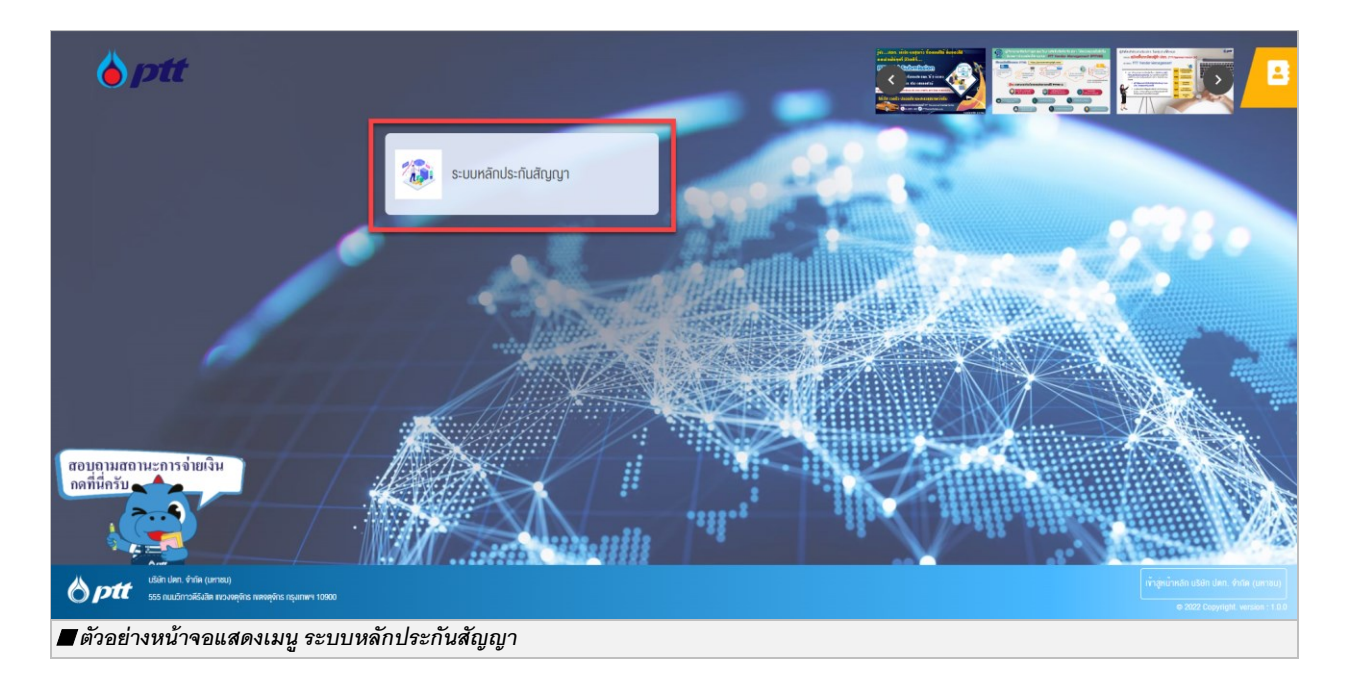

| าหลัก         |                 |                |                 |                  |            |                |                   |
|---------------|-----------------|----------------|-----------------|------------------|------------|----------------|-------------------|
| 😭 งานระ       | )<br>อดำเนินการ | (<br>(1) ดำเที | )<br>มินการแล้ว | ⊘ co             | mpleted    | 1              | My Task's Total 💧 |
| เนรอดำเนินการ |                 |                |                 |                  |            |                | CLEAR FILTE       |
| อกสารอ้างอิง  | เลขที่ไบคำขอ    | งาน            | สถานะคำขอ       | มูลค่าหลักประกัน | ธบาคาร     | วันที่ครบกำหนด | เลขที่หลักประกับ  |
| Search        | Search          | All 👻          | All 👻           | Search           | All 👻 Sear | ch ×           | Search            |
|               |                 |                | ไม่มีรายการที่  | ต้องดำเนินการ    |            |                |                   |
|               |                 |                |                 |                  |            |                |                   |

ptt

### 3. แบบประเมินความพึงพอใจของผู้ค้าในการจัดซื้อจัดจ้างกับ ปตท. (หลังประกาศผลผู้ชนะการเสนอราคา)

ผู้ค้าเลือกเมนู แบบประเมินความพึงพอใจของผู้ค้าในการจัดซื้อจัดจ้างกับ ปตท. (หลังประกาศผลผู้ชนะการเสนอ

ราคา) หากมีแบบประเมินที่รอการประเมิน ระบบจะแสดงแจ้งเตือน เป็น Icon 🤎 ตามด้วยจำนวนที่รอการประเมิน ดังภาพ

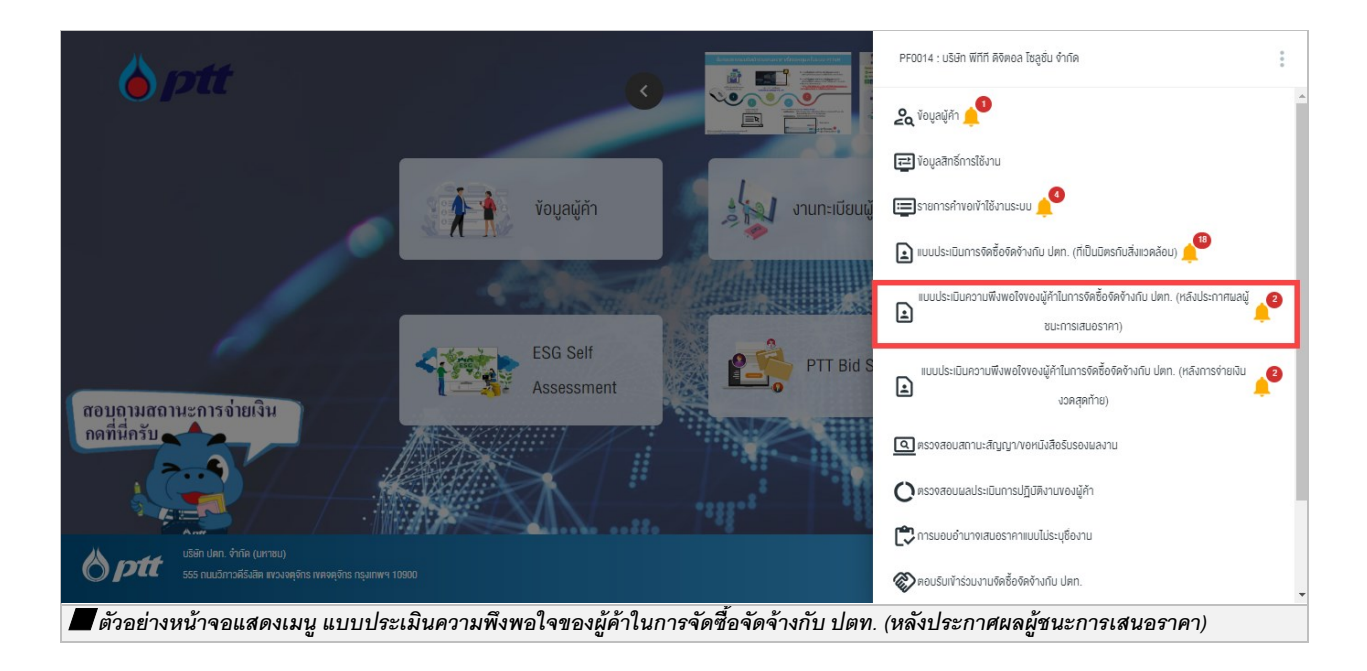

ระบบจะแสดงหน้าจอแบบประเมินความพึงพอใจของผู้ค้าในการจัดซื้อจัดจ้างกับ ปตท. (หลังประกาศผลผู้ชนะการ เสนอราคา) ซึ่งระบบจะทำการ Default วันที่ส่งแบบประเมิน 3 เดือน (รวมเดือนปัจจุบัน) ทั้งนี้ผู้ค้ายังสามารถระบุเงื่อนไขใน การค้นหาเองได้

| 🔍 ค้นหา                        |                                  |                       |   |                   |         |          |              |
|--------------------------------|----------------------------------|-----------------------|---|-------------------|---------|----------|--------------|
| วันที่ส่งแบบประเมิน            | 01/04/2023                       | ถึงวันที่: 30/06/2023 | Ē | สถานะแบบประเมิน : | กั้งหมด |          |              |
| เลขที่ PR :                    | กั้งหมด                          |                       |   | ชื่องาน :         | ทั้งหมด |          |              |
| เลขที่ PO                      | ทั้งหมด                          |                       |   | หน่วยงานจัดหา :   | ทั้งหมด |          |              |
|                                |                                  |                       |   |                   |         | Q คันหา  | < ล้างตัวเล่ |
| รายการรอดำเนินการ (2) รายการดำ | เมินการแล้วเสร็จ (9)             |                       |   |                   |         |          |              |
|                                | าทำแบบประเมินภายในวันที่ 18 มี.ย | J. 2023)              |   |                   |         | 🖍 ກຳແບບເ | ประเมิน      |
| สถานะแบบประเมิน : รอผู้ค้าเ    | 190110003-100                    |                       |   |                   |         |          |              |

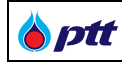

แสดงรายละเอียดการค้นหา

| ชื่อ Field          | รายละเอียด                                                  |
|---------------------|-------------------------------------------------------------|
| วันที่ส่งแบบประเมิน | ระบุวันที่เริ่มต้นส่งแบบประเมิน                             |
|                     | ระบบจะ Default วันที่ส่งแบบประเมิน 3 เดือน รวมเดือนปัจจุบัน |
| ถึงวันที่           | ระบุวันที่สิ้นสุดส่งแบบประเมิน                              |
|                     | ระบบจะ Default วันที่ส่งแบบประเมิน 3 เดือน รวมเดือนปัจจุบัน |
| สถานะแบบประเมิน     | สถานะแบบประเมิน มี 4 สถานะ ดังนี้                           |
|                     | 1. รอผู้ค้าตอบแบบประเมิน                                    |
|                     | 2. ผู้ค้าตอบแบบประเมินแล้ว                                  |
|                     | 3. สิ้นสุดเวลาทำแบบประเมิน                                  |
|                     | 4. ผู้ค้าไม่มี E-mail                                       |
| เลขที่ PR           | ระบุเลขที่ PR                                               |
| ชื่องาน             | ระบุชื่องาน                                                 |
| เลขที่ PO           | ระบุเลขที่ PO                                               |
| หน่วยงานจัดหา       | เลือกหน่วยงานจัดหา                                          |
| Q ศันหา             | กดปุ่มค้นหา ระบบจะแสดงข้อมูลตามเงื่อนไขที่ระบุในหน้าจอ      |
| × ล้างตัวเลือก      | กดปุ่มล้างตัวเลือก ระบบจะเคลียร์เงื่อนไขที่ระบุในหน้าจอ     |

ผู้ค้าสามารถเลือกทำแบบประเมินได้ที่ Tab รายการรอดำเนินการ และตรวจสอบแบบประเมินที่ตอบเรียบร้อย หรือ แบบประเมินที่หมดระยะเวลาแล้ว ที่ Tab รายการดำเนินการแล้วเสร็จ ดังภาพ

| สถานะแบบประเมิน :ทั้งหมด | •                                        |
|--------------------------|------------------------------------------|
| <b>ชื่องาน</b> :         |                                          |
| หน่วยงานจัดหา :ทั้งหมด   |                                          |
|                          | Q ค้นหา X ล้างตัวเลือก                   |
|                          |                                          |
|                          |                                          |
|                          | ກຳແບບປรະເບັນ                             |
|                          | 🖍 ກຳແບບປຣະເບັນ 🗸 🗸                       |
|                          | ชื่องาน:กั้งหมด<br>หน่วยงานจัดหา:กั้งหมด |

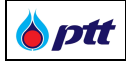

ผู้ค้ากดปุ่ม 
<sup>^ ที่แบบประเมิน</sup> เพื่อทำแบบประเมิน จากนั้นระบบจะแสดงแบบสอบถามความพึงพอใจในการ
• ัดซื้อจัดจ้าง โดยผู้ค้าสามารถระบุข้อมูลทั่วไป และตอบแบบประเมิน ดังภาพ

| แบบสอบถามความพึงพอใจการจัดซื้อจัดจ <sup>้</sup> างของ ปตท.                                                                     |                                                                    |                   |
|----------------------------------------------------------------------------------------------------|--------------------------------------------------------------------|-------------------|
| แบบสอบถามความพึงพอใจนี้มีวัตถุประสงค์เพื่อสำรวจความคิดเ<br>และพัฒนาการทำงานให้มีประสิทธิภาพยิ่งขึ้น                            | ห็นของผู้ใช้บริการที่มีต่อการการจัดซื้อจัดจ้างของ ปตท. เพื่อเป็นแน | วทางในการปรับปรุง |
| เลขที่ PR : <b>1150011001</b>                                                                                                  |                                                                    |                   |
| ชื่องาน : <b>จัดจ<sup>้</sup>าง : หลังประกาศผู้ชนะเสนอราคา ทดสอบ 1</b>                                                         |                                                                    | d                 |
|                                                                                                    |                                                                    |                   |
| งอมูลทั่วไปของผูกรอกแบบสอบถาม                                                                                                  |                                                                    |                   |
| 1. ประเทศที่ผู้ค้าจดทะเบียน *                                                                                                  | Select                                                             |                   |
|                                                                                                    |                                                                    | •                 |
| 2. ประเภทของธุรกิจที่คำเนินการ *                                                                                               | Select                                                             | •                 |
| <ol> <li>ประเภทของธุรกิจที่ค่าเนินการ *</li> <li>จำนวนสัญญาที่ทำธุรกรรมกับ ปตท. *</li> </ol>                                   | Select                                                             | •<br>•            |
| <ol> <li>2. ประเภทของธุรกิจที่คำเนินการ *</li> <li>3. จำนวนสัญญาที่ทำธุรกรรมกับ ปตท. *</li> <li>4. ประเภทหน่วยงาน *</li> </ol> | Select<br>Select                                                   | •<br>•<br>•       |

## กรณีต้องการระบุข้อเสนอแนะเพิ่มเติม สามารถระบุเพิ่มเติมที่ช่องข้อเสนอแนะเพิ่มเติม ดังภาพ

| งอเสนอแนะเพิ่มเติม (ถามี) |                                    |  |
|---------------------------|------------------------------------|--|
|                           |                                    |  |
|                           | สำแบนสอบทาม                        |  |
|                           | หากต้องการสอบถามข้อมูล กรุณาติดต่อ |  |
|                           | Ins. 02-537-1555                   |  |
|                           |                                    |  |

**หมายเหตุ** : ผู้ค้าสามารถเลือกเปลี่ยนการแสดงภาษา ที่มุมบนขวา ของหน้าจอ

PTT Digital Procurement

| 2.7          |                                     |              |
|--------------|-------------------------------------|--------------|
| <b>b</b> ptt | PTT Vendor Management System Manual | สำหรับผู้ค้า |

ผู้ค้าตรวจสอบแบบประเมิน ที่ดำเนินการเรียบร้อยได้ที่ Tab รายการดำเนินการแล้วเสร็จ โดยจะแสดงแบบประเมินที่ มีสถานะ "ผู้ค้าตอบแบบประเมินแล้ว " และ "สิ้นสุดเวลาทำแบบประเมิน" ดังภาพ

| 💍 ptt                                                                   | 🔁 năuținùnian (PORTAL)              |
|-------------------------------------------------------------------------|-------------------------------------|
| รายการรอด่าเป็นการ (2) รายการดำเน็นการแล้วเสร็จ (9)                     |                                     |
| เลขที่ PR : 1130005613     สานแบบประเมิน : ผู้คำตอบแบบประเมินแล้ว       | 🖻 ดูรายละเอียด 🖍                    |
| Consultancy Service for Technical Due Diligence on Project Independence |                                     |
| วันที่ส่งแบบประเมิน : 19 เม.ย. 2023                                     | <b>เลขที่ PO</b> : 4130003604       |
| หน่วยงานจัดหา :                                                         | ผู้ตอบแบบประเมิน : vmt***@gmail.com |
| เลขที่ PR: 1130005775<br>สาวามแบบประเบิน: ผู้ศักดอบแบบประเนินแล้ว       | 🛛 ຊຸຣາມລາເລີຍດ 🗸 🗸                  |
| <b>เลขที่ PR</b> : 1130005972<br>ส <b>สานแบบประเมิบ</b> แล้ว            | Q ดูรายละเอียด                      |
| เลขที่ PR: 1130006380<br>สถานแบบประเมินแล้ว                             | 🛛 ดูรายละเอียด 🗸 🗸                  |
| เลขที่ PR: 1130011005<br>สถานแบบประเนิบแล้ว                             | 🛛 ดูรายละเอียด 🗸 🗸                  |
| 📕 ตัวอย่างหน้าจอแสดงแบบประเมิน ที่ Tab รายการดำเนินการแล้วเสร็จ         |                                     |

หากต้องการตรวจสอบแบบประเมินที่ดำเนินการแล้ว สามารถคลิกที่ปุ่ม 🗖 🤉 จานสารียด จากนั้น ระบบจะแสดงแบบ

ประเมิน ดังภาพ

| แบบประเมินความพึงพอใจของผู้ค้าในการจัดซื้อจัดจ้างกับ ปตท. (หลังประกาศผลผู้ชนะการเสนอราคา | )                |               |         |                  |          |              |
|------------------------------------------------------------------------------------------|------------------|---------------|---------|------------------|----------|--------------|
|                                                                                          |                  |               |         |                  |          |              |
| 🚺 ข้อมูลเบื้องต้น                                                                        |                  |               |         |                  |          |              |
| PRNo.: 1130005613                                                                        |                  |               |         |                  |          |              |
| ชื่องาน : Consultancy Service for Technical Due Diligence on Project Indepen             | Idence           |               |         |                  |          |              |
|                                                                                          |                  |               |         |                  |          |              |
| 1/เรากสที่ผู้ด้าวการบัฒน                                                                 | ประเทศไทย        |               |         |                  |          |              |
| 2.ประเภทของธรถิงที่ดำเนินการ                                                             | สินค้า           |               |         |                  |          |              |
| 3 จำนวนสัญญาที่เคยทำธรกรรมกับ ปตท. (ไม่รวมงานในครั้งนี้)                                 | 2-5              |               |         |                  |          |              |
| 4.ประเภทหน่วยงาน                                                                         | บริษัทมหาชนจำกัด |               |         |                  |          |              |
| 5.ต่ำแหน่ง                                                                               | ระดับผู้บริหาร   |               |         |                  |          |              |
|                                                                                          |                  |               |         |                  |          |              |
|                                                                                          |                  |               |         | ระดับความพึงพอใจ |          |              |
|                                                                                          |                  | 5 (มากที่สุด) | 4 (UNN) | 3 (ปานกลาง)      | 2 (น้อย) | 1 (น้อยที่สุ |
| ด้านกระบวนการจัดหา/ขั้นดอนการให้บริการ                                                   |                  |               |         |                  |          |              |
| 11 มีกระบวนการ/ขั้นตอนที่กล่องตัว เข้าใจง่าย                                             |                  | 0             | 0       | ۲                | 0        | 0            |

<u>หมายเหตุ</u> : ผู้ค้าสามารถเลือกเปลี่ยนการแสดงภาษาที่ปุ่ม 🔎 💷 🕮 ד

PTT Digital Procurement

### 4. แบบประเมินความพึงพอใจของผู้ค้าในการจัดซื้อจัดจ้างกับ ปตท. (หลังการจ่ายเงินงวดสุดท้าย)

ผู้ค้าเลือกเมนู แบบประเมินความพึงพอใจของผู้ค้าในการจัดซื้อจัดจ้างกับ ปตท. (หลังจ่ายเงินงวดสุดท้าย) หากมี

แบบประเมินที่รอการประเมิน ระบบจะแสดงแจ้งเตือน เป็น Icon 🗳 ตามด้วยจำนวนที่รอการประเมิน ดังภาพ

|                                                                                    | PF0014 : บริษัท พีทีที ดิจิตอล โชลูชั่น จำกัด                                                  |
|------------------------------------------------------------------------------------|------------------------------------------------------------------------------------------------|
|                                                                                    | ຂູ່ ນ້ອມູລພູ້ທັ 🔎                                                                              |
|                                                                                    | 🔁 ข้อมูลสิทธิ์การใช้งาน                                                                        |
| ข้อมูลผู้ค้า ร้อมูลผู้ค้า ร้อมูลผู้ค้า                                             | 🚍 รายการคำขอเข้าใช้งามระบบ 🔔                                                                   |
|                                                                                    | 主 แบนประเมินการจิดซื้อจิคจ้างกับ ปตท. (ที่เป็นมิตรกันสิ่งแวคล้อน) 📫                            |
|                                                                                    | แบบประเมินความพึงพอใขของผู้กำในการจิคชื่อจัดจ้างกับ ปคท. (หลิงประกาศผลผู้ 🥂<br>อนะการเสนอราคา) |
| สอบอามสอามะการจ่ายเงิน                                                             | แบบประเมินความฟังพย์ไจของผู้กำในการจัดซื้อจัดจ้างกับ ปตก. (หลังการจ่ายเงิน<br>งวดสุดก้าย)      |
| กดที่นี่ครับ                                                                       | 🗨 ตรวจสอบสถานะสัญญา/งอหนังสือรับรองผลงาน                                                       |
|                                                                                    | <b>O</b> ตรวจสอบผลประเมินการปฏิบัติงามของผู้คำ                                                 |
| Aurre Usin dan. ŵnîn (umau)                                                        | 😂 การบอบอำนาจเสนอราคาแบบไม่ระบุชื่องาน                                                         |
| 🛇 ptt รรร กนแม้กาวที่รับสิด พรงพลุติกร เพลงพุติกร กรุมาพฯ 10900                    | 😵 คอบริมเข้าร่วมงานจัดชื่อจัดจ้างกับ ปตท.                                                      |
| 🔳 ตัวอย่างหน้าจอแสดงเมนู แบบประเมินความพึงพอใจของผู้ค้าในการจัดซื้อจัดจ้างกับ ปตท. | (หลังจ่ายเงินงวดสุดท้าย)                                                                       |

ระบบจะแสดงหน้าจอแบบประเมินความพึงพอใจของผู้ค้าในการจัดซื้อจัดจ้างกับ ปตท. (หลังจ่ายเงินงวดสุดท้าย) ซึ่ง ระบบจะทำการ Default วันที่ส่งแบบประเมิน 3 เดือน (รวมเดือนปัจจุบัน) ทั้งนี้ผู้ค้ายังสามารถระบุเงื่อนไขในการค้นหาเองได้

| ptt                                                          |                                                        |                                 |                                            |                 | Ξ         | ] กลับสู่หน้าหลัก (PORT/ |
|--------------------------------------------------------------|--------------------------------------------------------|---------------------------------|--------------------------------------------|-----------------|-----------|--------------------------|
| แบบประเมินความพึงพอใจของผู้ค้าในการจัดชื้อ                   | จัดจ้างกับ ปตท. (หลังการจ่ายเงินงวดสุ                  | າຕ້າຍ)                          |                                            |                 |           |                          |
| <b>Q</b> йинา                                                |                                                        |                                 |                                            |                 |           |                          |
| วันที่ส่งแบบประเมิน :                                        | 01/04/2023 🖬 ពី                                        | งวันที่ : 30/06/2023 💼          | สถานะแบบประเมิน :                          | ทั้งหมด         |           | ~                        |
| เลขที่ PO :                                                  | ทั้งหมด                                                |                                 | ชื่องาน :                                  | ทั้งหมด         |           |                          |
| หน่วยงานจัดหา :                                              | ทั้งหมด                                                | -                               |                                            |                 |           |                          |
|                                                              |                                                        |                                 |                                            |                 | Q, คันหา  | × ล้างตัวเลือก           |
|                                                              |                                                        |                                 |                                            |                 |           |                          |
| รายการรอดำเนินการ (2) รายการดำเนื                            | มินการแล้วเสร็จ (5)                                    |                                 |                                            |                 |           |                          |
| เลขที่ PO : 3130021001 (โประ<br>สถานะแบบประเมิน : รอผู้ก้าด: | ฉทำแบบประเมินภายในวันที่ 18 มิ.ย. 2023<br>อนแบบประเมิน | )                               |                                            |                 |           | ำแบบประเมิน 🗸 🗸          |
|                                                              |                                                        |                                 |                                            |                 |           |                          |
| เลขที่ PO : 3130021002 (ไปร<br>สถานะแบบประเมิน : รอผู้ค้าด:  | ดทำแบบประเมินภายในวันที่ 18 มิ.ย. 202:<br>อบแบบประเมิน | 0                               |                                            |                 | 1         | ำแบบประเมิน 🗸 🗸          |
|                                                              | , <u>a</u>                                             | ก ะะก ะส้                       | ער איד איד איד איד איד איד איד איד איד איד |                 | ۶.        |                          |
| อยางหนาจอการคนหาแบบ                                          | ประเมนความพังพอ                                        | เจของผูคา lนการจดซ <sup>.</sup> | อจดจางกบ ปตท                               | 1. (หลงจายเง่นง | วดสุดทาย) |                          |

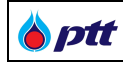

แสดงรายละเอียดการค้นหา

| ชื่อ Field          | รายละเอียด                                                  |  |  |  |
|---------------------|-------------------------------------------------------------|--|--|--|
| วันที่ส่งแบบประเมิน | ระบุวันที่เริ่มต้นส่งแบบประเมิน                             |  |  |  |
|                     | ระบบจะ Default วันที่ส่งแบบประเมิน 3 เดือน รวมเดือนปัจจุบัน |  |  |  |
| ถึงวันที่           | ระบุวันที่สิ้นสุดส่งแบบประเมิน                              |  |  |  |
|                     | ระบบจะ Default วันที่ส่งแบบประเมิน 3 เดือน รวมเดือนปัจจุบัน |  |  |  |
| สถานะแบบประเมิน     | สถานะแบบประเมิน มี 4 สถานะ ดังนี้                           |  |  |  |
|                     | 1. รอผู้ค้าตอบแบบประเมิน                                    |  |  |  |
|                     | <ol> <li>ผู้ค้าตอบแบบประเมินแล้ว</li> </ol>                 |  |  |  |
|                     | <ol> <li>สิ้นสุดเวลาทำแบบประเมิน</li> </ol>                 |  |  |  |
|                     | 4. ผู้ค้าไม่มี E-mail                                       |  |  |  |
| เลขที่ PO           | ระบุเลขที่ PO                                               |  |  |  |
| ชื่องาน             | ระบุชื่องาน                                                 |  |  |  |
| หน่วยงานจัดหา       | เลือกหน่วยงานจัดหา                                          |  |  |  |
| Q คันหา             | กดปุ่มค้นหา ระบบจะแสดงข้อมูลตามเงื่อนไขที่ระบุในหน้าจอ      |  |  |  |
| × ล้างตัวเลือก      | กดปุ่มล้างตัวเลือก ระบบจะเคลียร์เงื่อนไขที่ระบุในหน้าจอ     |  |  |  |

ผู้ค้าสามารถเลือกทำแบบประเมินได้ที่ Tab รายการรอดำเนินการ และตรวจสอบแบบประเมินที่ตอบเรียบร้อย หรือ แบบประเมินที่หมดระยะเวลาแล้ว ที่ Tab รายการดำเนินการแล้วเสร็จ ดังภาพ

| it                                                |                                                           |                         |            |   |                   |         |         | 🕣 กลับสู่หน้าหลัก (PORTA |
|---------------------------------------------------|-----------------------------------------------------------|-------------------------|------------|---|-------------------|---------|---------|--------------------------|
| แบบประเมินความพึงพอใจของผู้ค้าในการจำ             | ตชื้อจัดจ้างกับ ปตท. (หลังการจ่าย                         | เงินงวดสุดท้าย)         |            |   |                   |         |         |                          |
| Q AUHI                                            |                                                           |                         |            |   |                   |         |         |                          |
| วันที่ส่งแบบประเด                                 | u : 01/04/2023                                            | ถึงวันที่ :             | 30/06/2023 |   | สถานะแบบประเมิน : | ทั้งหมด |         |                          |
| เลขที่ ค                                          | 0:ทั้งหมด                                                 |                         |            |   | ชื่องาน :         | ทั้งหมด |         |                          |
| หน่วยงานจัด                                       | n:ทั้งหมด                                                 |                         |            | Ŧ |                   |         |         |                          |
|                                                   |                                                           |                         |            |   |                   |         | Q คันหา | X ล้างตัวเลือก           |
|                                                   |                                                           |                         |            |   |                   |         |         |                          |
| รายการรอดำเนินการ (2) รายการ                      | ถ่าเนินการแล้วเสร็จ (5)                                   |                         |            |   |                   |         |         |                          |
| เลขที่ PO : 3130021001<br>สถานะแบบประเมิน : รอหุ้ | <b>ไปรดทำแบบประเมินภายในวันที่ 18</b><br>ว้าตอบแบบประเมิน | Ū. <del>8</del> . 2023) |            |   |                   |         | /       | * ทำแบบประเมิน 🗸 🗸       |
| เลขที่ PO : 3130021002<br>สถานะแบบประเมิน : รอผู้ | <b>โปรดทำแบบประเมินภายในวันที่ 18</b><br>ว้าตอบแบบประเมิน | ມີ.ຍ. 2023)             |            |   |                   |         | /       | * ทำแบบประเมิน 🗸 🗸       |
|                                                   |                                                           |                         |            |   |                   |         |         |                          |

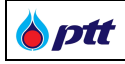

ผู้ค้ากดปุ่ม 
<sup>^ กำแบบประเมิน</sup> เพื่อทำแบบประเมิน จากนั้นระบบจะแสดงแบบสอบถามความพึงพอใจในการ

จัดซื้อจัดจ้าง โดยผู้ค้าสามารถระบุข้อมูลทั่วไป และตอบแบบประเมิน ดังภาพ

| แบบสอบถามความพึงพอใจนี้มีวิตกุประสงค์เพื่อสำรว<br>ละพัฒนาการทำงานให้มีประสิทธิภาพยิ่งขึ้น                                                                                                    | งจความคิดเห็นของผู้ใช้บริการที่มีต่อการการจิดซื้อจัดจ้างของ ปตท. เพื่อเป็นแนวทางในการปริบเ |
|----------------------------------------------------------------------------------------------------|--------------------------------------------------------------------------------------------|
| งที่ PO/สัญญา : <b>3130021001</b>                                                                                                    |                                                                                            |
| องาน : <b>จัดจ<sup>้</sup>าง : หลังจ่ายเงินงอดสุดท้าย</b>                                                                                                    |                                                                                            |
|                                                                                                    |                                                                                            |
|                                                                                                    | ส่งแบบสอบกาม                                                                               |
| <sup>•</sup> ้อมูลทั่วไปของผู้กรอกแบบสอบถาม                                                                                                    | ส่งแบบสอบทาม                                                                               |
| ข้อมูลทั่วไปของผู้กรอกแบบสอบถาม<br>1. ประเทศที่ผู้ค้าจดทะเบียน *                                                                                                    | สมแบบสอบกาม<br>Select                                                                      |
| ข้อมูลทั่วไปของผู้กรอกแบบสอบถาม<br>1. ประเทศที่ผู้ค้าจดทะเบียน *<br>2. ประเภทของธุรกิจที่คำเนินการ *                                                                                                    | Select                                                                                     |
| ข้อมูลทั่วไปของผู้กรอกแบบสอบถาม<br>1. ประเทศที่ผู้ค้างคทะเบียน *<br>2. ประเภทของธุรกิจที่ค่าเนินการ *<br>3. จำนวนสัญญาที่ทำธุรกรรมกับ ปดท. *                                                                   | Select  Select                                                                             |
| <ol> <li>ข้อมูลทั่วไปของผู้กรอกแบบสอบถาม</li> <li>1. ประเทศที่ผู้ค้าจคทะเบียน *</li> <li>2. ประเภทของธุรกิจที่คำเนินการ *</li> <li>3. จำนวนสัญญาที่ทำธุรกรรมกับ ปตท. *</li> <li>4. ประเภทหน่วยงาน *</li> </ol> | Select  Select                                                                             |

### กรณีต้องการระบุข้อเสนอแนะเพิ่มเติม สามารถระบุเพิ่มเติมที่ช่องข้อเสนอแนะเพิ่มเติม ดังภาพ

| งอเสนอแนะเพิ่มเติม (ถามี) |                                    |  |
|---------------------------|------------------------------------|--|
|                           |                                    |  |
|                           | ส่งแบบสอบทาม                       |  |
|                           | หากต้องการสอบถามข้อมูล กรุณาติดต่อ |  |
|                           | Ĩns. 02-537-1555                   |  |
|                           | Email - PTTVandar@attalc.com       |  |

<u>หมายเหตุ</u> : ผู้ค้าสามารถเลือกเปลี่ยนการแสดงภาษา ที่มุมบนขวา ของหน้าจอ

| 🍐 ptt | PTT Vendor Management System Manual | ู้<br>สำหรับผู้ค้า |
|-------|-------------------------------------|--------------------|
|-------|-------------------------------------|--------------------|

ผู้ค้าตรวจสอบแบบประเมิน ที่ดำเนินการเรียบร้อยได้ที่ Tab รายการดำเนินการแล้วเสร็จ โดยจะแสดงแบบประเมินที่ มีสถานะ "ผู้ค้าตอบแบบประเมินแล้ว" และ "สิ้นสุดเวลาทำแบบประเมิน" ดังภาพ

| 8 ptt                                                              |                                                                      |
|--------------------------------------------------------------------|----------------------------------------------------------------------|
| รายการรอด่าเนินการ (2) รายการดำเนินการแล้วเสร็จ (5)                |                                                                      |
| ເລຍກ໌ PO: 3110021003<br>amuะແບບປຣະເບັບແບປຣະເບັບແລ້ວ                |                                                                      |
| จัดจ้าง : หลังจ่ายเงินงวดสุดท้าย ทดสอบ 3                           |                                                                      |
| <b>วันที่ส่งแบบประเมิน</b> : 25 เม.ย. 2023                         | <b>ประเภทการจัดหา</b> : งานจัดหาเชิงพาณิชย์ (Commercial Procurement) |
| <b>หน่วยงานจัดหา</b> : ส่วนจัดหาพัสดุและการพาณิชย์ (จพ.จบญ.)       | ผู้ตอบแบบประเมิน : vmt***@gmail.com                                  |
| เลยท์ PO : 3110020003<br>สถานะแบบประเมิน : สิ้นสุดเวลากำแบบประเมิน | ~<br>                                                                |
| ເຊຍທີ່ PO : 3110020001<br>ສຕານະແບບປຣະເນັບແລ້ວ                      | 🔍 ຊຸຣາຍສະເລີຍດ                                                       |
| ເຊຍທີ່ PO : 3110020002<br>ສາກມະແບບປຣະເບັນແບປຣະເບັນແລ້ວ             | 🖉 QSTBARIĞBAN 🧹                                                      |
| ເລຍກ໌ PO : 3110021002<br>ສາ <b>ກມະແບບປຣະເມີ</b> ມແລ້ວ              | 🖻 ตุรายละเอียด 🗸                                                     |
| 📕 ตัวอย่างหน้าจอแสดงแบบประเมิน ที่ Tab รายการดำเนินการแล้วเสร็จ    |                                                                      |

หากต้องการตรวจสอบแบบประเมินที่ดำเนินการแล้ว สามารถคลิกที่ปุ่ม 💿 จรายละเอียด จากนั้นระบบจะแสดงแบบ

#### ประเมิน ดังภาพ

| <b>0</b>                                                              |                  |                          |        |                                          |          |             |
|-----------------------------------------------------------------------|------------------|--------------------------|--------|------------------------------------------|----------|-------------|
| 🕕 ข้อมูลเบืองต้น                                                      |                  |                          |        |                                          |          |             |
| PRNo.: 1130005613                                                     |                  |                          |        |                                          |          |             |
| ชีองาม : Consultancy Service for Technical Due Diligence on Project i | dependence       |                          |        |                                          |          |             |
| 🚺 ข้อมูลทั่วไปของผู้กรอกแบบสอบถาม                                     |                  |                          |        |                                          |          |             |
| 1.ประเทศที่ผู้ค้าจดทะเบียน                                            | ประเทศไทย        |                          |        |                                          |          |             |
| 2.ประเภทของธุรกิจที่ดำเนินการ                                         | สินค้า           |                          |        |                                          |          |             |
| 3 จำนวนสัญญาที่เคยทำธุรกรรมกับ ปตท. (ไม่รวมงานในครั้งนี้)             | 2-5              |                          |        |                                          |          |             |
| 4 ประเภทหน่วยงาน                                                      | บริษัทมหาชนจำกัด |                          |        |                                          |          |             |
| 5.สำแหน่ง                                                             | ระดับผู้บริหาร   |                          |        |                                          |          |             |
|                                                                       |                  |                          |        | ระดับความพึงพอใจ                         |          |             |
| ห้วข้อการสอบถาม                                                       |                  | 5 (เวกกี่สด)             | 4(100) | 3 (())()()()()()()()()()()()()()()()()() | 2 (ບັລະນ | าแรงเที่สุด |
|                                                                       |                  | - <del>5 (0 mmąci)</del> | -4(0m) | S (O IUNA IO)                            | 2 (000)  | Tubbliqu    |
| ด้านกระบวนการจัดหา/ขั้นตอนการให้บริการ                                |                  |                          |        |                                          |          |             |

<u>หมายเหตุ</u> : ผู้ค้าสามารถเลือกเปลี่ยนการแสดงภาษาที่ปุ่ม 🔎 💷 🔿 🗰

PTT Digital Procurement

## 5. แบบประเมินการจัดซื้อจัดจ้างกับ ปตท. (ที่เป็นมิตรกับสิ่งแวดล้อม)

ผู้ค้าเลือกเมนู แบบประเมินการจัดซื้อจัดจ้างกับ ปตท. (ที่เป็นมิตรกับสิ่งแวดล้อม) หากมีแบบประเมินที่รอการ ประเมิน ระบบจะแสดงแจ้งเตือน เป็น Icon ตามด้วยจำนวนที่รอการประเมิน ดังภาพ

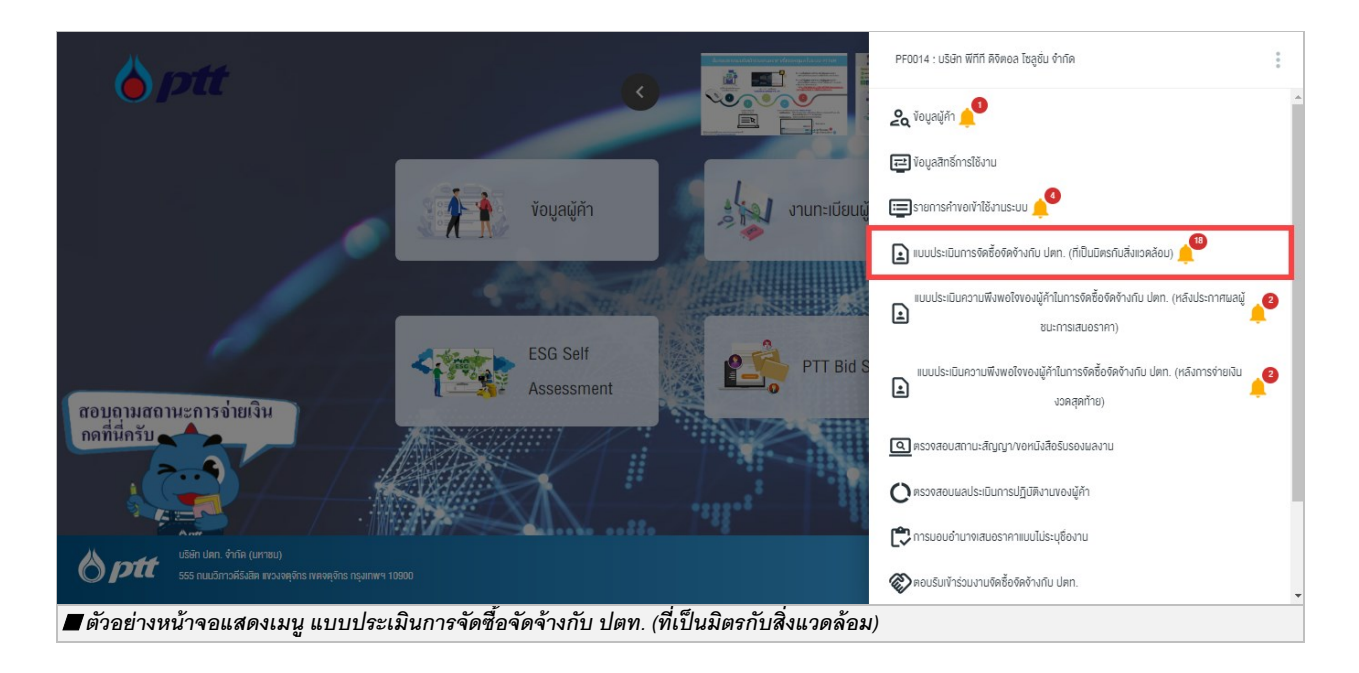

ระบบจะแสดงหน้าจอ แบบประเมินการจัดซื้อจัดจ้างกับ ปตท. (ที่เป็นมิตรกับสิ่งแวดล้อม) ซึ่งระบบจะทำการ Default วันที่ส่งแบบประเมิน 3 เดือน (รวมเดือนปัจจุบัน) ทั้งนี้ผู้ค้ายังสามารถระบุเงื่อนไขในการค้นหาเองได้

|                                                                                                    | ารกับสิ่งแวดล้อม)                               |                        |   |                     |         |         |              |
|----------------------------------------------------------------------------------------------------|-------------------------------------------------|------------------------|---|---------------------|---------|---------|--------------|
| А      А     О     О |                                                 |                        |   |                     |         |         |              |
| วันที่ส่งแบบประเมิน :                                                                                                    | 01/04/2023                                      | ถึงวันที่ : 30/06/2023 |   | สถานะแบบประเมิน : 🤇 | ทั้งหมด |         |              |
| เลขที่ PO/สัญญา/หนังสือสนอง :                                                                                                    | ทั้งหมด                                         |                        |   | ชื่องาน :           | ทั้งหมด |         |              |
| หน่วยงานจัดหา :                                                                                                    | ทั้งหมด                                         |                        | • |                     |         |         |              |
|                                                                                                    |                                                 |                        |   |                     |         | Q ศันหา | X ล้างตัวเล  |
|                                                                                                    | a                                               |                        |   |                     |         |         |              |
| รายการรอดาเนนการ (15) รายการดา                                                                                                    | นนการแลวเสรจ (142)                              |                        |   |                     |         |         |              |
|                                                                                                    | รดทำแบบประเมินภายในวันที่ 3<br>และตอบแบบประเมิน | D Ü.U. 2023)           |   |                     |         | - /     | ทำแบบประเมิน |
| เลขท P0: 3/20000070 (เป<br>สถานะแบบประเมิน : รอบันทีก                                                                                                    |                                                 |                        |   |                     |         |         |              |

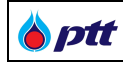

แสดงรายละเอียดการค้นหา

| ชื่อ Field                                | รายละเอียด                                                  |  |
|-------------------------------------------|-------------------------------------------------------------|--|
| วันที่ส่งแบบประเมิน                       | ระบุวันที่เริ่มต้นส่งแบบประเมิน                             |  |
|                                           | ระบบจะ Default วันที่ส่งแบบประเมิน 3 เดือน รวมเดือนปัจจุบัน |  |
| ถึงวันที่                                 | ระบุวันที่สิ้นสุดส่งแบบประเมิน                              |  |
|                                           | ระบบจะ Default วันที่ส่งแบบประเมิน 3 เดือน รวมเดือนปัจจุบัน |  |
| สถานะแบบประเมิน                           | สถานะแบบประเมิน มี 4 สถานะ ดังนี้                           |  |
| <ol> <li>รอผู้ค้าตอบแบบประเมิน</li> </ol> |                                                             |  |
|                                           | 2. ผู้ค้ำตอบแบบประเมินแล้ว                                  |  |
|                                           | 3. สิ้นสุดเวลาทำแบบประเมิน                                  |  |
|                                           | 4. ผู้ค้าไม่มี E-mail                                       |  |
| เลขที่ PO/สัญญา/หนังสือสนอง               | ระบุเลขที่ PO/สัญญา/หนังสือสนอง                             |  |
| ชื่องาน ระบุชื่องาน                       |                                                             |  |
| หน่วยงานจัดหา                             | เลือกหน่วยงานจัดหา                                          |  |
| Q คันหา                                   | กดปุ่มค้นหา ระบบจะแสดงข้อมูลตามเงื่อนไขที่ระบุในหน้าจอ      |  |
| × ล้างตัวเลือก                            | กดปุ่มล้างตัวเลือก ระบบจะเคลียร์เงื่อนไขที่ระบุในหน้าจอ     |  |

ผู้ค้าสามารถเลือกทำแบบประเมินได้ที่ Tab รายการรอดำเนินการ และตรวจสอบแบบประเมินที่ตอบเรียบร้อย หรือ แบบประเมินที่หมดระยะเวลาแล้ว ที่ Tab รายการดำเนินการแล้วเสร็จ ดังภาพ

| 8 ptt                                                                                                    |                               |
|----------------------------------------------------------------------------------------------------|-------------------------------|
| รายการจอด่าเป็นการ (เ5) รายการดำเน็นการแล้วเลร็จ (142)                                                                     |                               |
| เลขที่ PO : 3120000070 <b>(ไปรดทำแบบประเมินภายในวันที่ 30 มิ.ย. 2023)</b><br>สาวนะแบบประเมิน : รองในทึกและตอบแบบประเมิน    | 🖍 ກຳແບບປຣະເບີນ 🔨 🔨            |
| จัดจ้าง : ที่เป็นมิตรกับสิ่งแวดล้อม (Green) กดสอบ 2                                                                        |                               |
| วันที่ส่งแบบประเมิน : 31 พ.ค. 2023                                                                                         | <b>เลขที่ PD</b> : 3120000070 |
| <b>หน่วยงานจัดหา</b> : แผนกจัดหาพัสดุ (ผ.จ.ด.พย.)                                                                          | ผู้ดอบแบบประเมิน : -          |
| เลชที่ PO : 3120000069 (ไปรดทำแบบประเน็นภายในวันที่ 30 มิ.ย. 2023)<br>สามาะแบบประเน็น : รอบันทึกและตอบแบบประเน็น           | ✓ ກຳແບບປรະບັບ ~               |
| เลขที่ PO : 3110010886 <mark>ไปรดทำแบบประเมินภายในวันที่ 2 ก.ศ. 2023)</mark><br>สามาะแบบประเมิน : รอบันทึกและตอบแบบประเมิน | ກຳແບບປรະບົບ                   |
| เลขที่ PO : 4110005038 (ไปรดทำแบบประเมินภายในวันที่ 2 ก.ศ. 2023)<br>สถานะแบบประเมิน : รอบันทึกและตอบแบบประเมิน             | ที่แบบประเมีย                 |
| เลขที่ Po : 4110005058 (ไปรดทำแบบประเมินภายในวันที่ 2 ก.ศ. 2023)<br>สถานะแบบประเมิน : รอบันทึกและตอบแบบประเมิน             | ✓ ກຳແບບປรະເນີຍ                |
| 📕 ตัวอย่างหน้าจอแสดงแบบประเมิน ที่ Tab รายการรอดำเนินการ                                                                   |                               |

ผู้ค้ากดปุ่ม 
ที่แบบประเบิบ
เพื่อทำแบบประเมิน จากนั้นระบบจะแสดงแบบสอบถามความพึงพอใจในการ
จัดซื้อจัดจ้าง โดยผู้ค้าสามารถตอบแบบประเมิน และทำการแนบเอกสารใบเสนอราคา เพื่อให้ทาง Admin ตรวจสอบเอกสาร
ดังกล่าว ซึ่งสามารถเพิ่มไฟล์เอกสารได้มากกว่า 1 ไฟล์ เมื่อตอบแบบประเมินเรียบร้อย ทำการกดปุ่ม

| งที่ PO/สีญญา/หนิงสือสนอง : 3120000070                                                                                                    |                                                                                                    | สถานะแบบประเมิน : รอบันทึกและตอบ                                       | แบบประเมิน                        |
|----------------------------------------------------------------------------------------------------|----------------------------------------------------------------------------------------------------|------------------------------------------------------------------------|-----------------------------------|
| งาน : จัดจ้าง : ที่เป็นมิตรกิบสิ่งแวดล้อม (Green) ทดสอบ 2                                                                                                    | 2                                                                                                    | รวมลดการปล <sup>่</sup> อยก <sup>ึ</sup> าซเรือนกระจกได <sup>้</sup> : | 0.00 tCO <sub>2</sub> e           |
| *กรุณาตอบแบบประเมินก่อนวินส่งมอบงานงวดแรก 2 สีปด                                                                                                    | าท์)                                                                                                 |                                                                        |                                   |
| 쥗 คลิกเพื่อดำเนินการทำแบบประเมิน                                                                                                    |                                                                                                    |                                                                        |                                   |
| 📀 🚜 งานจิดซื้อวิสดุอุปกรณ์สำนิกง                                                                                                    | nu (Stationary)                                                                                      |                                                                        |                                   |
| ๑ คำนวณจากหน่วยไฟฟ้าที่คาดว่าจะลดได้                                                                                                    |                                                                                                    |                                                                        |                                   |
| รายละเอียด                                                                                                    |                                                                                                    | ปริมาณไฟฟ้าที่คาดว่าจะส                                                | เดลงในรอบสีญญา (kWh)              |
| ปริมาณไฟฟ้าที่คาดว่าจะลดลงใน 1 ปี                                                                                                    | (Kwh)                                                                                                |                                                                        | 0                                 |
|                                                                                                    |                                                                                                    | สามารถลดการ                                                            | ปล่อยการเรือนกระจก 0.00 tCO2e     |
| <ul> <li>คำนวณจากกำลังไฟฟ้างองอุปกรณ์ที่ลดลง แต่ย์</li> <li>สรุปการสดการปลดปล่อยกำะเรือนกระจก</li> </ul>                                                                            | ังคงประสิทธิภาพเดิม<br>สามา                                                                          | รถลดการเปล่อยก็าซเรือบกระจก                                            | 0.00 100-6                        |
| <ul> <li>คำนวณจากกำลังไฟฟ้างองอุปกรณ์ที่ลดลง แต่ย์</li> <li>สรุปการลดการปลดปล่อยกำะเรือนกระจก</li> <li>สรุปการสดการปลดปล่อยกำะเรือนกระจก</li> </ul>                                 | งคงประสิทธิภาพเดิม<br>สามา<br>อราคา)                                                                 | รถลดการปล่อยกำซเรือนกระจก                                              | 0.00 tCO <sub>2</sub> e           |
| <ul> <li>คำนวณจากกำลิงไฟฟ้างองอุปกรณ์ที่ลดลง แต่ย์</li> <li>สรุปการสดการปลดปล่อยกาซเรือนกระจก</li> <li>เอกสารใบเสนอราคา (กรุณาแนบเอกสารใบเสน<br/>ไฟล์เอกสารใบเสนอราคา *</li> </ul>  | ังคงประสิทธิภาพเดิม<br>สามา<br>อราคา)<br>เฉพาะไฟล์ .pdf, .xl<br>1 ไฟล์มีขนาดไม่เกิน<br>ฉันทึก ยกเลิก | รถลคการปล่อยกำชเรือนกระจก<br>s, .xisx, .doc, .docx เก่านั้น<br>10 MB   | 0.00 tCO <sub>2</sub> e<br>Browse |
| <ul> <li>ดำนวณจากกำลิงไฟฟ้าของอุปกรณ์ที่ลดลง แต่ย์</li> <li>สรุปการลดการปลดปล่อยก้ำซเรือนกระจก</li> <li>เอกสารใบเสนอราคา (กรุณาแนบเอกสารใบเสน<br/>ไฟล์เอกสารใบเสนอราคา *</li> </ul> | สามา<br>อราคา)<br>เฉพาะไฟล์ .pdf, .xl<br>1 ไฟล์มีขนาดไม่เกิน<br>นันทึก ยกเลิก                        | รถลคการปล่อยก้าชเรือนกระจก<br>s, .xlsx, .doc, .docx เท่านั้น<br>10 MB  | 0.00 tCO₂e<br>Browse              |

| ptt | PTT Vendor Management System Manual | สำหรับผู้ค้า |
|-----|-------------------------------------|--------------|
| pu  | PTT vendor Management System Manual | น เทราพื้น เ |

ผู้ค้าตรวจสอบแบบประเมิน ที่ดำเนินการเรียบร้อยได้ที่ Tab รายการดำเนินการแล้วเสร็จ โดยจะแสดงแบบประเมินที่ มีสถานะ "ผู้ค้าตอบแบบประเมินแล้ว" และ "สิ้นสุดเวลาทำแบบประเมิน" ดังภาพ

| ptt                                                                                                    |                               | 🕣 กลับสู่หน้าหลัก (PORTAL) |  |
|----------------------------------------------------------------------------------------------------|-------------------------------|----------------------------|--|
| รายการรอดำเนินการ (15) รายการดำเน <mark>ินการแล้วเสร็จ (142)</mark>                                                                                                    |                               |                            |  |
| العناقة العناقة المعالمة المعالمة معالمة معالم |                               | ^                          |  |
| จัดชื้อ Software License Informatica PowerCenter AE                                                                                                    |                               |                            |  |
| วันที่ส่งแบบประเมิน: 1 เม.ย. 2023                                                                                                    | <b>เลขที่ PO</b> : 3110009246 |                            |  |
| หน่วยงานจัดหา :                                                                                                    | ຜູ້ຕອບແບບປรະເມັນ : -          |                            |  |
| เลยที่ Po : 3110009246     สาวแลบบประเมิน                                                                                                    |                               | ~                          |  |
| ເລຍກ໌ PO: 310009246<br>ສາກປະແບບປຣະເບັບ<br>ຄາກປະແບບປຣະເບັບ                                                                                                    |                               | ~                          |  |
|                                                                                                    |                               | ~                          |  |
| ເລຍກ໌ PO: 310009246<br>ສາກປະຄມບປຣະເນີບ: ອກເລັກແບບປຣະເນີບ                                                                                                    |                               | ~                          |  |
| ้วอย่างหน้าจอแสดงแบบประเมิน ที่ Tab รายการดำเนินการแล้วเ                                                                                                    | สร์จ                          |                            |  |

หากต้องการตรวจสอบแบบประเมินที่ดำเนินการแล้ว สามารถคลิกที่ปุ่ม 🔍 จุรรยละเธียด จากนั้นระบบจะแสดงแบบ ประเมิน ดังภาพ

| <b>tt</b>                   | Vendor Management System Manual                         |                             |                           |                            | สำ                      |
|-----------------------------|---------------------------------------------------------|-----------------------------|---------------------------|----------------------------|-------------------------|
| ແບບປຣະເມີ                   | นการจัดซื้อจัดจ้างกับปตท. (ที่เป็นมิตรกับสิ่            | งแวดล้อม)                   |                           |                            |                         |
| เล <mark>งที่ P</mark> O/สื | ญญา/หนิงสือสนอง : <b>3120000030</b> สถานะแบบป           | ຣະເມັນ : <b>ອນຸມັອົແລ້ວ</b> |                           |                            |                         |
| ชื่องาน : <b>จัด</b>        | เจ้าง : ที่เป็นมิตรกับสิ่งแวดล <sup>ั</sup> อม (Green)  | (***กรุณาตอบแบบประเมินก่อ   | วนวันส่งมอบงานงวดแรก 2 สั | ปดาห์)                     |                         |
| รวมลดการ                    | ปล่อยกาซเรือนกระจกได้ : <b>28.32</b> tCO <sub>2</sub> e |                             |                           |                            |                         |
|                             |                                                         |                             |                           |                            |                         |
| $\odot$                     | 🚀 งานจัดซื้อวัสดุอุปกรณ์สำ                              | เนักงาน (Stationary)        |                           |                            |                         |
| ิต ศาม                      | วณจาก หน่วยไฟฟ้าที่คาดว่าจะลดได้                        |                             |                           |                            |                         |
|                             | รายละเอียด                                              |                             | ปริมาณไฟฟ้าที่กาดว่าจะส   | ลลงในรอบสีญญา (kWh)        |                         |
|                             | ปริมาณไฟฟ้าที่กาดว่าจะลดลงใน 1 ปี(Kwh)                  |                             |                           |                            | 30,000                  |
|                             |                                                         |                             | สามารถลด                  | การปล่อยกำซเรือนกระจก 28.3 | 2 tCO <sub>2</sub> e    |
|                             |                                                         |                             |                           |                            |                         |
| 🕨 สรุปกา                    | รลดการปลดปล <sup>่</sup> อยกำซเรือนกระจก                |                             |                           |                            |                         |
|                             |                                                         |                             | สามารถ                    | ลดการปล่อยกาซเรือนกระจก 28 | 3.32 tCO <sub>2</sub> e |
|                             | ำรใบเสนอราคา (กรุณาแนบเอกสารใบเสนอราคา)                 |                             |                           |                            |                         |
| Tana                        |                                                         |                             |                           |                            |                         |
|                             | ) File Name: Review - อีเมลแจ้งผู้ค้า เชิญทำเ           | เบบสอบถาม .xlsx             |                           |                            |                         |

**หมายเหตุ** : ผู้ค้าสามารถเลือกเปลี่ยนการแสดงภาษา ที่มุมบนขวา ของหน้าจอ

PTT Vendor Management System Manual

#### 6. ตรวจสอบสถานะสัญญา

ptt

เป็นหน้าจอสำหรับการตรวจสอบสถานะสัญญาของผู้ค้า โดยสามารถเข้าสู่หน้าจอจากเว็บไซต์ https://procurement.pttplc.com และเมื่อเข้าสู่ระบบเรียบร้อยแล้วเลือกเมนู **ตรวจสอบสถานะสัญญา/ขอหนังสือรับรอง ผลงาน** 

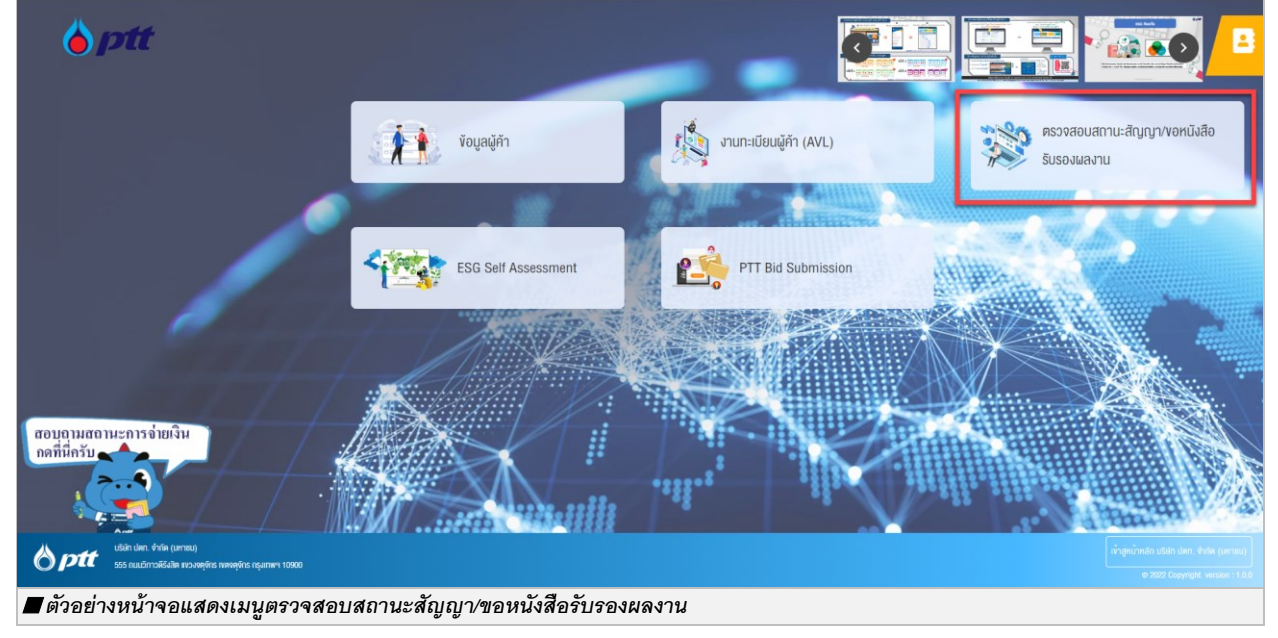

เมื่อเข้าสู่หน้าจอตรวจสอบสถานะสัญญาระบบจะแสดงข้อมูลทั้งหมด 3 เมนู จากนั้นทำการเลือกเมนูที่ 2 ตรวจสอบ สถานะสัญญา/ขอหนังสือรับรองผลงาน

|                    |                                              | 10000918 : Wintherms co.,Ltd | . แจงเรื่องรองเรียน 1365 TH EN |
|--------------------|----------------------------------------------|------------------------------|--------------------------------|
| Brocurement        |                                              |                              |                                |
|                    |                                              |                              |                                |
|                    |                                              |                              |                                |
|                    | 8 ซึ่งและที่อยู่ผู้ค้า                       | *                            |                                |
|                    | Q ตรวจสอบสถานะสัญญา/งอหนึ่งสือรับรองผลงาน    | *                            |                                |
|                    | <b>Q</b> ประวัติการงอหนังสือรับรองผลงาน      | *                            |                                |
|                    |                                              |                              |                                |
|                    |                                              |                              |                                |
|                    |                                              |                              |                                |
| 🔳 ตัวอย่างหน้าจอแส | ดงเมนูตรวจสอบสถานะสัญญา/ขอหนังสือรับรองผลงาน |                              |                                |

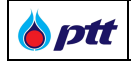

เมื่อกด 🚩 ในเมนูตรวจสอบสถานะสัญญา/ขอหนังสือรับรองผลงาน ระบบจะแสดงหน้าจอสำหรับค้นหา โดย ระบบจะดึงข้อมูลสัญญาในปีปัจจุบันไว้ให้อัตโนมัติ ทั้งนี้ผู้ใช้งานสามารถค้นหาสัญญาได้ โดยระบุข้อมูลสัญญา ดังนี้

| ● เลขที่ PO/สัญญา/หนังสือสนอง ®                          | <b>O</b> ปีที่ลงนาม PO/สัญญา/หนังส | สือสนอง                |
|----------------------------------------------------------|------------------------------------|------------------------|
| เลงที่ PO/สัญญา/หนังสือสนอง                              | 2020                               | ~                      |
| หน่วยงานจัดหา                                            |                                    |                        |
| Please Select                                            |                                    | Q คันหา 🗶 ล้างตัวเลือก |
| <ul> <li>ตัวอย่างหน้าจอแสดงรายละเอียดการค้นหา</li> </ul> |                                    |                        |

| ชื่อ Field              | รายละเอียด                                                                       |
|-------------------------|----------------------------------------------------------------------------------|
| เลขที่ PO/สัญญา/หนังสือ | ระบุข้อมูลเลขที่ PO, เลขที่สัญญาหรือ เลขที่หนังสือสนอง ขึ้นต้นด้วยเลข 31, 41, 51 |
| สนอง                    |                                                                                  |
| ปีที่ลงนาม PO/สัญญา/    | ระบุข้อมูลปีที่ลงนามใน PO, สัญญาหรือ หนังสือสนอง                                 |
| หนังสือสนอง             |                                                                                  |
| หน่วยงานจัดหา           | ระบุข้อมูลหน่วยงานจัดหา สามารถเลือกได้มากว่า 1 หน่วยงานจัดหา                     |

|             | เมื่อระบุข้อมูลค้นหาเรียบร้อยแล้ว ให้กดปุ่ม                | <b>Q</b> ค้นหา | ระบบจะแสดงรายการค้                                  | ันหา ดังภาพ                  |            |                                |         |
|-------------|------------------------------------------------------------|----------------|-----------------------------------------------------|------------------------------|------------|--------------------------------|---------|
| A           |                                                            |                |                                                     | 10000918 : Wintherr          | ns co.,Ltd | I. แจ้งเรื่องร้องเรียน 1365 TH | EN      |
| Procurement |                                                            |                |                                                     |                              |            |                                | PTTVM   |
|             | 8่อและที่อยู่ผู้คำ                                         |                |                                                     |                              | *          |                                |         |
|             | <b>Q</b> ครวจสอบสถานะสัญญา/งอหนังสือรับรองผลงาน            |                |                                                     |                              | *          |                                |         |
|             | <ul> <li>เลงที่ PO/สัญญา/หนังสือสนอง ()</li> </ul>         |                | <ul> <li>ปีที่ลงนาม PO/สัญญา/หนังสือสนอง</li> </ul> |                              |            |                                |         |
|             | เลขที่ PO/สัญญา/หมือสของ                                   |                | 2021                                                |                              | ~          |                                |         |
|             | Please Select                                              |                |                                                     | Q ค้นหา × ล้างตัวเ           | ลือก       |                                |         |
|             | เลงที่ PO/สัญญา/หนังสือสนอง : 3120027587                   |                | 🗟 ดูหนึ่งสือรับรองผลงาน                             | <b>Q ค</b> รวจสอบการจ่ายเงิน | ^          |                                |         |
|             | จัดจ้างติดตั้งนั่งร้านอาการจามจุรี                         |                |                                                     |                              |            |                                |         |
|             | <mark>จันที่ลงนาม PO/สัญญา/หนังสือสนอง</mark> : 05/03/2021 |                | เลงที่สัญญากฎหมาย :                                 |                              |            |                                |         |
|             | <b>หน่วยงานจัดหา</b> : ส่วนจัดหาและบริหารพัสดุไรงแยกกาช    | ซ (Wย.บรก.)    | <b>สถานะ :</b> จ่ายเงินเรียบร <sup>้</sup> อย       |                              |            |                                |         |
|             | เลขที่ PO/สัญญา/หนังสือสนอง : 3120027675                   |                |                                                     | <b>Q</b> ครวจสอบการจ่ายเงิน  | ^          |                                | $\odot$ |
| 📕 ตัวอย่า   | างหน้าจอแสดงรายการสัญญา                                    |                |                                                     |                              |            |                                |         |

ผู้ใช้งานสามารถดูรายละเอียดสัญญาได้โดยการกดปุ่ม 🤍 <sup>ดรวจสอบการร่ายงับ</sup> ระบบจะแสดงรายละเอียดสัญญา ดังภาพ

| <b>b</b> ptt | PTT Vendor Management System Manual | สำหรับผู้ค้า |
|--------------|-------------------------------------|--------------|
|--------------|-------------------------------------|--------------|

|                    |                                                                                              |                     |                                                            | 10000918 : Winth              | nerms co.,Ltd  | . แจ้งเรื่องร้องเรียน 1365 TH EN |
|--------------------|----------------------------------------------------------------------------------------------|---------------------|------------------------------------------------------------|-------------------------------|----------------|----------------------------------|
| Procurement        | รายละเอียด เลขที่ PO/สัญญา/หนังสือสนอง : 312<br>ชื่องาน : จัดจ้างคิดดั้งนิ่งร้านอาคารงามงุรี | 20027587            |                                                            |                               | ×              | B                                |
|                    | เลงที่ใบส่งของ/ใบส่งมอบงาน ใบแจ้งหนี้                                                        | วันที่ออกเอกสาร     | สถา                                                        | າມະ                           |                |                                  |
|                    | เลงที่ใบส่งของ/ใบส่งมอบงาน ใบแจ้งหนี้                                                        |                     |                                                            | - กรุณาเลือกสกาน:             | ~              |                                  |
|                    |                                                                                              |                     |                                                            |                               | <b>Q</b> ค้นหา |                                  |
|                    | เลงที่ใบส่งของ/ใบส่งมอบงาน ใบแจ้งหนี้ :                                                      | IVC-2021030075      |                                                            |                               | *              |                                  |
|                    |                                                                                              |                     |                                                            |                               |                |                                  |
|                    | เลงที่ PO/สัญญา/หนังสือสนอง : 31200                                                          | 27587               | 🗎 ดูหนังสือรับร                                            | รองผลงาน Q ครวงสอบการจ่ายเงิน | ^              |                                  |
|                    | จัดจ้างติดตั้งนั่งร้านอาคารจามจุรี                                                           |                     |                                                            |                               |                |                                  |
|                    | <b>อันที่ลงนาม PO/สัญญา/หนังสือสนอง :</b> 05/0                                               | 3/2021              | เลงที่สัญญากฎหมาย :                                        |                               |                |                                  |
|                    | <b>หน่วยงานจัดหา</b> : ส่วนจัดหาและบริหารพัสด                                                | โรงแยกกาซ (พย.บรก.) | <b>สถานะ :</b> จ <sup>่</sup> ายเงินเรียบร <sup>ั</sup> อย |                               |                | <b>9</b>                         |
|                    | เลขที่ PO/สัญญา/หนังสือสนอง : 31200                                                          | 27675               |                                                            | <b>Q</b> ครวงสอบการจ่ายเงิน   | ^              | $\odot$                          |
| 🔳 ตัวอย่างหน้าจอแส | เดงรายละเอียดสัญญา                                                                           |                     |                                                            |                               |                |                                  |

ในหน้าจอแสดงรายละเอียดสัญญา ระบบจะแสดงรายการ **เลขที่ใบส่งของ/ใบส่งมอบงาน ใบแจ้งหนี้** ทั้งหมด ภายใต้สัญญาขึ้นมา หากผู้ใช้งานต้องการดูรายละเอียดของแต่ละเลขที่ใบส่งของ/ใบส่งมอบงาน ใบแจ้งหนี้แต่ละรายการ สามารถกดปุ่ม 💙 เพื่อให้ระบบแสดงข้อมูล ดังภาพ

|                   |                                          | TORYWIG . LIN OUD FOLTE                                                                                                    | เ <b>าชน)</b> แจ้งเรื่องร้องเรียน 1365 TH El |
|-------------------|------------------------------------------|----------------------------------------------------------------------------------------------------|----------------------------------------------|
| 8 ptt             | วินที่ใบแจ้งหนี้ : 16/09/2021            | สถานะ : จ่ายเงินเรียบร้อย                                                                                                    |                                              |
|                   | บริศารสัญญา                              | <ul> <li>(2)</li> <li>(3)</li> <li>(4)</li> <li>(5)</li> <li>(7)</li> <li>(7)</li></ul> |                                              |
|                   | 🗐 ข้อมูลทั่วไป                           |                                                                                                    |                                              |
|                   | ตธวจรับเรียบร <sup>ั</sup> อยเมื่อวันที่ | 08/10/2021                                                                                                    |                                              |
|                   | วันที่จ่ายเงิน                           | 18/10/2021                                                                                                    |                                              |
|                   | จิธีการจ่ายมิน                           | ธิบเซ็กที่เคาน์เตอร์ธนาการ ธ.ไทยพาเปียย์, รัยไขธิน, หมายเลขช็ก 12198636, เร็ดออกวันที่ 18/10/2021<br>จำนวนเป็น 1,2,86,768.00 บาท. รายละเอียดคังนี้<br>• สัญญาเลขที่ 4130003763;PO 3230035217;ENP0001/0272<br>• สัญญาเลขที่ 4130003763;PO 3230035218;ENP0001/0273<br>•คาญวิจัดสมัยคริงต่อมการสอบตามข้อมูลเซ็มเดินกรุณาศึกต่อ F&A Service Center Ins. 0-2337-3700                                                                                                    |                                              |
|                   | รายละเอียดค่าปรับ/อื่นๆ                  | •                                                                                                    |                                              |
|                   | 🗐 ผลการประเมิน                           |                                                                                                    |                                              |
|                   | ผลการประเมินภาพรวม                       | คี (B)<br><u>ข้อคิดเห็นผลการประเนินกาพรวม</u><br>-                                                                                                    |                                              |
|                   | มลการประเมินค้าน SSHE                    | ลีบาก (A)<br><u>ข้อภิลเกินนลการประเบินด้าน SSHE</u><br>-                                                                                                    |                                              |
| ตัวอย่างหน้าจอแสด | เงรายละเอียดสถานะสักเก                   | ถเาของใบแจ้งหนี้แต่ละรายการ                                                                                                    |                                              |

ในหน้าจอสถานะสัญญาของใบแจ้งหนี้แต่ละรายการ จะมีการแสดงรายละเอียด ดังนี้

• สถานะสัญญาของใบแจ้งหนี้ จำนวน 5 สถานะ

| nagement System Manual                  |                        |                                                                                 | สำหรับผู้ค้า                                                                                     |
|-----------------------------------------|------------------------|---------------------------------------------------------------------------------|--------------------------------------------------------------------------------------------------|
|                                         |                        |                                                                                 |                                                                                                  |
|                                         | สถานะ : จายเง่นเรย     | 0598                                                                            |                                                                                                  |
| ••••••••••••••••••••••••••••••••••••••• | ••••••                 |                                                                                 |                                                                                                  |
| ตรวจรับ                                 | บิญชีตรวจสอบเอกสาร     | การเงินตรวจสอบ                                                                  | จ่ายเงินเรียบร้อย                                                                                |
|                                         | nagement System Manual | nagement System Manual<br>สถาน: : จ่ายเงินเรีย<br>ครวจริย<br>บัญชัตรวจสอบเอกสาร | nagement System Manual<br>สถาน: : จ่ายเงินเรียบร้อย<br>ครวงรับ บัญชัครวจสอบเอกสาร การเงินครวจสอบ |

| ชื่อ Field      | รายละเอียด                                                                                |
|-----------------|-------------------------------------------------------------------------------------------|
| วันที่ออกเอกสาร | แสดงข้อมูลวันที่ออกเอกสารใบแจ้งหนี้                                                       |
| สถานะ           | แสดงข้อมูลสถานะของเอกสารใบส่งของ/ใบส่งมอบงาน ใบแจ้งหนี้ โดยไอคอนสถานะจะ                   |
|                 | เป็นสีเขียว เมื่อสถานะนั้นดำเนินการเรียบร้อยแล้ว และจะเป็นสีส้ม เมื่อสถานะนั้นกำลัง       |
|                 | ดำเนินการ                                                                                 |
|                 | โดยสถานะเลขที่ใบส่งของ/ใบส่งมอบงาน ใบแจ้งหนี้ ประกอบด้วย 5 สถานะดังนี้                    |
|                 | 1. <u>บริหารสัญญา</u> หมายถึง สถานะที่แสดงกรณีมีการทำ PO, สัญญา, หนังสือสนองเพียง         |
|                 | อย่างเดียวและยังไม่มีการวางบิล                                                            |
|                 | 2. <u>ตรวจรับ</u> หมายถึง สถานะที่แสดงกรณีที่มีการวางบิลแล้ว และอยู่ระหว่างตรวจสอบ        |
|                 | เอกสาร                                                                                    |
|                 | 3. <u>บัญชีตรวจสอบเอกสาร</u> หมายถึง สถานะที่แสดงกรณีที่มีการวางบิลแล้ว และอยู่ระหว่าง    |
|                 | บัญชีตรวจสอบเอกสาร                                                                        |
|                 | 4. <u>การเงินตรวจสอบ</u> หมายถึง สถานะที่แสดงกรณีที่มีการวางบิลแล้ว และอยู่ระหว่างการเงิน |
|                 | ตรวจสอบเอกสาร                                                                             |
|                 | 5. <u>จ่ายเงินเรียบร้อย</u> หมายถึง ปตท. ดำเนินการจ่ายเงินเรียบร้อยแล้ว                   |

### **หมายเหตุ** : สถานะเลขที่ใบส่งของ/ใบส่งมอบงาน ใบแจ้งหนี้

- 🔵 --> ดำเนินการแล้วเสร็จ
- --> อยู่ระหว่างการดำเนินการ
- --> ยังไม่ได้ดำเนินการ

หากสถานะ "บัญชีตรวจสอบเอกสาร" , "สถานะการเงินตรวจสอบ" แสดงเป็นสีเหลือง และ "จ่ายเงินเรียบร้อย" แสดงเป็น สีเขียว ผู้ค้าสามารถกดปุ่มเพื่อดูรายละเอียดสถานะเพิ่มเติมได้โดยรายละเอียดสถานะเพิ่มเติมจะแบ่งตามวิธีการจ่ายเงิน ดังนี้

- ≻ วิธีการจ่ายเงินแบบโอน
  - บัญชีตรวจสอบเอกสาร

bptt PTT Vendor Management System Manual สำหรับผู้ค้า

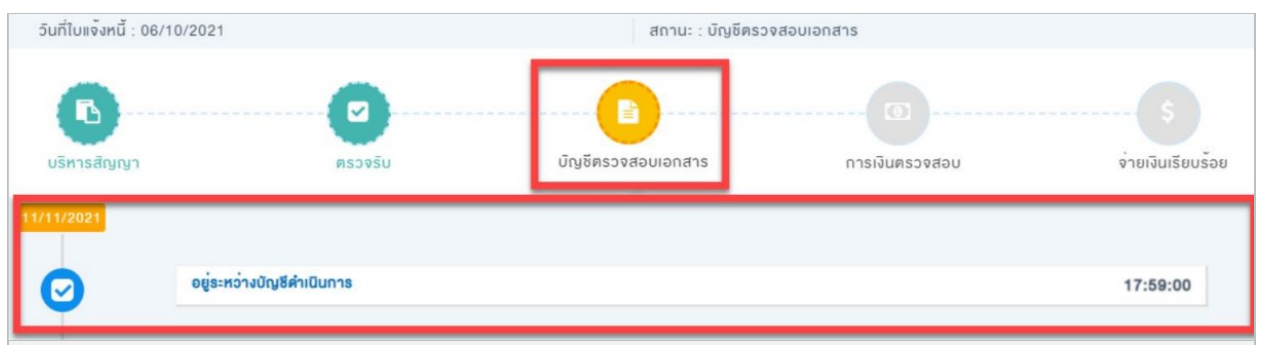

#### 🔳 ตัวอย่างหน้าจอแสดงรายละเอียดสถานะสัญญาของใบแจ้งหนีแต่ละรายการ

| สถานะ                     | รายละเอียด                                                             |
|---------------------------|------------------------------------------------------------------------|
| อยู่ระหว่างบัญชีดำเนินการ | หน่วยงานบัญชีดำเนินการตรวจสอบเอกสาร                                    |
| เอกสารถูกส่งคืนหน่วยงาน   | หน่วยงานบัญชีดำเนินการตีกลับเอกสาร/ขอข้อมูลเพิ่มเติม                   |
| จัดหา/User                |                                                                        |
| รอหน่วยงานจัดหา/User ส่ง  | หน่วยงานจัดหา/User ให้หน่วยงานบัญชีตรวจสอบเพิ่มเติม/ส่งเอกสารเพิ่มเติม |
| เอกสารเพิ่มเติม           |                                                                        |

• การเงินตรวจสอบ

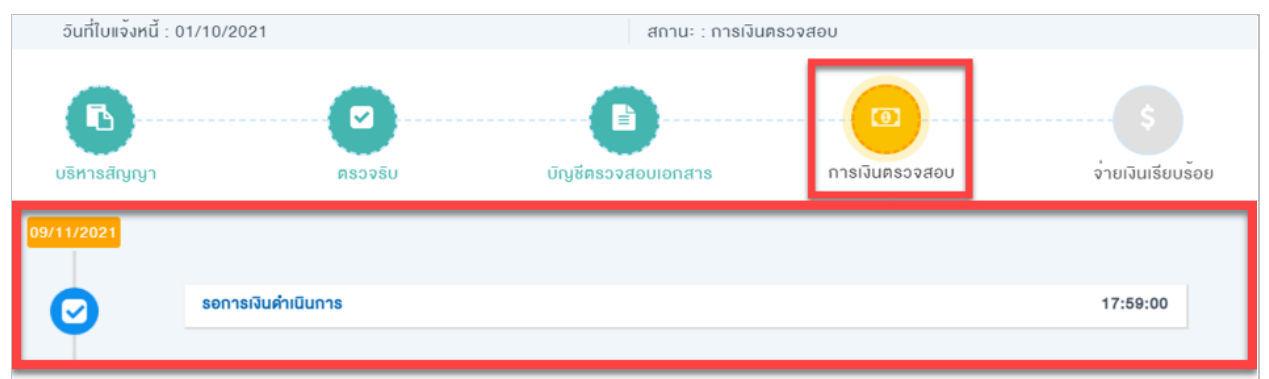

#### 🔳 ตัวอย่างหน้าจอแสดงรายละเอียดสถานะสัญญาของใบแจ้งหนี้แต่ละรายการ

| สถานะ                    | รายละเอียด                                          |
|--------------------------|-----------------------------------------------------|
| รอการเงินดำเนินการ       | หน่วยงานการเงินดำเนินการตรวจสอบเอกสาร เพื่อสั่งจ่าย |
| การเงินอนุมัติรายการแล้ว | หน่วยงานการเงินดำเนินการอนุมัติการสั่งจ่าย          |
| ปตท. จ่ายเงินเรียบร้อย   | หน่วยงานการเงินดำเนินการสั่งจ่ายแล้วเสร็จ           |

### 🕨 วิธีการจ่ายเงินแบบรับเช็ค

• บัญชีตรวจสอบเอกสาร

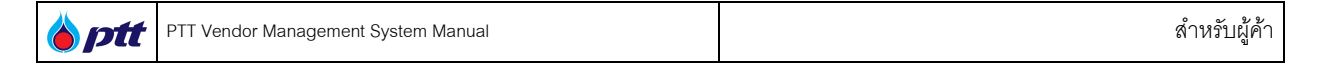

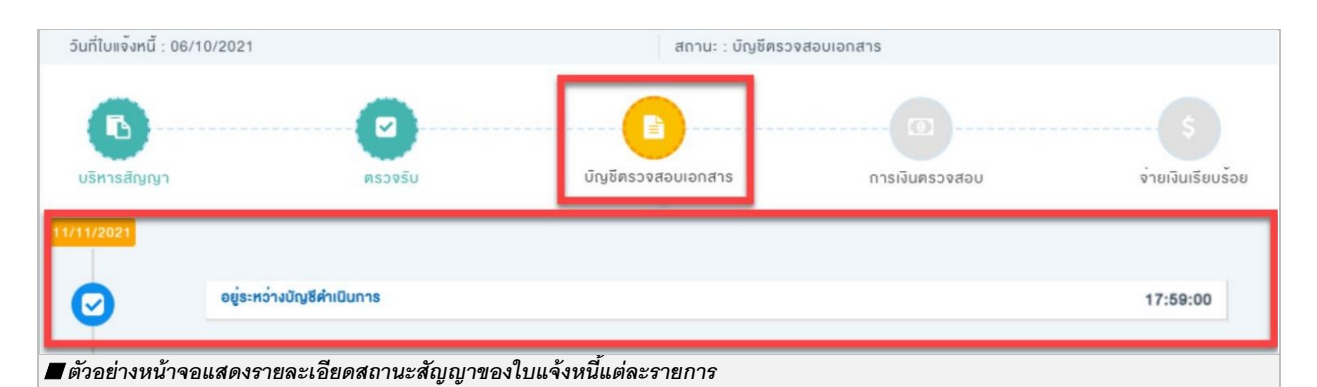

| สถานะ                     | รายละเอียด                                                             |
|---------------------------|------------------------------------------------------------------------|
| อยู่ระหว่างบัญชีดำเนินการ | หน่วยงานบัญชีดำเนินการตรวจสอบเอกสาร                                    |
| เอกสารถูกส่งคืนหน่วยงาน   | หน่วยงานบัญชีดำเนินการตีกลับเอกสาร/ขอข้อมูลเพิ่มเติม                   |
| จัดหา/User                |                                                                        |
| รอหน่วยงานจัดหา/User ส่ง  | หน่วยงานจัดหา/User ให้หน่วยงานบัญชีตรวจสอบเพิ่มเติม/ส่งเอกสารเพิ่มเติม |
| เอกสารเพิ่มเติม           |                                                                        |

• การเงินตรวจสอบ

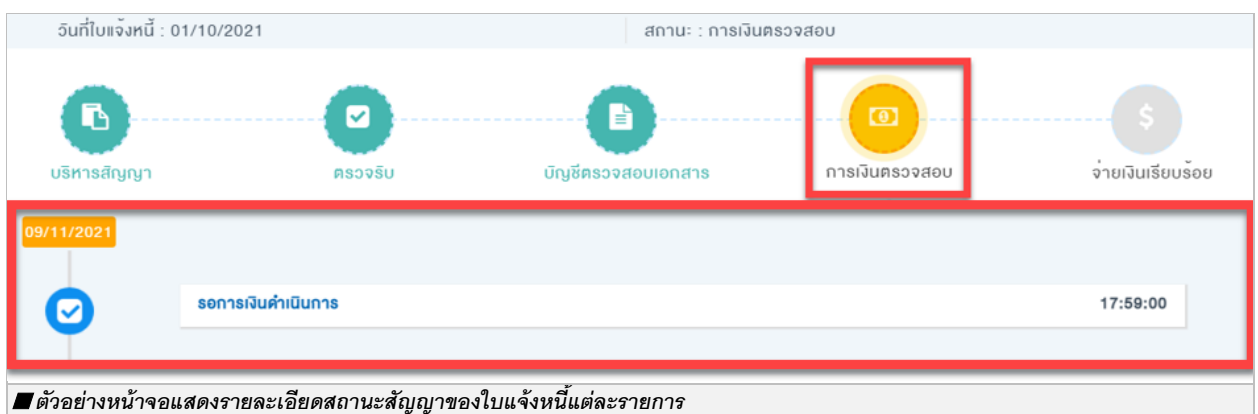

| สถานะ                    | รายละเอียด                                          |
|--------------------------|-----------------------------------------------------|
| รอการเงินดำเนินการ       | หน่วยงานการเงินดำเนินการตรวจสอบเอกสาร เพื่อสั้งจ่าย |
| การเงินอนุมัติรายการแล้ว | หน่วยงานการเงินดำเนินการอนุมิติการสั่งจ่าย          |
| ปตท. จ่ายเงินเรียบร้อย   | หน่วยงานการเงินดำเนินการสั่งจ่ายแล้วเสร็จ           |

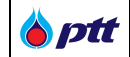

#### จ่ายเงินเรียบร้อย

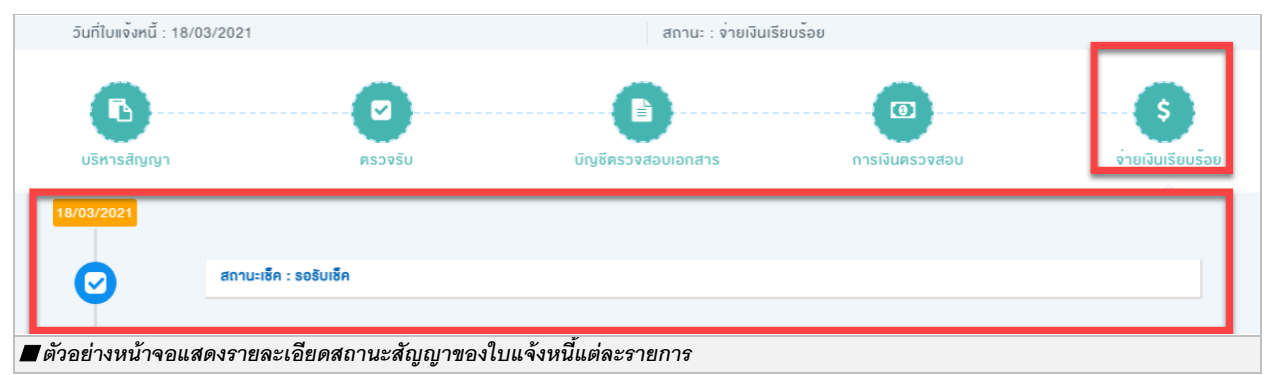

| สถานะ          | รายละเอียด                                                        |
|----------------|-------------------------------------------------------------------|
| รอรับเช็ค      | ปตท. ดำเนินการสั่งจ่ายเซ็คแล้วเสร็จ แต่ผู้ค้ายังไม่ได้เข้ารับเซ็ค |
| เซ็ครอขึ้นเงิน | ผู้ค้าเข้ารับเซ็ค แต่ผู้ค้ายังไม่ได้นำเซ็คไปขึ้นเงิน              |
| เซ็คขึ้นเงิน   | ผู้ค้านำเซ็คไปขึ้นเงินแล้วเสร็จ และได้รับเงินเรียบร้อยแล้ว        |

## • ข้อมูลทั่วไป

| 🗐 ข้อมูลทั่วไป                                              |                                                                                                    |
|-------------------------------------------------------------|----------------------------------------------------------------------------------------------------|
| ตรวจริบเรียบร <sup>ั</sup> อยเมื่อวินที่                    | 29/03/2023                                                                                                    |
| อันที่จ่ายเงิน                                              | 19/04/2023                                                                                                    |
| อิธีการจ่ายเงิน                                             | โอนเข้าบัญซีธนาคาธ ธ.ยูไอบี, สาทธ, เลขที่บัญชี XXX-X-XX001-0, โอนเงินอันที่ 19/04/2023 จำนวนเงิน<br>1,225,360.00 บาท. ธายละเอียดคิงนี้<br>• สัญญาเลขที่ 4110005329;PO 3210016398;1801044947 |
| รายละเอียดค่าปริบ/อื่มต                                     | *หากมีข้อสงสัยหรือต้องการสอบถามข้อมูลเพิ่มเติมกรุณาติดต่อ F&A Service Center โทร. 0-2537-3700<br>                                                                                           |
| <ul> <li>ตัวอย่างหน้าจอแสดงข้อมูลทั่วไปของกรณีวิ</li> </ul> | ธีการโอนเงิน                                                                                                    |

| ุตรวจรับเรียบร <sup>ั</sup> อยเมื่อวันที่ | 08/10/2021                                                                                                    |
|-------------------------------------------|----------------------------------------------------------------------------------------------------|
| วันที่จ่ายเงิน                            | 18/10/2021                                                                                                    |
| อิธีการจ่ายเงิน                           | รับเซ็คที่เคาน์เตอร์ธนาคาร ธ.ไทยพาณิชย์, ริชไยธิน, หมายเลขเช็ค 12198636, เช็คออกวันที่ 18/10/2021<br>จำนวนเงิน 1,236,768.00 บาท. รายละเอียดดังนี้<br>• สัญญาเลขที่ 4130003763;PO 3230035217;ENP0001/0272<br>• สัญญาเลขที่ 4130003763;PO 3230035218;ENP0001/0273<br>*หากมีข้อสงสิยหรือต้องการสอบกานข้อมูลเพิ่มเดิมกรุณาติดต่อ F&A Service Center โกร. 0-2537-3700 |
| รายละเอียดค่าปรับ/อื่นๆ                   | -                                                                                                    |

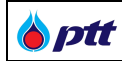

| ชื่อ Field                  | รายละเอียด                                                                                   |
|-----------------------------|----------------------------------------------------------------------------------------------|
| ตรวจรับเรียบร้อยเมื่อวันที่ | แสดงข้อมูลวันที่คณะกรรมการตรวจรับ ทำการตรวจรับงานครบถ้วนถูกต้อง                              |
| วันที่จ่ายเงิน              | แสดงข้อมูลวันที่ ปตท. จ่ายเงินให้ผู้ค้า                                                      |
| วิธีการจ่ายเงิน             | แสดงข้อมูลวิธีการจ่ายเงินให้ผู้ค้า ประกอบด้วย 2 วิธี                                         |
|                             | 1.วิธีการจ่ายเงินแบบโอน                                                                      |
|                             | <ul> <li>ข้อมูลที่แสดงจะเป็นข้อมูลบัญชีและธนาคารของผู้ค้า จำนวนเงิน</li> </ul>               |
|                             | 2.วิธีการจ่ายเงินแบบรับเช็ค                                                                  |
|                             | <ul> <li>ข้อมูลที่แสดงจะเป็นข้อมูลธนาคารและสาขาที่ผู้ค้าต้องเข้ารับเช็ค จำนวนเงิน</li> </ul> |
|                             | หมายเลขเช็ค วันที่ออกเซ็ค                                                                    |
| รายละเอียดค่าปรับ/อื่นๆ     | แสดงข้อมูลรายละเอียดค่าปรับการส่งมอบงานล่าช้ากว่ากำหนดและค่าปรับอื่นๆ                        |

• ผลการประเมิน

| 🗐 ผลการประเมิน                           |                                                          |
|------------------------------------------|----------------------------------------------------------|
| ผลการประเมินกาพรอม                       | คีมาก (A)<br><u>ข้อคิดเห็นผลการประเมินกาพรวม</u><br>-    |
| ผลการประเมินด้าน SSHE                    | คีมาก (A)<br><u>ข้อคิดเห็นมลการประเมินด้าน SSHE</u><br>- |
| 🔳 ตัวอย่างหน้าจอแสดงข้อมูลผลการประเมินขอ | งเลขที่ใบส่งของ/ใบส่งมอบงาน ใบแจ้งหนี้                   |

| ชื่อ Field            | รายละเอียด                                                                   |
|-----------------------|------------------------------------------------------------------------------|
| ผลการประเมินภาพรวม    | แสดงข้อมูลผลการประเมินภาพรวม ในงวดงานนั้น ๆ หากมีข้อคิดเห็นจะแสดงในหัวข้อ    |
|                       | <u>ข้อคิดเห็นผลการประเมินภาพรวม</u>                                          |
| ผลการประเมินด้าน SSHE | แสดงข้อมูลผลการประเมินด้าน SSHE ในงวดงานนั้น ๆ หากมีข้อคิดเห็นจะแสดงในหัวข้อ |
|                       | <u>ข้อคิดเห็นผลการประเมินด้าน SSHE</u>                                       |

## ทั้งนี้ยังสามารถค้นหาเลขที่ใบส่งของ/ใบส่งมอบงาน ใบแจ้งหนี้ ได้ในช่องการค้นหา

| เลงที่ใบส่งของ/ใบส่งมอบงาน ใบแจ้งหนี้ | วันที่เอกสาร    |                  | สถานะ           |         |
|---------------------------------------|-----------------|------------------|-----------------|---------|
| เลงที่ใบส่งของ/ใบส่งมอบงาน ใบแจ้งหนี้ |                 | Ť.               | กรุณาเลือกสถานะ | ~       |
|                                       |                 |                  |                 | Q คันหา |
| 🔳 ตัวอย่างหน้าจอแสดงช่องการค้นหาใบ    | เส่งของ/ใบส่งมา | บบงาน ใบแจ้งหนี้ |                 |         |

| ชื่อ Field                                | รายละเอียด                                           |
|-------------------------------------------|------------------------------------------------------|
| เลขที่ใบส่งของ/ใบส่งมอบ<br>งาน ใบแจ้งหนี้ | ระบุข้อมูลเลขที่ใบส่งของ, ใบส่งมอบงาน หรือใบแจ้งหนี้ |

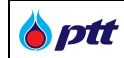

| ชื่อ Field   | รายละเอียด                                                 |
|--------------|------------------------------------------------------------|
| วันที่เอกสาร | ระบุข้อมูลวันที่เอกสารใบส่งของ, ใบส่งมอบงาน หรือใบแจ้งหนี้ |
| สถานะ        | ระบุข้อมูลสถานะใบส่งของ, ใบส่งมอบงาน หรือใบแจ้งหนี้        |

ptt

#### 7. ตรวจสอบข้อมูลบัญชีและการเงิน (F&A Chatbot)

เป็นหน้าจอสำหรับให้ผู้ค้าเข้ามาดำเนินการตรวจสอบเกี่ยวกับข้อมูลบัญชีและการเงิน (F&A Chatbot) โดยผู้ค้า สามารถตรวจสอบข้อมูลบัญชีและการเงิน (F&A Chatbot) ได้ในระบบ PTTVM โดยสามารถเข้าสู่หน้าจอจากเว็บไซต์ https://procurement.pttplc.com และเมื่อเข้าสู่ระบบเรียบร้อยแล้วเลือกเมนู "**สอบถามสถานะการจ่ายเงินกดที่นี่**"

เมื่อคลิกที่เมนู "สอบถามสถานะการจ่ายเงินกดที่นี่" จะเข้าสู่หน้าของการตรวจสอบข้อมูลบัญชีและการเงิน ดังภาพ (ผู้ใช้งานสามารถศึกษารายละเอียดการใช้งานได้จาก <u>คู่มือการใช้งาน F&A Chatbot</u>)

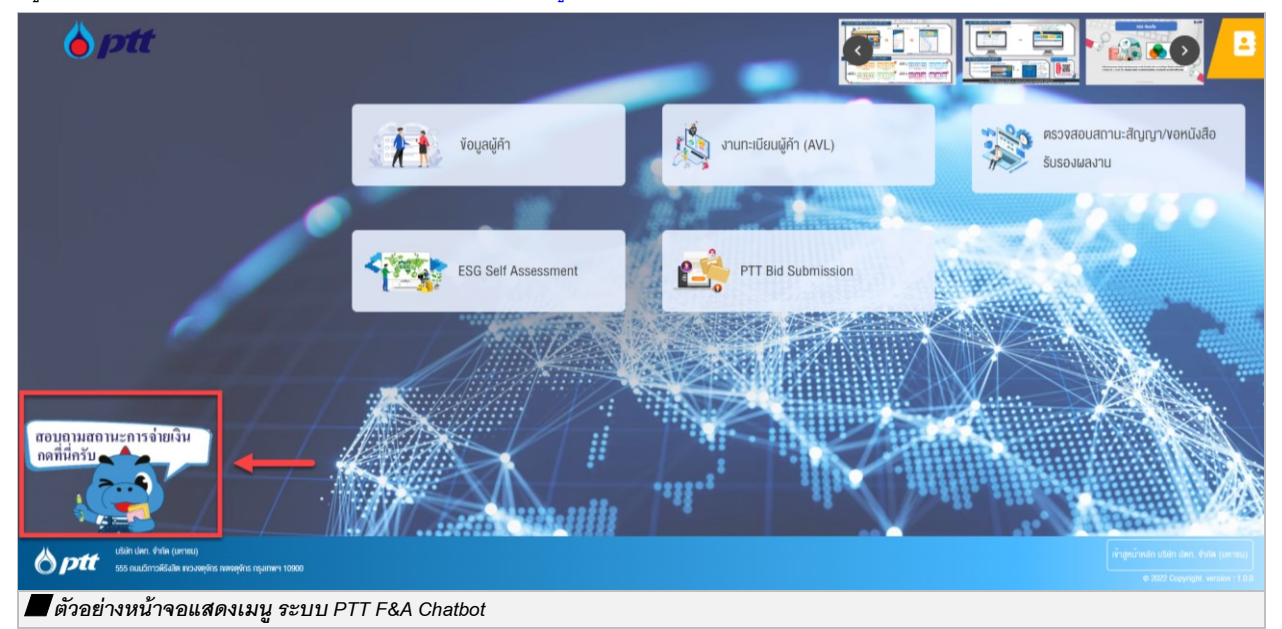

| A ptt                                 |                                                                                                  |   |
|---------------------------------------|--------------------------------------------------------------------------------------------------|---|
|                                       | • PTT F&A Chatbot                                                                                |   |
|                                       |                                                                                                  |   |
|                                       | สวัสดีครับ<br>PTT F&A Godji จะมาช่วยทุกท่านในการให้ข้อมูลเมื่องดันด้านการจ่าย<br>เงินนะครับ      |   |
| 2.9                                   | <ul> <li>รับนี้ให้ Godji ช่วยเรื่องใหนดีครับ</li> <li>บริษัทดุสัญญาของดุณคือ PTT ครับ</li> </ul> |   |
|                                       | ຈະ                                                                                               |   |
| Opt                                   | <ul> <li>คอมนี้</li> <li>คอมนี้</li> <li>พิมพ์ม่อความของคุณ</li> </ul>                           | A |
| 📕 ตัวอย่างหน้าจอ ระบบ PTT F&A Chatboo |                                                                                                  |   |

#### 8. ตรวจสอบผลประเมินการปฏิบัติงานของผู้ค้า

หลังจากที่ผู้ค้าได้ส่งมอบงานให้กับ ปตท. ตามสัญญาเรียบร้อยแล้วแต่ละงวด ปตท. จะทำการประเมินการปฏิบัติงานของ ผู้ค้า ซึ่งผู้ค้าสามารถเข้ามาตรวจสอบผลประเมินของแต่ละสัญญา โดยเลือกที่เมนู "**ตรวจสอบผลประเมินการปฏิบัติงาน** ของผู้ค้า" ดังนี้

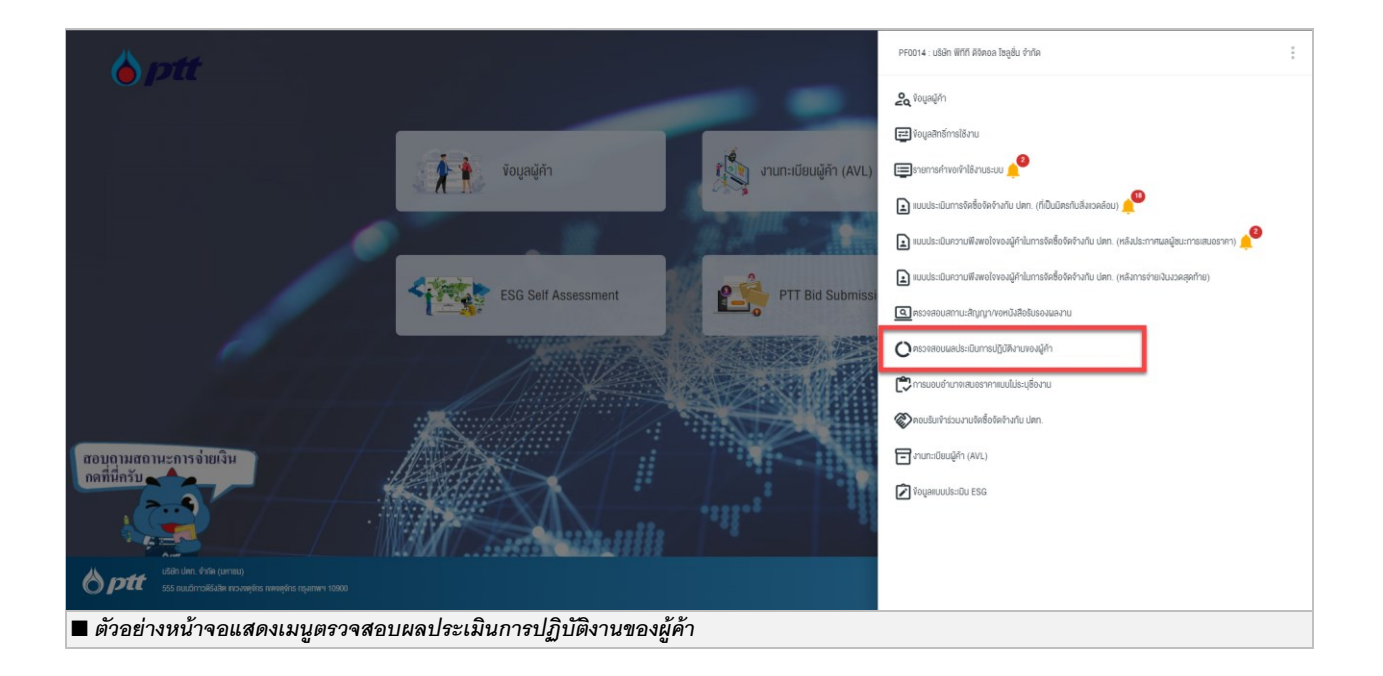

ระบบแสดงหน้ารายการผลประเมินในงานต่าง ๆ ดังภาพ

| PTT Vendor Management System Manual | สำหรับผู้ค้า |
|-------------------------------------|--------------|
|-------------------------------------|--------------|

| ตรวจสอบผลประเมินการปฏิบัติงานของผู้ค่า                                                                                                    |                                  |                                                        |
|----------------------------------------------------------------------------------------------------|----------------------------------|--------------------------------------------------------|
| ชื่อและที่อยู่ผู้ค้า     บริษัท     เลขประจำตัวผู้เสียกาษีอากร:     เมอร์โทร:     เมปกซ์:     เปอร์โทร:     เมปกซ์:     เปอร์โทร:     เมปกซ์:     เปอร์โทร:     เมปกซ์:     เปอร์โทร:     เมปกซ์:     เปอร์โทร:     เมปกซ์:     เปอร์โทร:     เมปกซ์:     เปอร์โทร:     เมปกซ์:     เปอร์โทร:     เปอร์โทร:     เปอร์โกร:     เปอร์โทร:     เปอร์โทร:     เปอร์โทร:     เปอร์โทร:     เปอร์โทร:     เปอร์โทร:     เปอร์โทร:     เปอร์โทร:     เปอร์โกร:     เปอร์โกร:     เปอร์โกร:     เปอร์โกร:     เปอร์โกร:     เปอร์โกร: |                                  | ľ                                                      |
| ⊖ เลงที่ PO/สัญญา/หนิงสือสนอง <b>ថ</b>                                                                                                    | ปีที่ลงนาม PO/สัญญา/หนังสือสนอง  |                                                        |
| เลงที่ PO/สัญญา/หนังสือสนอง                                                                                                    | 2020                             | ~                                                      |
| หน่วยงานจัดหา<br>Please Select                                                                                                    |                                  | <b>Q คันหา</b> 🗶 ล้างตัวเลือก                          |
|                                                                                                    | แลการประเมินกาพรวม เอลี่ย :      | และอากไรเป็นเรื้อน 66มศ เอลี่ย -                       |
| ผลการประเมินเฉลี่ยงอง PO/สัญญา/หนิงสือสนอง                                                                                                    | A(คีมาก)                         | ผสการประเมนตาณ SSHE เนสย .<br>A(ดีมาก)                 |
| ผลการประเมินเฉลี่ยของ PO/สัญญา/หนังสือสนอง<br>เลงที่ PO/สัญญา/หนังสือสนอง : 3110009637                                                                                                    | A(ดีมาก)<br>A(ดีมาก)             | В(б) ♥♥                                                |
| มลการประเมินเฉลี่ยของ PO/สัญญา/หนังสื่อสนอง<br>เลงที่ PO/สัญญา/หนังสื่อสนอง : 3110009637<br>เลงที่ PO/สัญญา/หนังสือสนอง : 3120022741                                                                                                    | A(ดีมาก)<br>A(ดีมาก)<br>A(ดีมาก) | มสการขระเมนิย เช รรคะ เมสย .<br>A(ดีมาก)<br>A(ดีมาก) ❤ |
| <ul> <li>มลการประเมินเฉลี่ยงอง PO/สัญญา/หนังสือสนอง</li> <li>เลงที่ PO/สัญญา/หนังสือสนอง : 3110009637</li> <li>เลงที่ PO/สัญญา/หนังสือสนอง : 3120022741</li> <li>เลงที่ PO/สัญญา/หนังสือสนอง : 3120022742</li> </ul>                                                                                                    | A(ดีมาก)<br>A(ดีมาก)<br>A(ดีมาก) | антізоз-ішчи іц SSHE іцай .<br>А(й́มาก)<br>А(й́มาก) ↔  |

ผู้ค้าสามารถเลือกค้นหาข้อมูลเพื่อดูผลประเมินได้ 2 รูปแบบ

 ค้นหาด้วย ปีที่ลงนาม PO/สัญญา/หนังสือสนอง โดยการเลือกปีที่ต้องการดูผลประเมิน (สามารถเลือกย้อนหลังได้) ดังภาพ

| ptt | PTT Vendor Management System Manual | สำหรับผู้ค้า |
|-----|-------------------------------------|--------------|
|-----|-------------------------------------|--------------|

| ⊖ เลงที่ PO/สัญญา/หนังสือสนอง 🚯            | ปีที่ลงนาม PO/สัญญา/หนิงสือสนอง |          |   |
|--------------------------------------------|---------------------------------|----------|---|
|                                            | 2020                            |          | ~ |
| หน่วยงานจัดหา                              | 2020                            |          |   |
| Please Select                              | 2019                            |          |   |
|                                            | 2017                            |          |   |
|                                            | 2016                            |          |   |
|                                            | 2015                            |          |   |
| ผลการประเมินเฉลี่ยงอง PO/สัญญา/หนังสือสนอง | 2014                            |          |   |
|                                            | 2013                            |          |   |
|                                            |                                 |          |   |
| เลงที่ PO/สัญญา/หนังสือสนอง : 3110009637   | A(คีมาก)                        | B(ดี)    | * |
| โลงที่ PO/สัญญา/หนังสือสนอง : 3120022741   | A(คีมาก)                        | A(คีมาก) | ~ |
|                                            |                                 |          |   |
| เลงที่ PO/สัญญา/หนังสือสนอง : 3120022742   | -                               | -        | ~ |
|                                            |                                 |          |   |
|                                            |                                 |          |   |

## 2. ค้นหาด้วย เลขที่ PO/สัญญา/หนังสือสนอง ที่ได้รับจากทาง ปตท. ดังภาพ

| <ul> <li>โลงที่ PO/สัญญา/หนังสือสนอง </li> <li>3120022741</li> <li>หน่วยงานจัดหา</li> <li>Please Select</li> </ul> | ⊖ ปีที่ลงนาม PO/สัญญา/หนังสือสนอง       | <ul> <li>Q คันหา</li> <li>X ล้างตัวเลือก</li> </ul> |
|----------------------------------------------------------------------------------------------------|-----------------------------------------|-----------------------------------------------------|
| ผลการประเมินเฉลี่ยงอง PO/สัญญา/หนิงสือสนอง                                                                         | ผลการประเมินกาพรวม เฉลี่ย :<br>A(คีมาก) | ผลการประเมินด้าน SSHE เฉลีย :<br>A(ดีมาก)           |
| เลงที่ PO/สัญญา/หนังสือสนอง : 3120022                                                                              | 11 A(คีมาก)                             | A(ดีมาก)                                            |
| 📕 ตัวอย่างหน้าจอการค้นหาผลประเมินด้วยเลขที่ PO/ส้                                                                  | เญา/หนังสือสนอง                         |                                                     |

เมื่อผู้ค้าค้นหา สามารถตรวจสอบผลประเมินได้โดยการคลิกปุ่ม 🊩 ที่รายการที่ต้องการตรวจสอบได้ โดยระบบจะแสดง ชื่องานและผลประเมินของงานนั้น ดังภาพ

| เลงที่ PO/สัญญา/หนิงสือสนอง 🕄             | ⊖ ปีที่ลงนาม PO/สัญญา/ห              | นิงสือสนอง                                          |
|-------------------------------------------|--------------------------------------|-----------------------------------------------------|
| 3120022741                                |                                      |                                                     |
| ม่วยงานจัดหา                              |                                      |                                                     |
| Please Select                             |                                      | Q คันหา 🗙 ล้างติวเลื                                |
|                                           |                                      |                                                     |
| าการประเมินเฉลี่ยของ PO/สัญญา/หนิงสือสนอง | มลการประเมินภาพรจ<br>(ดีมาก)         | ม เฉลีย : ผลการประเมินด้าน SSHE เฉลีย :<br>A(คีมาก) |
| โลงที่ PO/สัญญา/หนังสือสนอง : 312002274   | 1 A(ดีมาก)                           | A(คีมาก)                                            |
| - TA12 GSP1 จัดจ้าง Overhaul and Calibr   | ate Control Valves สำหรับบำรุงรักษาต | สามวาระ Turnaround จำนวน 1 งาน                      |
|                                           | ผลการประเมินภาพรวม                   | ผลการประเมินด <sup>้</sup> าน SSHE                  |
|                                           |                                      |                                                     |

กรณีที่ผู้ค้าค้นหาข้อมูลด้วย ปี ระบบจะแสดงข้อมูลขึ้นมาหลายรายการ ผู้ค้าสามารถตรวจสอบผลประเมินเฉลี่ยของทุก งานได้ ดังภาพ

| ⊖ เลงที่ PO/สัญญา/หนิงสือสนอง <b>0</b>     | ปีที่ลงนาม PO/สญญา/หนิงสือสนอง | I                              |
|--------------------------------------------|--------------------------------|--------------------------------|
|                                            | 2020                           | ~                              |
| หน่วยงานจัดหา                              |                                |                                |
| Please Select                              |                                | Q คันหา 🗶 ล้างติวเลือก         |
|                                            |                                |                                |
|                                            | ผลการประเมินภาพรวม เฉลี่ย :    | ผลการประเมินด้าน SSHE เฉลี่ย : |
| มลการประเมินเฉลี่ยงอง PO/สัญญา/หนิงสือสนอง | A(ดีมาก)                       | A(ดีมาก)                       |
|                                            |                                |                                |
| โลงที่ PO/สัญญา/หนังสือสนอง : 3110009637   | A(ดีมาก)                       | В(б)                           |
|                                            |                                |                                |
| โลงที่ PO/สัญญา/หนังสือสมอง : 3120022741   | A(ดีมาก)                       | A(ดีมาก) 💙                     |
|                                            |                                |                                |
| โลงที่ PO/สัญญา/หนังสือสนอง : 3120022742   | -                              | • • •                          |
| 🔳 ตัวอย่างหน้าจอผลประเมินของงาน            |                                |                                |

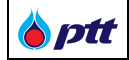

#### 9. ขอหนังสือรับรองผลงาน

เป็นหน้าสำหรับให้ผู้ค้าใช้ขอหนังสือรับรองผลงาน โดยสามารถขอหนังสือรับรองผลงานได้จากเมนู **ตรวจสอบ** สถานะสัญญา/ขอหนังสือรับรองผลงาน

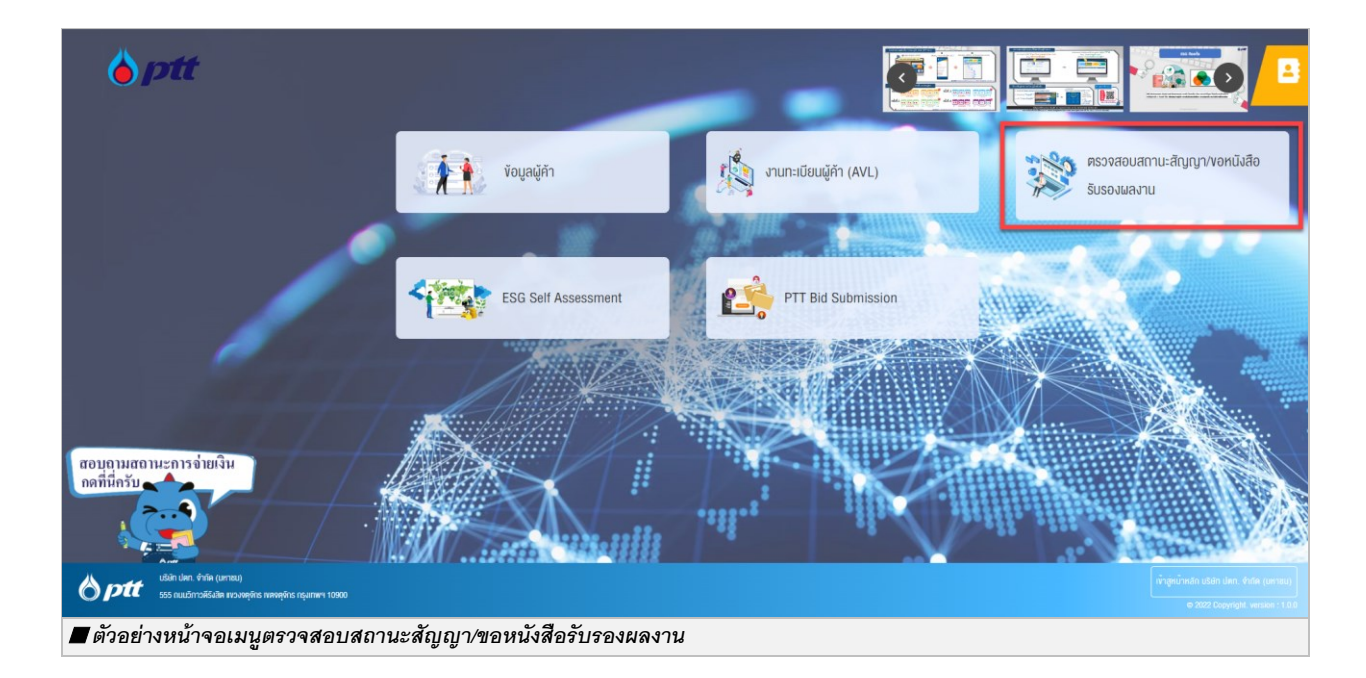

|             |                                |                                                      |                                |                        | 10000001 : บริษัท พีทีที ดิจิตอล โซสุ      | <b>ลูชั่น จำกัด</b> แจ <sup>ั</sup> งเรื่องร <sup>้</sup> องเรียน 1 | 365 TH EN   |
|-------------|--------------------------------|------------------------------------------------------|--------------------------------|------------------------|--------------------------------------------|---------------------------------------------------------------------|-------------|
| Procurement | นโยบายจัดหา                    | แผนการจัดซื้อจัดจ้างประจำปี                          | งานจัดซื้อจัดจ <sup>้</sup> าง | ประกาศของบริษัทในเครือ | รายงานสรุปผลการจัดซื้อจัดจ <sup>้</sup> าง | ข้อมูลสำหรับผู้ค้า ติดต่อ                                           | วเรา        |
|             |                                |                                                      |                                |                        |                                            |                                                                     |             |
|             |                                |                                                      |                                |                        |                                            |                                                                     |             |
|             | <b>2</b> 80                    | อและที่อยู่ผู้ค้า                                    |                                |                        |                                            | ~                                                                   |             |
|             | Q ms                           | รวจสอบสถานะสัญญา/ขอหนังสือ:                          | รับรองผลงาน                    |                        |                                            | ~                                                                   |             |
|             | Q de                           | ระวัติการงอหนังสือรับรองผลงาน                        |                                |                        |                                            | ~                                                                   |             |
|             |                                |                                                      |                                |                        |                                            |                                                                     |             |
|             |                                |                                                      |                                |                        |                                            |                                                                     |             |
|             |                                |                                                      |                                |                        |                                            |                                                                     |             |
| Procurement | บริษัท ปตท. จ๋<br>555 ถนนวิกา: | าทัค (มหาชน)<br>วดีรังสิด แขวงจตุจักร เขตจตุจักร กรุ | <b>มเทพฯ 10900</b>             |                        | <b>→</b>                                   | เข้าสู่หน้าหลัก บริษัท ปตท. จำ                                      | กัด (มหาชน) |
| 📕 ตัวอย่าง  | เหน้าจอเมนุ                    | <i>เตรวจส</i> อบสถานะสัญญา                           | /ขอหนังสือรับร                 | องผลงาน                |                                            |                                                                     |             |

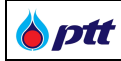

#### 9.1 การขอหนังสือรับรองผลงาน

เมื่อเข้าสู่หน้าจอตรวจสอบสถานะสัญญา/ขอหนังสือรับรองผลงาน ระบบจะแสดงรายการสัญญาทั้งหมดของผู้ค้า ขึ้นมา โดยรายการสัญญาที่สามารถขอหนังสือรับรองผลงานได้สถานะสัญญาต้องเป็นจ่ายเงินเรียบร้อยแล้ว และจะปรากฏปุ่ม องทนังสือรับรองผลงาน

|                    |                                                 |                        |                   | 10000001 :                                    | บริษิท พีทีที ดิจิตอล โซลูชั่น จำเ | กิด แจ้งเรื่องร้องเ   | รียน 1365 TH   |
|--------------------|-------------------------------------------------|------------------------|-------------------|-----------------------------------------------|------------------------------------|-----------------------|----------------|
|                    | นโยบายจัดหา แผนกา                               | ธจัดซื้อจิดจ้างประจำปิ | งานจัดซื้อจัดจ้าง | ประกาศของบริษัทในเครือ                        | รายงานสรุปผลการจัดซื้อจัดจั        | าง ข้อมูลสำหรับผู้ค้  | ้ำ ติดต่อเรา   |
| Ľ                  | ชื่อและที่อยู่ผู้คา                             |                        |                   |                                               |                                    |                       | •              |
| Q                  | ตรวจสอบสถานะสัญญา/ขอหนังสือรับร                 | องผลงาน                |                   |                                               |                                    |                       | ~              |
| О ıavп             | PO/สัญญา/หนิงสือสนอง 🜖                          |                        |                   | <ul> <li>ปีที่ลงนาม PO/สัญญา/ห</li> </ul>     | นังสือสนอง                         |                       |                |
| 31100              | 010229                                          |                        |                   |                                               |                                    |                       | ~              |
| หน่วยงาเ<br>Please | นจัดหา<br>e Select                              |                        |                   |                                               |                                    | Q คันหา               | 🗶 ล้างติวเลือก |
|                    | เลงที่ PO/สัญญา/หนังสือสนอง : 3110              | 010229                 |                   |                                               | 🖹 ขอหนิงสือรับรองผลงาน             | <b>Q</b> ตรวจสอบการจ่ | ายเงิน         |
|                    | Engineering and Project Manage                  | ement Consult          | ancy Servic       | es for GPO Oncol                              | ogy Plant Project                  |                       |                |
|                    | <b>อันที่ลงนาม PO/สัญญา/หนังสือสนอง :</b> 21/   | 04/2021                |                   | เลงที่สัญญากฎหมาย : -                         |                                    |                       |                |
|                    | <b>หน่อยงานจัดหา :</b> ส่วนจัดหาพัสดุและการพาณี | ชย์ (จพ.จบญ.)          |                   | <b>สถานะ :</b> จ่ายเงินเรียบร <sup>้</sup> อย |                                    |                       |                |
| วัลย่างเ           | หน้าจองไมขอหนังสือรับรองผลงาน                   |                        |                   |                                               |                                    |                       |                |

|                                                                                                    |                                                                                                    | 10000001 : บริษัท พีทีที ดิจิตอล โซลูชั่น จำกัด                                                                                   | แจ้งเรื่องร้องเรียน 1365 TH EN |
|----------------------------------------------------------------------------------------------------|----------------------------------------------------------------------------------------------------|----------------------------------------------------------------------------------------------------|--------------------------------|
| <b>optt</b><br>Procurement                                                                                                    | นไยบายจัดหา แผนการจัดซื้อจัดจ้างประจำปี งานจัดซื้อจัดจ่                                                                                                    | ้ำง ประกาศของบริษัทในเครือ รายงานสรุปผลการจัดซื้อจัดจ้าง                                                                          | ข้อมูลสำหรับผู้ค้า ดิดต่อเรา   |
|                                                                                                    |                                                                                                    |                                                                                                    |                                |
| หนังสือรับรองผลงาน                                                                                                    |                                                                                                    |                                                                                                    | 🗙 ปิดหนาจอ                     |
|                                                                                                    | เลงที่ PO/สัญญา/หนังสือสนอง : 3110010229<br>Engineering and Project Management Consultancy Service                                                                                                    | es for GPO Oncology Plant Project                                                                                                 | 🖹 งอหนึ่งสือรับรองผลงาน        |
| อันที่ลงนาม PO/สัญญา/หนัง                                                                                                    | <b>Regues :</b> 21/04/2021                                                                                                    | เลขที่คำขอหนึงสือธับธองแลงาน : -                                                                                                  |                                |
| <b>หน่วยงานจัดหา :</b> ส่วนจัดหาท่                                                                                                    | วัสดุและการพาณิชย์ (จพ.จบญ.)                                                                                                    | เลขที่สัญญากฎหมาย : -                                                                                                    |                                |
| หลักเกณฑ์การงอหมังสือธับธ<br>1. การส่งมอบถูกต้องครบกั<br>2. การส่งมอบตามบัง 1 ค่อ<br>3. การงอหนังสือธับรองผลเ<br>4. หนังสือธับรองดังกล่าว อ<br>5. ผลประเมินการปฏิบัติงาน<br>หมายเหตุ : ปดก. สงอนสิกธิ์เ | เองผลงาน<br>อนตามสีญญา และคณะกรรมการตรวจรับได้รับงานแล้ว โดย ปดก. อาะ<br>มไม่มีการล่าช้ากว่าทำหนดในสีญญาหรือถูกปรับ<br>เกม ต้องชิ้นคำขอกายในระยะเวลาไม่เกิน 3 ปี นับถิดจากวินที่สั่งมอบงาเ<br>อาไก้ไดยหน่วยงานจัดหาของ ปดก. และสามารถตรวจสอบกลับได้<br>แฉลี่ยของงานนั้น ๆ ต้องไม่เป็นเกรด D (กรณีมีการประเมินค้าน SSHE<br>การออกหนังสือรับรองผลงานให้ โดยเกณฑ์นี้เป็นการคัดกรองเบื้องต้น | จสงวนสิทธิ์พิจารณาการคำเนินงานในระหว่างรับประกันผลงานด้ว<br>มถูกด้องครบถ้วนกิ้งหมดแล้ว<br>ให้นำผลคะแนนจากชุคดิงกล่าวมาเฉลี่ยด้วย) | υ                              |
| 🔳 ตัวอย่างหน้าจอขอหนัง                                                                                                    | <i>เ</i> สือรับรองผลงาน                                                                                                    |                                                                                                    |                                |

|  | PTT Vendor Management System Manual | สำหรับผู้ค้า |
|--|-------------------------------------|--------------|
|--|-------------------------------------|--------------|

เมื่อกดปุ่ม ∎งงหนังสือรับรองผลงาน จะปรากฏหน้าจอ Popup เพื่อยืนยันการขอหนังสือรับรองผลงาน

| Procurement                                                                                                    | นโยบายจัดหา แมนการจัดซื้อจัดจ้างประจำปี งานจัดซื้อจัดจ้าง ประกาศของบริษิทในเครือ รายงานสรุปผลการจัดซื้อจัดจ้าง ข้อมูลสำหรับผู้ค้า คิดค่อเรา                                                                                                    |
|----------------------------------------------------------------------------------------------------|----------------------------------------------------------------------------------------------------|
| หนังสือรับรองผลงาน                                                                                                    | มลงที่ PO/สัดเกมา/หมังสือสมอง : 3110010229 Engineerins ยืนยันการส่งคำร้อง กลุณายืนยันการส่งคำร้องของหนังสือธับรองแลงาน เลงที่ PO/สัญญา/หนังสือสนอง : 3110010229 ยืนยัน บทเล็ก                                                                                                    |
| <b>หน่วยงานจัดหา</b> : ส่วนจัดหาพั                                                                                                    | สดุลละการพาเนิงย์ (จพ.งบญ.)                                                                                                    |
| หลักเกณฑ์การงอหนังสืออับธ<br>1. การส่งมอบถูกต้องครบดัว<br>2. การส่งมอบตามงัง 1 ต้อง<br>3. การงอหนังสือรับรองผลง<br>4. หนังสือรับรองดังกล่าว อะ<br>5. ผลประเมินการปฏิบัติงาน | วงผลงาน<br>นตามสัญญา และคณะกรรมการตรวจรับได้รับงานแล้ว โดย ปตก. อาจสงวนสิทธิ์พีจารณาการคำเนินงานในระหว่างรับประกันผลงานด้วย<br>ไม่มีการล่าช้ากว่ากำหนดในสัญญาหรือถูกปริบ<br>นา ต้องขึ้นค่างอกายในระยะเวลาไม่เกิน 3 ปี นับก็ดจากวันที่ส่งนอบงานถูกต้องครบก้วนทั้งหมดแล้ว<br>กให้โดยหน่วยงานวัดคางจง ปตก. และสามารถตรวจสอบกลับได้<br>ฉลี่ยงองงานนั้น ๆ ด้องไม่เป็นเกรด D (กรณีมีการประเมินด้าน SSHE ให้นำมลคะแนนจากชุดดิงกล่าวมาเฉลี่ยด้วย) |
| หมายเหตุ : ปตก. สงวนสิทธิ์ก                                                                                                    | ารออกหนังสือรับรองผลงานให้ โดยเกณฑ์นี้เป็นการคิดกรองเบื้องต <sup>ุ</sup> ้น                                                                                                    |

เมื่อผู้ค้ายืนยันการขอหนังสือรับรองผลงานเรียบร้อยแล้ว ระบบจะส่ง E-mail แจ้งคำขอหนังสือรับรองผลงานไปยัง ปตท. เพื่อตรวจสอบและพิจารณาออกหนังสือรับรองผลงานให้ผู้ค้า และระบบจะส่ง E-mail ไปยังผู้ค้าเพื่อยืนยันการขอหนังสือ รับรองผลงาน ตัวอย่างดังภาพ ott

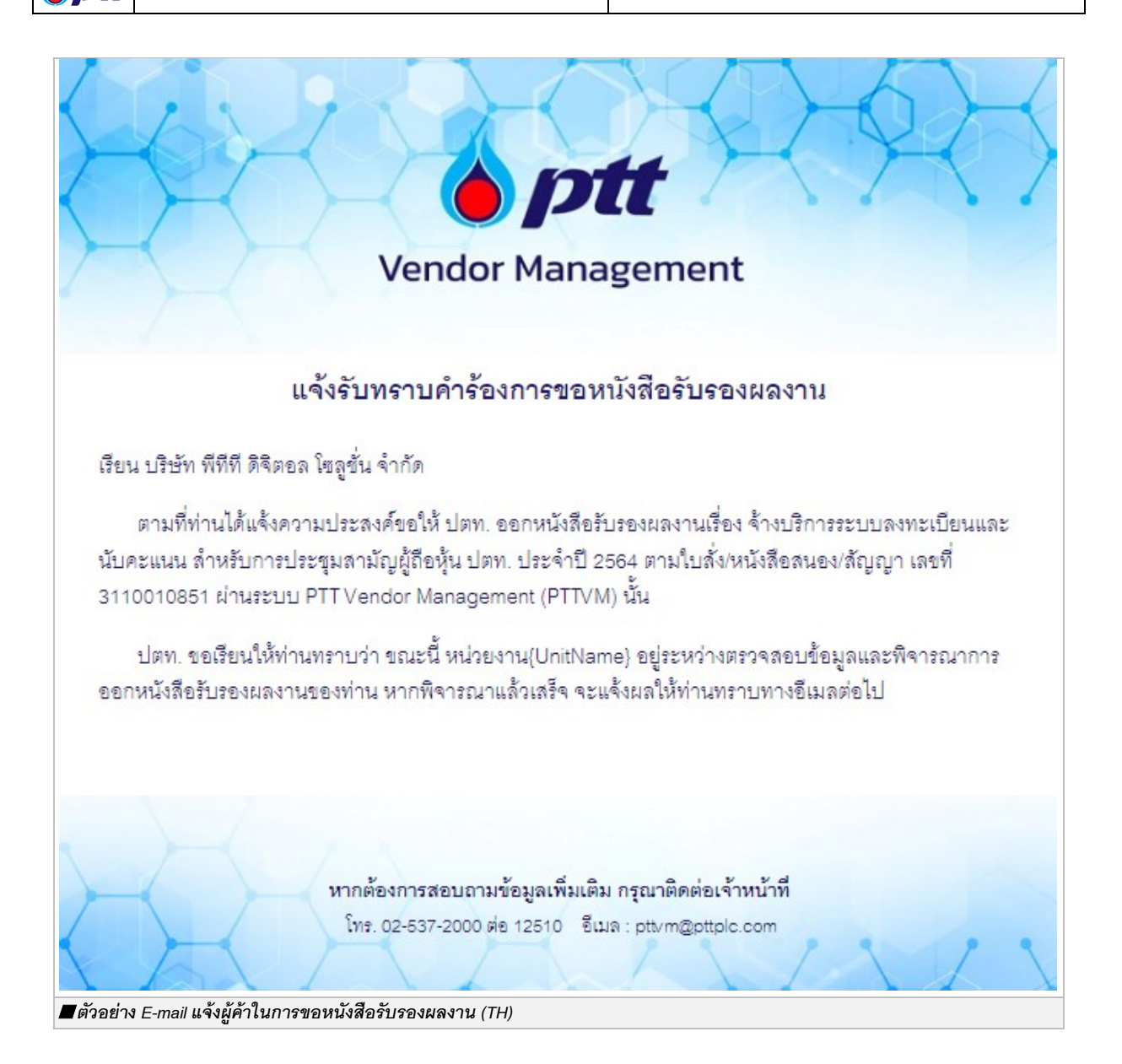

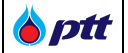

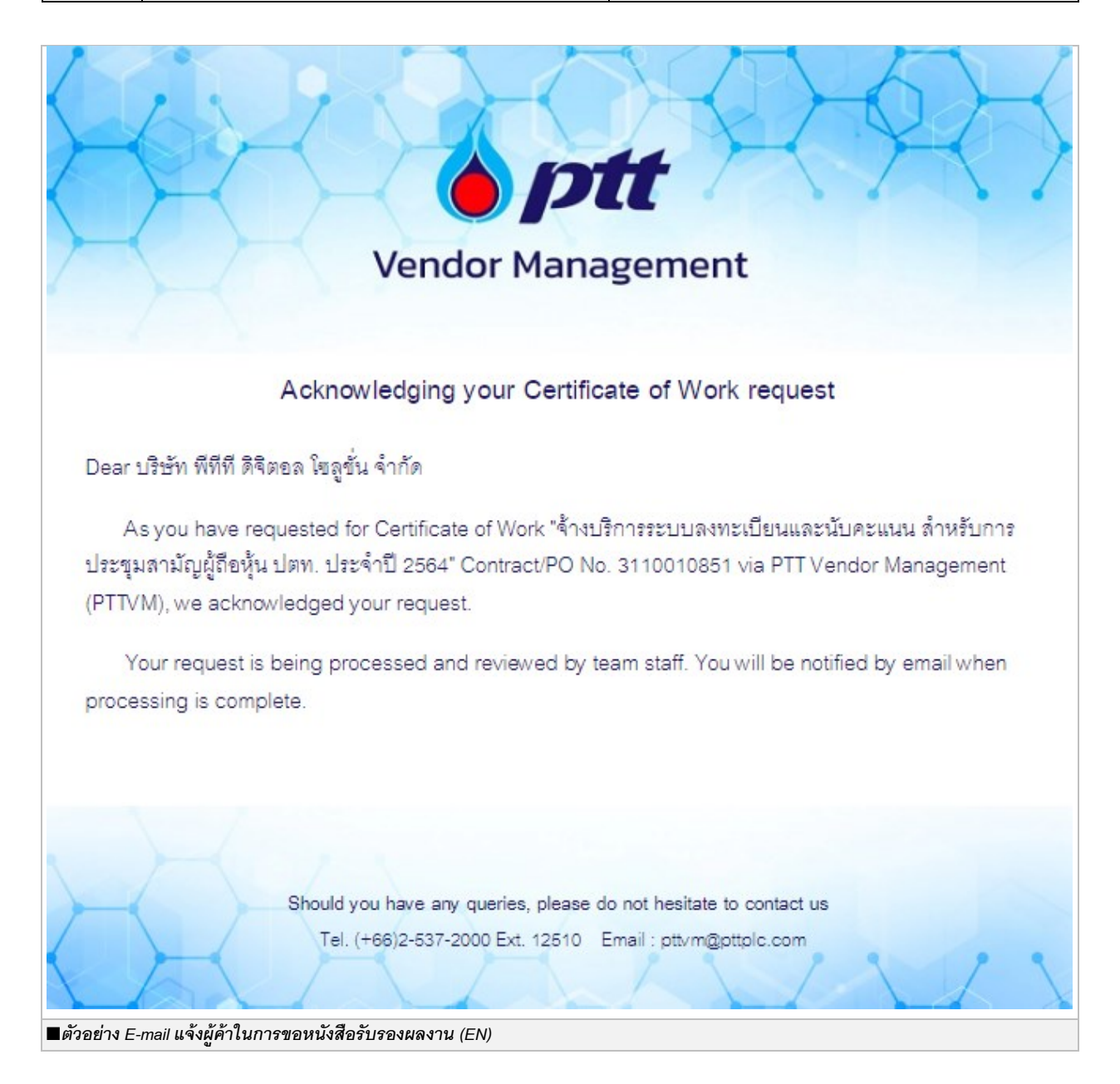

**หมายเหตุ** : กรณีที่สถานะสัญญาอยู่ในสถานะจ่ายเงินเรียบร้อยแล้ว แต่ระบบไม่แสดงปุ่มขอหนังสือรับรองผลงาน และแสดง เครื่องหมาย **A** นั้น เมื่อกดที่ **A** จะปรากฏ Popup แสดงข้อความ "ไม่ผ่านหลักเกณฑ์การขอหนังสือรับรองผลงาน" ซึ่งใน กรณีดังกล่าวนี้ ผู้ค้าจะไม่สามารถกดขอหนังสือรับรองผลงานผ่านระบบได้

| สำหรับผู้ค้า |
|--------------|
|              |

|                            |                                                    |                                   |                         | 10000001 : บริษัท พีทีที ดิจิตอล โซ        | <b>ลูชั่น จำกัด</b> แจ้งเรื่องร <sup>้</sup> องเรียน | 1365 TH EN |
|----------------------------|----------------------------------------------------|-----------------------------------|-------------------------|--------------------------------------------|------------------------------------------------------|------------|
| <b>optt</b><br>Procurement | นโยบายจัดหา แผนการจัดซื้อจัดจ <sup>้</sup> างประจำ | ปี งานจัดซื้อจัดจ <sup>้</sup> าง | ประกาศของบริษัทในเครือ  | รายงานสรุปผลการจัดซื้อจัดจ <sup>้</sup> าง | ง <sup>้</sup> อมูลสำหรับผู้ค <sup>้</sup> า ดิดต    | iอเรา 🧧    |
|                            | ชื่อและที่อยู่ผู้ค้า                               |                                   |                         |                                            | *                                                    |            |
|                            | <b>Q</b> ตรวจสอบสถานะสัญญา/งอหนัง                  | สือรับรองผลงาน                    |                         |                                            | *                                                    |            |
|                            | O เลงที่ PO/สัญญา/หนังสือสนอง ⊚<br>3120027248      |                                   | ● ปิที่ลงนาม F          | <sup>•</sup> O/สัญญา/หนังสือสนอง           | ~                                                    |            |
|                            | หน่วยงานจัดหา                                      |                                   |                         |                                            |                                                      |            |
|                            | Please Select                                      |                                   |                         | •                                          | 2 คันหา 🗶 ล้างตัวเลือก                               |            |
|                            | เลงที่ PO/สัญญา/หนังสือสนอง                        | : 312002724                       |                         | Q AS                                       | วงสอบการจ่ายเงิน 🔥                                   |            |
|                            | จัดจ้างอุปกรณ์สำนักงาน                             |                                   |                         |                                            |                                                      |            |
|                            | วันที่ลงนาม PO/สัญญา/หนังสือสน                     | อง:30/03/2021                     | เลงที่สัญญากฎ           | หมาย : -                                   |                                                      |            |
|                            | หน่วยงานจัดหา :<br>ส่วนวิศวกรรมบำรุงรักษาโรงแยก    | ก๊าซงนอม (วบ.ยงก.)                | <b>สถาน</b> ะ : จ่ายเงิ | นเรียบร้อย                                 |                                                      |            |
|                            |                                                    |                                   |                         |                                            |                                                      | Ć          |
| 🔳 ตัวอย่า                  | างหน้าจอแสดงสถานะสัญญา                             |                                   |                         |                                            |                                                      |            |

|                             |                                                                                | 1000001 : บริษัท พีทีที ดิจิดอล โซลู:               | ชั่น จำกัด แจ้งเรื่องร <sup>ั</sup> องเรียน 13 | 55 TH EN   |
|-----------------------------|--------------------------------------------------------------------------------|-----------------------------------------------------|------------------------------------------------|------------|
| <b>8</b> ptt<br>Procurement |                                                                                |                                                     |                                                | ST PTTVM   |
|                             | ชื่อและที่อยู่ผู้ค้า                                                           |                                                     | *                                              |            |
|                             | <b>Q</b> ตรวจสอบสถานะสัญญา/งอหนังสือรับรองผลงาน                                |                                                     | ~                                              |            |
|                             | ไม่ผ่านหลักเกณฑ์การงอหนังสือรับรองผลงาน<br>• เลงที่ PO/สัต                     |                                                     | ×                                              |            |
|                             | 3120027248 ผู้ค้าสามารถศึกษาหลักเกณฑ์การงอหนังสือรับรองผลงาน ได้               | n https://procurement.pttplc.com/th/page/index/1011 | ~                                              |            |
|                             | หน่วยงานจัดหา<br>Please Select                                                 |                                                     | ปิด 🗶 ล้างตัวเลือก                             |            |
|                             | เลงที่ PO/สัญญา/หนังสือสนอง : 3120027246 🛦                                     | Q, #5392                                            | สอบการจ่ายเงิน 🔥                               |            |
|                             | จัดจ้างอุปกรณ์สำนักงาน                                                         |                                                     |                                                |            |
|                             | <mark>อันที่ลงนาม PO/สัญญา/หนังสือสนอง</mark> : 30/03/2021                     | เลงที่สัญญากฎหมาย : -                               |                                                |            |
|                             | หน่อยงานจัดหา :<br>ส่วนวิศวกรรมบำรุงรักษาโรงแยกก <sup>้</sup> าชงนอม (วบ.ยงก.) | <b>สถานะ</b> : จ่ายเงินเรียบร้อย                    |                                                |            |
|                             |                                                                                | 2                                                   |                                                | $\bigcirc$ |
| 🔳 ตัวอย่า                   | งหน้าจอแสดง Popup แสดงเหตุผลที่ไม่แสดงปุ่มขอหนังสือ                            | รับรองผลงาน                                         |                                                |            |

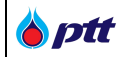

#### 9.2 การติดตามสถานะการขอหนังสือรับรองผลงาน

เมื่อผู้ค้าได้มีการส่งคำขอหนังสือรับรองผลงานแล้ว ผู้ค้าสามารถติดตามสถานะของรายการคำขอได้ ดังภาพ

|             |                                                    |                                                        |                                |                        | 1000001 : บริษัท พีทีที ดิจิตอล โซ         | <b>ลูชั่น จำกัด</b> แจ้งเรื่องร้องเรียน 1 |             |
|-------------|----------------------------------------------------|--------------------------------------------------------|--------------------------------|------------------------|--------------------------------------------|-------------------------------------------|-------------|
| Procurement | นโยบายจัดหา                                        | แผนการจัดซื้อจัดจ <sup>้</sup> างประจำปี               | งานจัดซื้อจัดจ <sup>ั</sup> าง | ประกาศของบริษัทในเครือ | รายงานสรุปผลการจัดซื้อจัดจ <sup>้</sup> าง | ข้อมูลสำหรับผู้ค้า ติดต่อ                 | oish 📑      |
|             |                                                    |                                                        |                                |                        |                                            |                                           |             |
|             | 2 8                                                | อและที่อยู่ผู้ค้า                                      |                                |                        |                                            | ~                                         |             |
|             | Q                                                  | เธวจสอบสถานะสัญญา/งอหนังสือ                            | รับรองผลงาน                    |                        |                                            | ~                                         |             |
|             | Q                                                  | ไระวัติการงอหนังสือรับรองผลงาน                         |                                |                        |                                            | ~                                         |             |
|             |                                                    |                                                        |                                |                        |                                            |                                           |             |
|             |                                                    |                                                        |                                |                        |                                            |                                           |             |
|             |                                                    |                                                        |                                |                        |                                            |                                           |             |
| Procurement | บริษัท ปตท.<br>555 ถนนวิภา                         | จำกัด (มหาชน)<br>าวดีรังสิต แขวงจตุจักร เขตจตุจักร กรุ | งเทพฯ 10900                    |                        | •                                          | • เข้าสู่หน้าหลัก บริษัท ปตท. จำเ         | กัด (มหาชน) |
| 🔳 ตัวอย่าง  | 🔳 ตัวอย่างหน้าจอเมนูประวัติการขอหนังสือรับรองผลงาน |                                                        |                                |                        |                                            |                                           |             |

เมื่อเข้าสู่หน้าจอประวัติการขอหนังสือรับรองผลงาน ระบบจะแสดงรายการสัญญาทั้งหมดของผู้ค้าที่ได้ทำการขอ

หนังสือรับรองผลงานขึ้นมา โดยผู้ค้าสามารถดูสถานะการขอหนังสือรับรองผลงานได้โดยกดปุ่ม 🕒

| 🔍 ประวัตการขอหนังสอรปรองผลงาน                 |                                             |
|-----------------------------------------------|---------------------------------------------|
| O เลขที่ PO/สัญญา/หนังสือสนอง 🌔               | ● ปีที่ลงนาม PO/สัญญา/หนึ่งสือสนอง          |
| 3110010229                                    |                                             |
| าน่วยงานจัดหา                                 | สถานะหนึ่งสือรับรองผลงาน                    |
| Please Select                                 | Please Select                               |
| _                                             | Q คัมหา × ส้างตัวข                          |
| เลงที่ PO/สัญญา/หนังสือสนอง : 3110010229      | ดูหนังสือธับรองผลงาน Q ครวจสอบการจ่ายเงิน   |
| Engineering and Project Management Consultar  | ncy Services for GPO Oncology Plant Project |
| Engineering and Project Management Consulta   |                                             |
| อันที่ลงนาม PO/สัญญา/หนังสือสนอง : 21/04/2021 | เลงที่สัญญากฎหมาย : -                       |

| <b>b</b> ptt | PTT Vendor Management System Manual | สำหรับผู้ค้า |
|--------------|-------------------------------------|--------------|
|--------------|-------------------------------------|--------------|

| นโยบายจัดหา            | แผนการจัดซื้อจัดจ <sup>้</sup> างประจำปิ                               | งานจัดซื้อจัดจ้าง                            | ประกาศของบริษัทในเครือ                                                | รายงานสรุปผลการจัดซื้อจัด                     | จ้าง ข้อมูลสำหรับผู้ค้า | ติดต่อเรา |
|------------------------|------------------------------------------------------------------------|----------------------------------------------|-----------------------------------------------------------------------|-----------------------------------------------|-------------------------|-----------|
| หนังสือรับรองผลงาน     |                                                                        |                                              |                                                                       |                                               | <b>x</b> ปิดหน้าจอ      |           |
|                        | <b>1</b><br>ยิ่นคำงอ                                                   | อยู่ระทะ                                     | 2<br>ว่างพิจารณา                                                      | 3<br>พิจารณาผลแล้วเสร็จ                       |                         |           |
| B                      | <mark>เลงที่ PO/สัญญา/หนังสือ</mark><br>Engineering and Project Manag  | สีนอง : 311001022<br>gement Consultancy Serv | 9<br>ices for GPO Oncology Plant I                                    | 🔗 ยกเล็กการงออล<br>Project                    | จกหนิงสือรับรองผลงาน    |           |
|                        |                                                                        |                                              |                                                                       |                                               |                         |           |
| 🗂 วันที่ลงนาม PO/สัญญา | <b>า/หนังสือสนอง :</b> 21/04/2021                                      |                                              | เลงที่ค่ำงอหนังสืออับ:                                                | <b>รองผลงาน :</b> 20210012521                 |                         |           |
| อันที่ลงนาม PO/สัญญา   | <b>า/หนังสือสนอง :</b> 21/04/2021<br>จัดหาพัสดุและการพาณิชย์ (จพ.จบญ.) |                                              | <ul> <li>เลขที่ค่างอหนังสือรับ:</li> <li>เลขที่สัญญากฎหมาย</li> </ul> | <b>ຣອຈພລຈານ :</b> 20210012521<br><b>! :</b> - |                         |           |

### โดยมีขั้นตอนดังนี้

ขั้นตอนที่ 1 สถานะ : ยื่นคำขอ หมายถึง ผู้ค้ายื่นคำขอหนังสือรับรองผลงานผ่านระบบเรียบร้อย ขั้นตอนที่ 2 สถานะ : อยู่ระหว่างพิจารณา หมายถึง ปตท. กำลังตรวจสอบข้อมูลและพิจารณาจัดทำหนังสือ ผลงาน

รับรองผลงาน

**ขั้นตอนที่ 3 สถานะ** : พิจารณาผลแล้วเสร็จ หมายถึง ปตท. พิจารณาออกหนังสือรับรองผลงาน โดยผู้ค้าสามารถ Download ไฟล์หนังสือรับรองผลงานได้ในระบบ <u>หรือ</u> พิจารณาไม่ออกหนังสือรับรองผลงาน พร้อมแจ้งเหตุผลให้ผู้ค้าทราบ

### 9.3 การ Download หนังสือรับรองผลงาน

เมื่อผู้ค้าได้รับ E-mail แจ้งการอนุมัติการออกหนังสือรับรองผลงานแล้ว ผู้ค้าสามารถ Download ไฟล์หนังสือ รับรองผลงานได้ ดังภาพ

| PTT Vendor Management System Manual | สำหรับผู้ค้า |
|-------------------------------------|--------------|
|-------------------------------------|--------------|

| 10000001 : บริษัท พีทีที คิจิคอล โซอูชั่น จำกัด แจ้งเรื่องร้องเรียน 1385 TH                                                                                                    | EN    |
|----------------------------------------------------------------------------------------------------|-------|
| วายสายที่<br>กายสายที่ นโยบายจัดหา แผนการจัดซื้อจัดจ้างประจำปี งานจัดซื้อจัดจ้าง ประกาศของบริษัทในเครือ รายงานสรุปผลการจัดซื้อจัดจ้าง ข้อมูลสำหรับผู้ค้า คิดต่อเรา                                                                                                    | PTTVM |
| หนังสือรับรองผลงาน <b>ะ</b> บิดหน้าจอ                                                                                                    |       |
|                                                                                                    |       |
| ิ ✓ ยินคำขอ ✓ อยูระหวางพิจารณา ✓ พิจารณาผลแลวเสร็จ                                                                                                    |       |
|                                                                                                    |       |
| โลงที่ PO/สัญญา/หนังสือสนอง : 3110010221           จัดข้ออุปกรณ์สำนักงาน อาคาร 4 ชั้น 1           เมษาสารระบบการระบบการร |       |
| 💼 จันที่ลงนาม PO/สัญญา/หนังสือสนอง : 26/03/2021                                                                                                    |       |
| 👑 หน่วยงานจัดหา : ส่วนจัดหาพัสดุและการพาณิชย์ (จพ. จบญ.)                                                                                                    |       |
| หลักเกณฑ์การงอหนังสือรับรองผลงาน<br>1. การส่งมอบถูกค้องครบถ้วนตามสัญญา และคณะกรรมการตรวจรับได้รับงานแล้ว โดย ปตก. อาจสงวนสิกธิ์พิจารณาการคำเนินงานในระหว่างรับประกันผลงานด้วย<br>2. การส่งมอบกานข้อ 1 ค้องไม่มีการล่าช้ากว่าทำหนดในสัญญาหรือถูกปรับ<br>3. การงอหนังสือรับรองผลงาน ต้องขึ้นค่างอกายในระยะเวลาไม่เกิน 3 ปี นับถึกดิจากวันที่ส่งมอบงานถูกต้องครบถ้วนกั้งหมดแล้ว<br>4. หนังสือรับรองผิงกล่าว ออกให้โดยหน่วยงานจัดหางอง ปตก. และสามารถครวจสอบกลับได้<br>5. ผลประเมินการปฏิบัติงานเฉลี่ยงองงานนั้น ๆ ต้องไม่เป็นเกรค D (กรณีมีการประเมินด้าน SSHE ให้นำผลคะแนนจากชุดดังกล่าวมาเฉลี่ยด้วย)<br>หมายเหตุ : ปตก. สวนสิกธิ์การออกหนึ่งสือรับรองผลงานให้ โดยเกณฑ์นี้เป็นการคัดกรองเบื้องต้น                                                                                                    |       |
| ตวอยางหนาจอ Download หนงสอรบรองผลงาน                                                                                                    |       |
| มื่อกดปุ่ม คะปรากฏหน้าจอ Popup เพื่อให้ทำการ Download หนังสือรับรองผลงาน<br>ของระเงง                                                                                                    |       |
| ข้อมูลการดาวน์โหลดไฟล์       —       ×         URL       https://ptt-pcrp-p01.pttplc.com/PTTVMReportUAT/Report/pdf_file/11019.                                                                                                    |       |
| ตัวอย่างหน้าจอแสดง Popup Download หนังสือรับรองผลงาน                                                                                                    |       |

**หมายเหตุ** : กรณีที่ผู้ค้ากดขอหนังสือรับรองผลงานผ่านระบบ PTTVM แต่ ปตท. ได้จัดทำหนังสือรับรองผลงานแบบกระดาษ และได้ส่งมอบต้นฉบับให้ผู้ค้าแล้ว ระบบจะไม่แสดงปุ่มดาวน์โหลดเอกสาร แต่จะแสดงข้อความ "ผู้ค้าได้ทำการขอหนังสือ รับรองผลงานผ่านระบบเดิม (ก่อน 27 เม.ย. 64)" แทน ดังภาพ

|                           |                                                                                                    |                                                                                                    |                                                                                                    |                                                                                                    | 10000001 : บริษัท พีทีที ดิจิตอล โซล                                                                | ลูชั่น จำกัด แจ <sup>ั</sup> งเรื่องร <sup>้</sup> องเรียน 1365 | TH EN |  |
|---------------------------|----------------------------------------------------------------------------------------------------|----------------------------------------------------------------------------------------------------|----------------------------------------------------------------------------------------------------|----------------------------------------------------------------------------------------------------|----------------------------------------------------------------------------------------------------|-----------------------------------------------------------------|-------|--|
| <b>ptt</b><br>Procurement | นโยบายจัดหา แผเ                                                                                               | นการจัดซื้อจัดจ <sup>้</sup> างประจำปี                                                                                                    | งานจัดซื้อจัดจ <sup>้</sup> าง                                                                                  | ประกาศของบริษัทในเครือ                                                                                                    | รายงานสรุปผลการจัดซื้อจัดจ <sup>้</sup> าง                                                          | ข้อมูลสำหรับผู้ค้า ติดต่อเรา                                    | PTIV  |  |
|                           | หนังสือรับรองผลง                                                                                              | งาน                                                                                                    |                                                                                                    |                                                                                                    |                                                                                                    | 🗙 ปิดหน้าจอ                                                     |       |  |
|                           |                                                                                                    | <b>↓</b> 8                                                                                                    | นคำงอ                                                                                                    | 2<br>✔ อยู่ระหว่างพิจารณา                                                                                                    | 3<br>✔ พิจารณามลแล้วเสร็จ                                                                           |                                                                 |       |  |
|                           |                                                                                                    | เลงที่ PO/สัญญ<br>จัดซื้ออุปกรณ์สำนักงา<br>ผู้ค้าได้ทำการงอหนังสืบ                                                                                                    | า/หนังสือสนอง : 3<br>น อาการ 4 ชั้น 1<br>อรับรองผลงานผ่านระบบเคื                                                | 110010211<br>iu (nou 27 iu.u. 64)                                                                                                    |                                                                                                    |                                                                 |       |  |
|                           | 🛅 อันที่ลงนาม PO/ส                                                                                            | <b>'สัญญา/หนังสือสนอง :</b> 12/02/20                                                                                                    | 021                                                                                                    | เลขที่ค่างอหนึงสือรับรองผลงาน : 20210012291                                                                                           |                                                                                                    |                                                                 |       |  |
|                           | 🗰 หน่วยงานจัดหา :                                                                                             | : ส่วนจัดหาพัสดุและการพาณิชย์                                                                                                    | (จพ.จบญ.)                                                                                                    | ᆚ เลงที่สัญญ                                                                                                    | มากฎหมาย : -                                                                                        |                                                                 |       |  |
|                           | หลักเกณฑ์การงอ<br>1. การส่งมอบถูก<br>2. การส่งมอบตา<br>3. การงอหนิงสือ<br>4. หนังสือรับรอง<br>5. ผลประเมินการ | อหนังสือรับรองผลงาน<br>าต้องครบถ้วนตามสัญญา แล<br>ามข้อ 1 ต้องไม่มีการล่าซ้ากว่<br>งรับรองผลงาน ต้องยื่นคำของ<br>เดิงกล่าว ออกให้โดยหน่วยงา<br>รปฏิบัติงานเฉลี่ยของงานนั้น | ะคณะกรรมการตรวงร้<br>ากำหนดในสัญญาหรือ<br>าายในระยะเวลาไม่เกิน<br>นจัดหางอง ปตท. และส<br>ๆ ต้องไม่เป็นเกรค D (r | รับได้รับงานแล้ว ไดย ปดท. อาจะ<br>ถูกปรับ<br>3 ปี นับทัดจากวันที่ส่งมอบงานถู<br>สามารถตรวจสอบกลับได้<br>เรณีมีการประเมินด้าน SSHE ให้ | รงวนสิทธิ์พิจารณาการคำเนินงานในระห<br>เกต้องครบถ้วนทั้งหมดแล้ว<br>นำผลคะแนนจากชุคดังกล่าวมาเฉลียด้ว | ว่างรับประทันผลงานด้วย<br>ย)                                    |       |  |

### 9.4 การยกเลิกขอออกหนังสือรับรองผลงาน

เมื่อกดปุ่ม <sup>🖻 งอหนังสือรับรองผลงาม</sup> และยืนยันการขอหนังสือรับรองผลงานแล้ว ระบบจะแสดงปุ่ม

<sup>อ ยกเลิกการขอออกหนังสือรับรองผลงาน</sub> เพื่อให้ผู้ค้าสามารถยกเลิกขอออกหนังสือรับรองผลงานได้</sup>

9.4.1 กรณีอยู่ในขั้นตอนที่ 1 สถานะ : ยื่นคำขอ

| <b>b</b> ptt | PTT Vendor Management System Manual | สำหรับผู้ค้า |
|--------------|-------------------------------------|--------------|
|--------------|-------------------------------------|--------------|

|               |                                                                                                    |                                                                 |                        | 10                     | 000001 : บริษัท เวกา พีทีที ดิจิตอล โซ     | ลูชื่น จำก <b>ัด</b> แจ้งเรื่องร <sup>ั</sup> ด | งเรียน 1365 TH | H EN |
|---------------|----------------------------------------------------------------------------------------------------|-----------------------------------------------------------------|------------------------|------------------------|--------------------------------------------|-------------------------------------------------|----------------|------|
| Procurement   | นไยบายจัดหา                                                                                                    | แผนการจัดซื้อจัดจ <sup>้</sup> างประจำปี                        | งานจัดซื้อจัดจ้าง      | ประกาศของบริษัทในเครือ | รายงานสรุปผลการจัดซื้อจัดจ <sup>้</sup> าง | ข้อมูลสำหรับผู้ค่ำ                              | ติดต่อเรา      | PTIM |
|               | หนังสือรับรองผลงาน                                                                                                    |                                                                 |                        |                        |                                            | <b>ะ</b> ปิดหน้าจอ                              |                |      |
|               |                                                                                                    | 1<br>ยิ่นค่างอ                                                  | <b>ខ</b> ព្ភនះ៖        | 2                      | 3<br>พิจารณาผลแล้วเสร็จ                    |                                                 |                |      |
|               |                                                                                                    |                                                                 |                        |                        |                                            |                                                 |                |      |
|               |                                                                                                    | เลงที่ PO/สัญญา/หนังสือส<br>จัดซื้ออุปกรณ์สำนักงาน อาคาร 4 ชั้เ | สีนอง : 31100102<br>มา | 09                     | Ø ยกเลิกการงอออกหนี                        | มสีอรับรองผลงาน                                 |                |      |
|               | 🚞 อันที่ลงนาม PO/สัญญ                                                                                                    | า <b>/หนังสือสนอง :</b> 12/02/2021                              |                        | เลงที่คำงอหนังสือรับร  | <b>องผลงาน :</b> 20210011781               |                                                 |                |      |
|               | <b>หน่วยงานจัดหา</b> : ส่วน                                                                                                    | จัดหาพิสดุและการพาณิชย <sup>์</sup> (จพ.จบญ.)                   |                        | 👤 เลงที่สัญญากฎหมาย    | :-                                         |                                                 |                |      |
|               | หลักเกณฑ์การงอหนังสือรับรองผลงาน<br>1. การส่งมอบถูกต้องครบด้วนตามสัญญา และคณะกรรมการตรวจริบได้รับงานแล้ว โดย ปดท. อาจสงวนสิทธิ์พิจารณาการดำเนินงานในระหว่างริบประกินผลงานด้วย<br>2. การส่งมอบตามข้อ 1 ต้องไม่มีการล่าช้ากว่าทำหนดในสัญญาหรือถูกปริบ<br>3. การงอกนังสือรับรองผลงาน ต่องยื่นคำงอกายในระยะเวลาไม่ทึน 3 ปี นับถึงจากวันที่ส่งมอบงานถูกต้องครบด้วนทั้งหมดแล้ว<br>4. หนังสือรับรองคังกล่าว ออกไห้โดยหน่วยชาบเงิดหางอง ปตก. และสามารถตรวจสอบกลับได้<br>5. ผลประเมินการปฏิบัติงานเฉลี่ยงองงานนั้น ๆ ต่องไม่เป็นกรุป ดู โดยเปิดารประเมินด้าน SSHE ให้นำผลคะแนนจากชุดดังกล่าวมาเฉลี่ยด้วย)<br>หนายแพต : ปตก. สวนเซิสซิกรรอกหนังสีอร์บรองผลงานนั้น ๆ ต่องไม่เป็นการต่อกรองเนื่องต่น |                                                                 |                        |                        |                                            |                                                 |                |      |
| 🔳 ตัวอย่างหน้ | ำจอแสดงปุ่มยกเลิเ                                                                                                    | กการขอออกหนังสือรับ                                             | เรองผลงาน              |                        |                                            |                                                 |                |      |

## เมื่อกดปุ่ม <sup>6 ยุณลิกการขอออกหนังสือรับรองผลงาน</sup> จะปรากฏหน้าจอ Popup เพื่อยืนยันการยกเลิกการขอออกหนังสือรับรองผลงาน

| Brocurement | นโยบายจัดหา                                                                                                    | แผนการจัดซื้อจัดจ <sup>้</sup> างประจำปิ                        | งานจัดซื้อจัดจ <sup>้</sup> าง          | างเ<br>ประกาศของบริษัทในเครือ                                 | รายงานสรุปผลการจัดซื้อจัดจ้าง | ง้อมูลสำหรับผู้ค้า | ติดต่อเรา |
|-------------|----------------------------------------------------------------------------------------------------|-----------------------------------------------------------------|-----------------------------------------|---------------------------------------------------------------|-------------------------------|--------------------|-----------|
|             | หนังสือรับรองผลงาน                                                                                                    |                                                                 |                                         |                                                               |                               | <b>ะ</b> ปิดหน้าจอ |           |
|             |                                                                                                    | ยืมมันการเยกเลิศ<br>คุณายืมยันการเ<br>เลงที่ PO<br>รครั้งอุปกรเ | เค่าร้อง<br>ยกเล็กคำงอหนังสือธับ<br>209 | 2 3<br>มรองผลงานของ ไบสิ่ง/สัญญา/หนังสือสนอง<br>ยันยัน บาเลิก |                               | งสือธ์บรองผลงาน    |           |
|             | 🧰 อันที่ลงนาม PO/สัญญ                                                                                                    | <b>า/หนังสือสนอง :</b> 12/02/2021                               |                                         | เลงที่ค่างอหมังสือรับระ                                       | <b>วงผลงาน :</b> 20210011781  |                    |           |
|             | <ul> <li>หน่วยงานจัดศา : ส่วนจัดคาฟสตุสละการหาณีขย์ (จพ.จบกุม.)</li> <li>ผลที่สัญญากฎหมาย : -</li> <li>หลักเกณฑ์การงอหนังสือรีบรองผลงาน</li> <li>1. การส่งของกุล เพื่องกระบด้วนตามปฏิญญา และกณะกรรมการตรวจรับได้รับงานแล้ว โดย ปุตก. อาจสงวนสิทธิ์พิจารณาการต่ำเนินงานในระหว่างรีบน</li> <li>2. การส่งของตามข้อ 1 ต้องไม่มีการล่าช้ากว่ากำหนดในสิญญากรีอถูกปรีบ</li> <li>3. การงอหนังสือรับรองสงสาน ต้องอื่นที่างอากประเวลาไม่เกิน 3 ปี นังก็ดจากวันที่ส่งของงานถูกต้องกระบถ้วนกิ้งหมดแล้ว</li> <li>4. หนังสือรับรองสงสาน ต้องอื่นที่างอากประเวลาไม่เกิน 3 ปี นังก็ดจากวันที่ส่งของงานถูกต้องกระบถ้วนกิ้งหมดแล้ว</li> <li>4. หนังสือรับรองสงกาน ต้องอื่นที่างอากประเวลาไม่เกิน 3 ปี นังก็ดจากวันที่ส่งของงานถูกต้องกระบถ้วนกิ้งหมดแล้ว</li> <li>4. หนังสือรับรองสงกาน ต้องอื่นที่างอางอางกิน กิจการไม่เกิน 3 ปี นังก็ดจากวันที่ส่งของงานถูกต้องกระบถ้วนกิ้งหมดแล้ว</li> <li>4. หนังสือรับรองสงกาน ต้องอื่นที่างอางอางกินส์ดาน กิจการไปเกิน 3 ปี นังก็ดจากวันที่ส่งของงานถูกต้องกระบถ้วนกิ้งหมดแล้ว</li> <li>4. หนังสือรับรองสงกาน ต้องอื่นที่จางการได้เห็นสงการไป กิจการในที่ส่งหมองการให้</li> <li>5. ผลประเมินการปฏิบัติงานเฉลียงองงานนั้น ๆ ต้องไม่เป็นกรด D (กรณีมีการประเมินการประมาย SSHE ให้น่าผลคะแนนจากชุดดักล่าวมาเฉลียต้วย)</li> </ul> |                                                                 |                                         |                                                               |                               |                    |           |

เมื่อกดยืนยัน ระบบจะทำการยกเลิกการออกหนังสือรับรองผลงานให้อัตโนมัติ และส่งอีเมลแจ้งรับทราบยกเลิกคำขอ ไปยังผู้ค้า

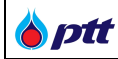

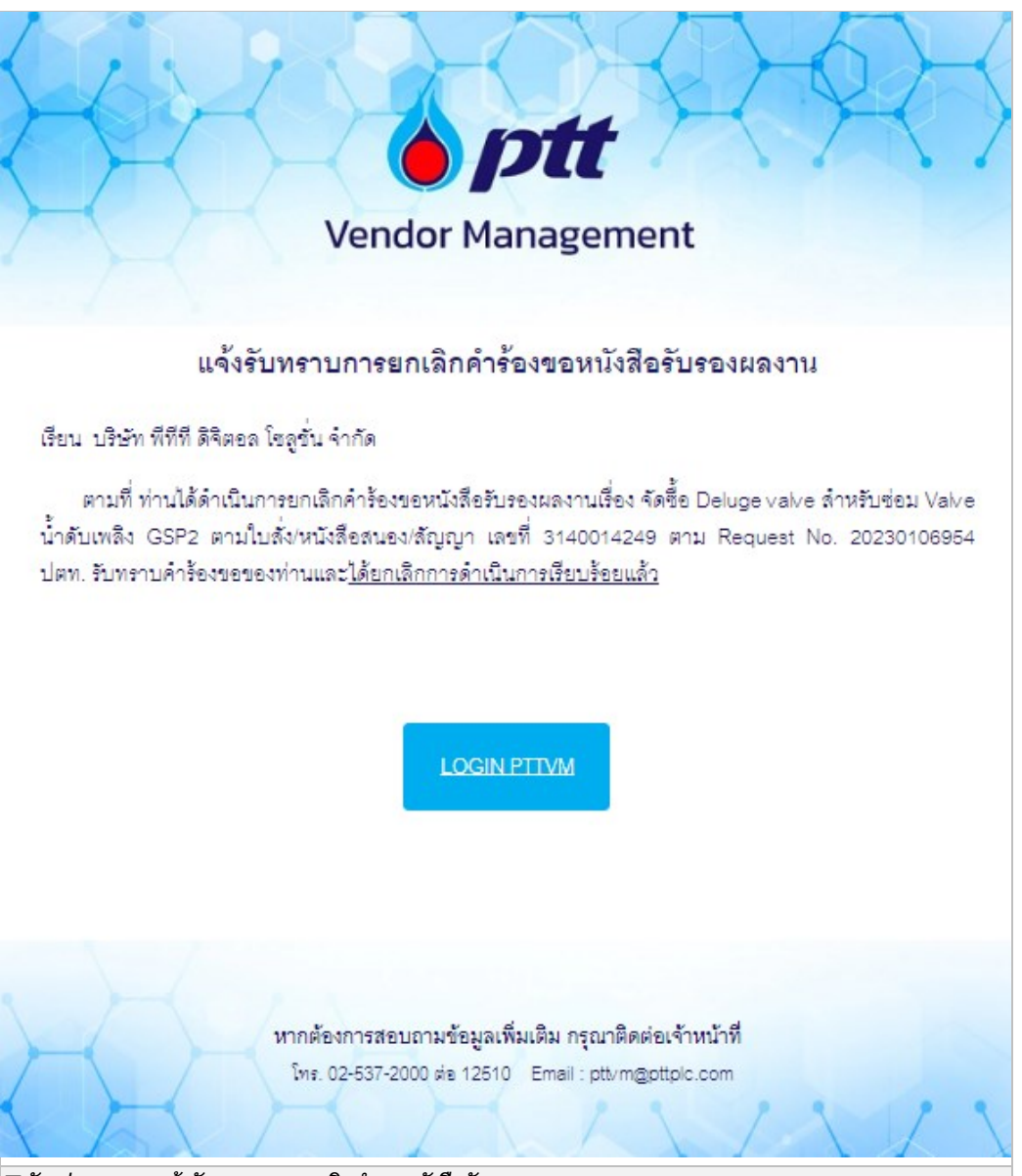

∎ตัวอย่าง E-mail แจ้งรับทราบการยกเลิกคำขอหนังสือรับรองผลงาน (TH)

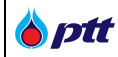

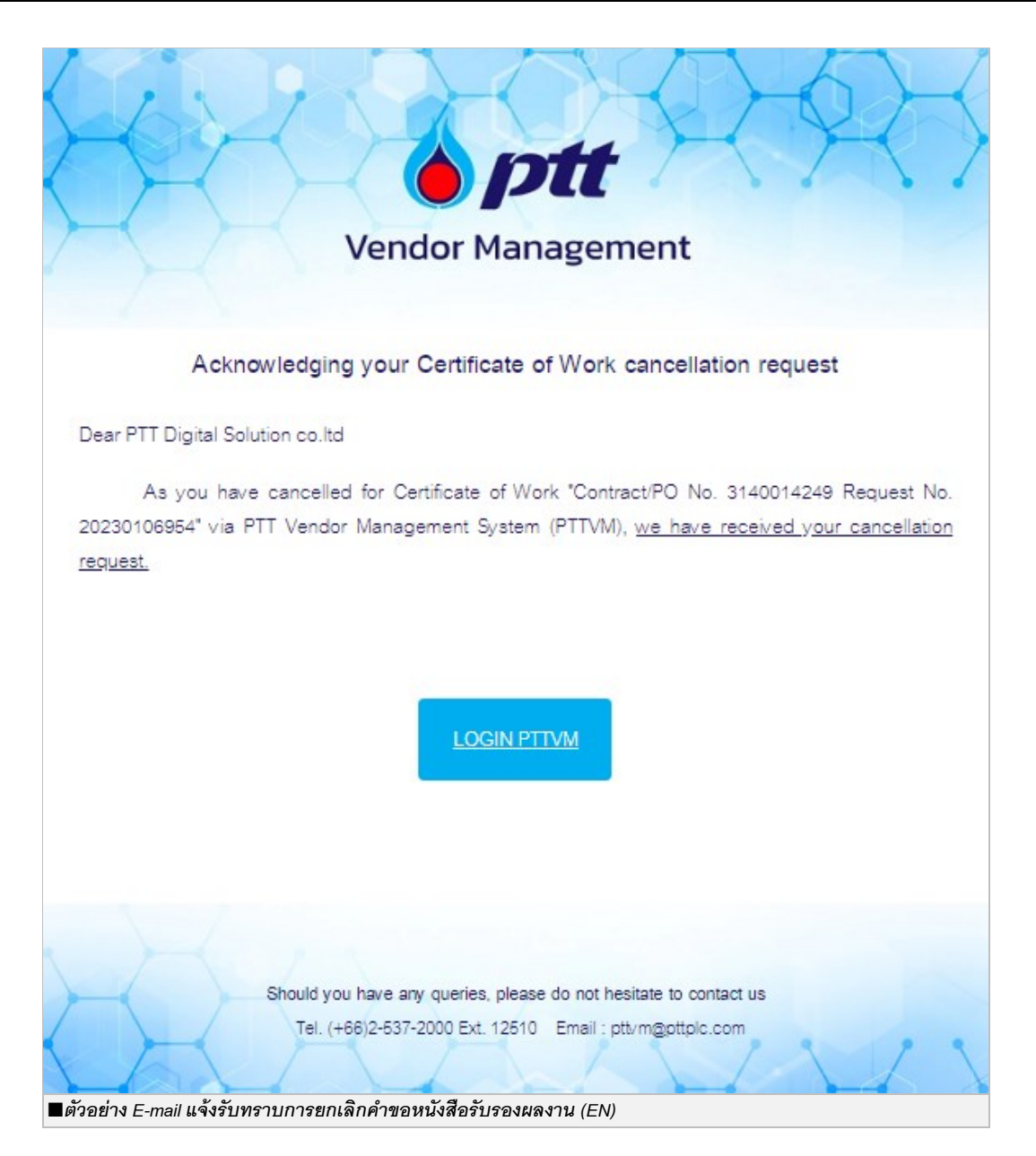

9.4.2 กรณีอยู่ในขั้นตอนที่ 2 สถานะ : อยู่ระหว่างพิจารณา

| PTT Vendor Management System Manual | สำหรับผู้ค้า |
|-------------------------------------|--------------|
|-------------------------------------|--------------|

|                       |                 |                                           |                                       |                                       | 10000001 : บริษัท พีทีที ดิจิตอล โซ        | <b>ลูชั่น จำกัด</b> แจ้งเรื่องร <sup>้</sup> องเรีย | u 1365 TH |
|-----------------------|-----------------|-------------------------------------------|---------------------------------------|---------------------------------------|--------------------------------------------|-----------------------------------------------------|-----------|
| <i>ptt</i><br>urement | นโยบายจัดหา แผ  | นการจัดซื้อจัดจ <sup>้</sup> างประจำปี    | งานจัดซื้อจัดจ <sup>้</sup> าง        | ประกาศของบริษัทในเครือ                | รายงานสรุปผลการจัดซื้อจัดจ <sup>้</sup> าง | ข้อมูลสำหรับผู้ค่ำ ดิ                               | กต่อเรา   |
|                       | หนังสือรับรองผล | งาน                                       |                                       |                                       |                                            | <b>×</b> ปิดหน้า                                    | จอ        |
|                       |                 | <b>↓</b> ₫                                | มคำงอ                                 | 2<br>อยู่ระหว่างพิจารณา               | 3<br>พิจารณามลแล้วเสร็จ                    |                                                     |           |
|                       |                 | เลขที่ PO/สัญญา<br>จัคซื้ออุปกรณ์สำนักงาน | I/Hนังสือสนอง : 31<br>เอาการ 4 ชั้น 1 | โงสือสนอง : 3110010209<br>ns 4 ธั้น 1 |                                            |                                                     |           |
|                       | อันที่ลงนาม PO  | / <b>สัญญา/หนังสือสนอง :</b> 12/02/20     | 21                                    | เลงที่คำง                             | <b>งหนังสือธับรองผลงาน :</b> 20210012561   |                                                     |           |
|                       | หน่วยงานจัดหา   | : ส่วนจัดหาพัสดุและการพาณิชย์ (           | (ຈw.ຈບญ.)                             |                                       |                                            |                                                     |           |
|                       |                 |                                           |                                       |                                       |                                            |                                                     |           |

เมื่อกดปุ่ม *© <sup>ยกเลิกการขอออาหนังสือรับรองผลงาบ* จะปรากฏหน้าจอ Popup ให้ระบุเหตุผลในการขอยกเลิกคำขอ พร้อมยืนยัน</sup>

การยกเลิกคำขอหนังสือรับรองผลงาน

|                      |                                                                            |                                                                                                    |                                                                                                    |                                                                                                    | 10000001 : บริษัท พีทีที ดิจิตอล โ                                                                  | ซ <b>ลูชั่น จำกัด</b> แจ <sup>ั</sup> งเรื่องร <sup>ั</sup> องเรียน 138 |     |
|----------------------|----------------------------------------------------------------------------|----------------------------------------------------------------------------------------------------|----------------------------------------------------------------------------------------------------|----------------------------------------------------------------------------------------------------|----------------------------------------------------------------------------------------------------|-------------------------------------------------------------------------|-----|
| B ptt<br>Procurement |                                                                            |                                                                                                    |                                                                                                    | ประกาศของบริษัทในเครือ                                                                                                    | รายงานสรุปผลการจัดซื้อจัดจ้าง                                                                       | <ul> <li>ข้อมูลสำหรับผู้ค้า ติดต่อเร</li> </ul>                         | п Е |
|                      | หนังสือรับรอง                                                              | าผลงาน                                                                                                    |                                                                                                    |                                                                                                    |                                                                                                    | 🗙 ปิดหน้าจอ                                                             |     |
|                      |                                                                            |                                                                                                    | 1                                                                                                    | 2<br>อยู่ระหว่างพิจารณา                                                                                                    | 3<br>พิจารณามลแล้วเสร็จ                                                                             |                                                                         |     |
|                      |                                                                            |                                                                                                    | ยืนยันการยกเล็กดำร้อง                                                                                                    |                                                                                                    | ×                                                                                                   |                                                                         |     |
|                      | C                                                                          | เลงที่ PO                                                                                                    | กรุณาระบุเหตุผล •<br>บริษักฯ ได้ทำจดหมายแจ้งไปยัง<br>เรียบร้อยแล้ว<br>i คำงอนี้ได้ถูกนำส่งให้เจ้าผ<br>คำงอนี้                                     | ปตก. เพื่องอไก้ออกหนังสือธ์บรองผลงา<br>หน้าที่ ที่ธับผิดชอบแล้ว กรุณาระ                                                              | นสำหรับงานตังกล่าว<br>2 ยกเลิกก<br>มุเหตุผลในการงอยกเลิก                                            | ารงอออกหนังสือรับรองแลงาน                                               |     |
|                      | 🚞 อันที่ลงนาม                                                              | ม PO/สัญญา/หนังสือสนอง : 1                                                                                                    |                                                                                                    |                                                                                                    | 2561                                                                                                |                                                                         |     |
|                      | 📗 หน่วยงานจั                                                               | <b>จัดหา :</b> ส่วนจัดหาพัสดุและการ                                                                                                    |                                                                                                    |                                                                                                    | ยืนยัน ยกเลิก                                                                                       |                                                                         |     |
|                      | หลักเกณฑ์ก                                                                 | าารงอหนังสือรับรองผลงา                                                                                                    | u                                                                                                    |                                                                                                    |                                                                                                    |                                                                         |     |
|                      | 1. การส่งมุส<br>2. การส่งมุส<br>3. การงอหเ<br>4. หนังสือรับ<br>5. ผลประเมิ | อบถูกต้องครบกัวนตามสัก<br>อบตามง้อ 1 ต้องไม่มีการส<br>นังสือรับรองผลงาน ต้องยี่<br>นรองดังกล่าว ออกให้โดยห<br>วันการปฏิบัติงานเฉลี่ยงอง | มญา และคณะกรรมการตรวจร้<br>เาช้ากว่าทำหนดในสัญญาหรือ<br>นคำงอภายในระยะเวลาไม่เกิน<br>หน่วยงานจัดหางอง ปตท. และผ<br>งานนั้น ๆ ต้องไม่เป็นเกรด D (ท | ับได้รับงานแล้ว โดย ปตก. อาจส<br>ถูกปรับ<br>3 ปี นับถัดจากวันที่ส่งมอบงานถู<br>สามารถตรวจสอบกลับได้<br>เรณิมีการประเมินด้าน SSHE ให้ | รงวนสิทธิ์พิจารณาการคำเนินงานในระ<br>เกต้องกรบถ้วนทั้งหมดแล้ว<br>เป้าผลกะแนนจากชุดดังกล่าวมาเฉลี่ยง | หว่างรับประกันผลงานด้วย<br>เวีย)                                        |     |
|                      | หมายเหตุ :                                                                 | ปตท. สงวนสิทธิ์การออกเ                                                                                                    | านังสือรับรองผลงานให้ โดยเกเ                                                                                                    | ณฑ์นี้เป็นการคัดกรองเบื้องต <sup>ั</sup> น                                                                                           |                                                                                                    |                                                                         |     |
| 🔳 ตัวอย่             | ่างหน้าจอแส                                                                | สดงปุ่มยกเลิกการ                                                                                                    | เขอออกหนังสือรับร                                                                                                    | องผลงาน                                                                                                    |                                                                                                    |                                                                         |     |

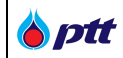

เมื่อกดยืนยัน ระบบจะทำการยกเลิกการออกหนังสือรับรองผลงานให้อัตโนมัติ และส่งอีเมลแจ้งรับทราบยกเลิกคำขอ ไปยังผู้ค้า

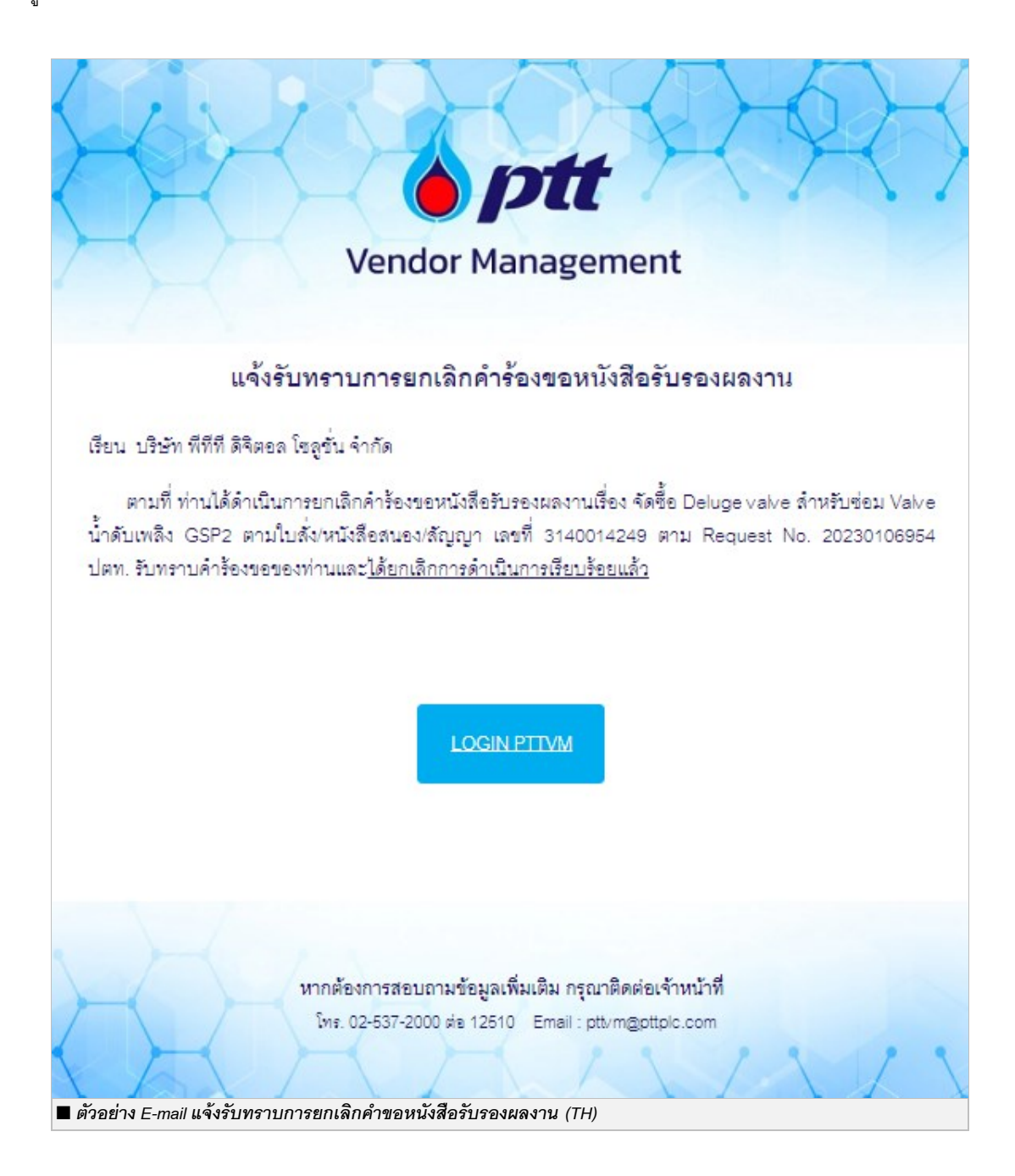

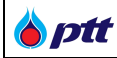

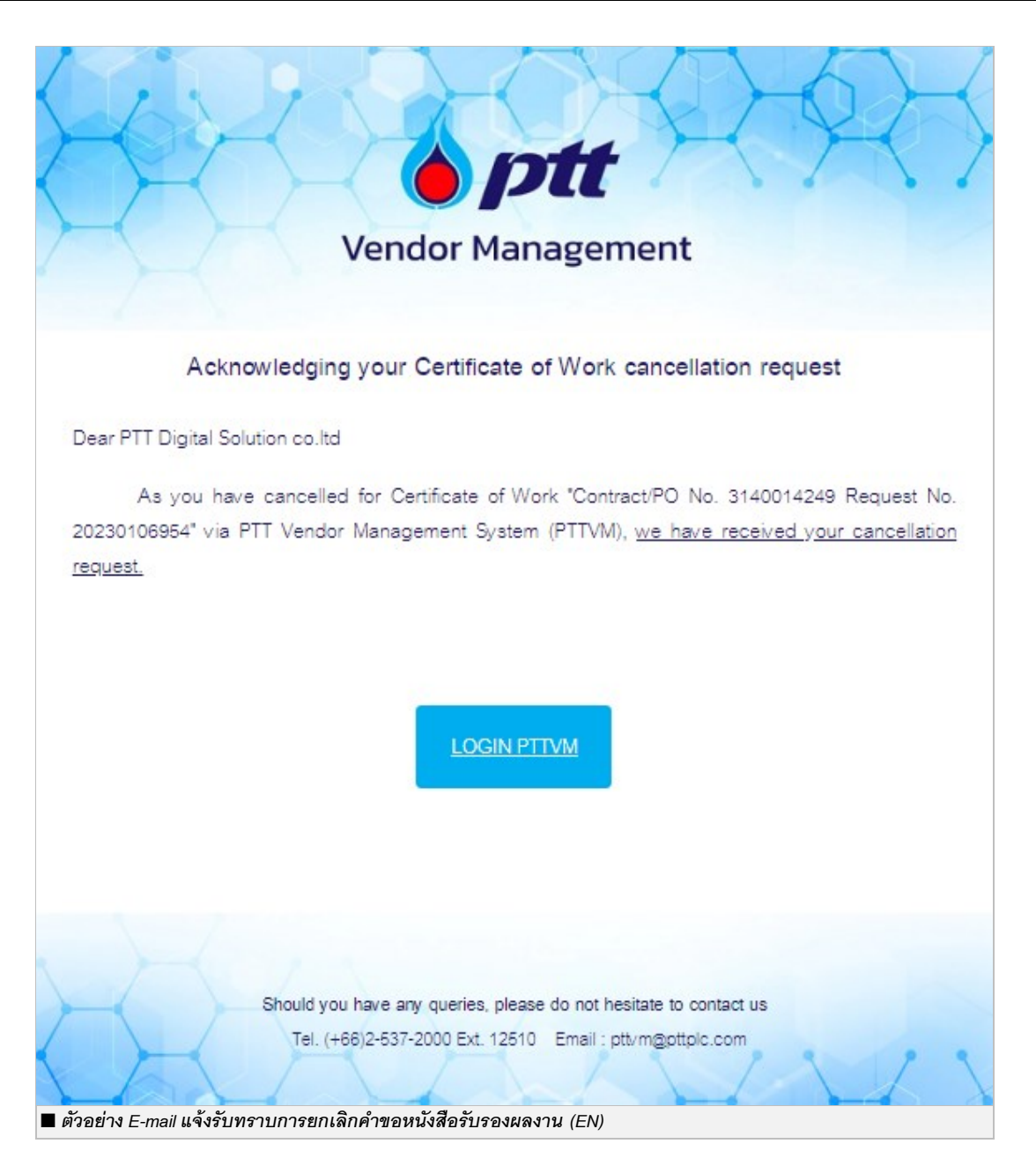

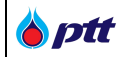

#### 10. การตรวจสอบหนังสือรับรองผลงานโดยบุคคลที่สาม

เป็นหน้าสำหรับให้บุคคลที่สามใช้ตรวจสอบหนังสือรับรองผลงาน โดยสามารถตรวจสอบหนังสือรับรองผลงานได้ 3 ช่องทาง ดังนี้

#### 10.1 ตรวจสอบหนังสือรับรองผลงานช่องทางที่ 1

| งนาดตัวอักษร <u>ก</u> ก ก           | การแสดงผล <u>ก</u>    | n n                     |                  |                   |                    |                      |                     | 🤳 แจ้งเรื่องร้องเรียน 130 | 65 <u>Inu</u> En |
|-------------------------------------|-----------------------|-------------------------|------------------|-------------------|--------------------|----------------------|---------------------|---------------------------|------------------|
| Procurement                         | นโยบายจัดหา           | แผนการจัดซื้อจัดจ้างป   | ระจำปี งานจัดชื่ | ชื้อจัดจ้าง ประกา | าศงองบริษัทในเครือ | ว รายงานสรุปน        | มลการจัดซื้อจัดจ้าง | ข้อมูลสำหรับผู้ค้า        | ติดต่อเรา        |
|                                     |                       |                         |                  |                   |                    |                      | กฏหมายและหลักเก     | ณฑ์ที่เกี่ยวข้อง          |                  |
|                                     |                       |                         | โอกาสทา          | เงธรุกิจ          | -                  | PTT VEND             | การจัดซื้อจัดจ้างอย | ข่างยั่งยืน               |                  |
| and the second second               |                       |                         | ปตท.เปิดกว้างใ   | ให้คุณเข้ามาพัฒน  | าและงยาย           |                      | คู่มือ              |                           |                  |
| -                                   |                       |                         | ตัวทางธุรกิจ     |                   | A & 1814           |                      | FAQ                 |                           |                  |
|                                     | and the second second |                         |                  | Here believed     |                    | ลงทะเบียนใช้งาเ      | เงื่อนไขการวางหลัก  | ประกัน                    |                  |
|                                     |                       |                         |                  |                   |                    |                      | การประเมินผลการ     | ปฏิบัติงานของผู้ค้า       |                  |
|                                     |                       | A CONTRACTOR            | Carling Colors   |                   |                    | Tour allow of a loss | ตรวจสอบหนังสือรั    | บรองผลงาน 🕕               |                  |
| in the second                       |                       | - Villinger             | and the second   |                   |                    |                      |                     |                           |                  |
| 0                                   |                       | ňur                     | ทประกาศ          |                   |                    |                      |                     | P9                        |                  |
|                                     | ค้นหาได้ตามชื่อโคะ    | รงการ หรือ เลงที่โครงกา | ร, เลงที่ประกาศ  |                   |                    | <b>Q</b> คันหาประกา  | м                   | Opt                       |                  |
| <ul> <li>ตัวอย่างหน้าออม</li> </ul> | ເໜັງສອງຈຸສຸລາມ        | หน้าสื่อรับรองแล        | 101              |                   |                    |                      |                     |                           |                  |

### 10.2 ตรวจสอบหนังสือรับรองผลงานช่องทางที่ 2

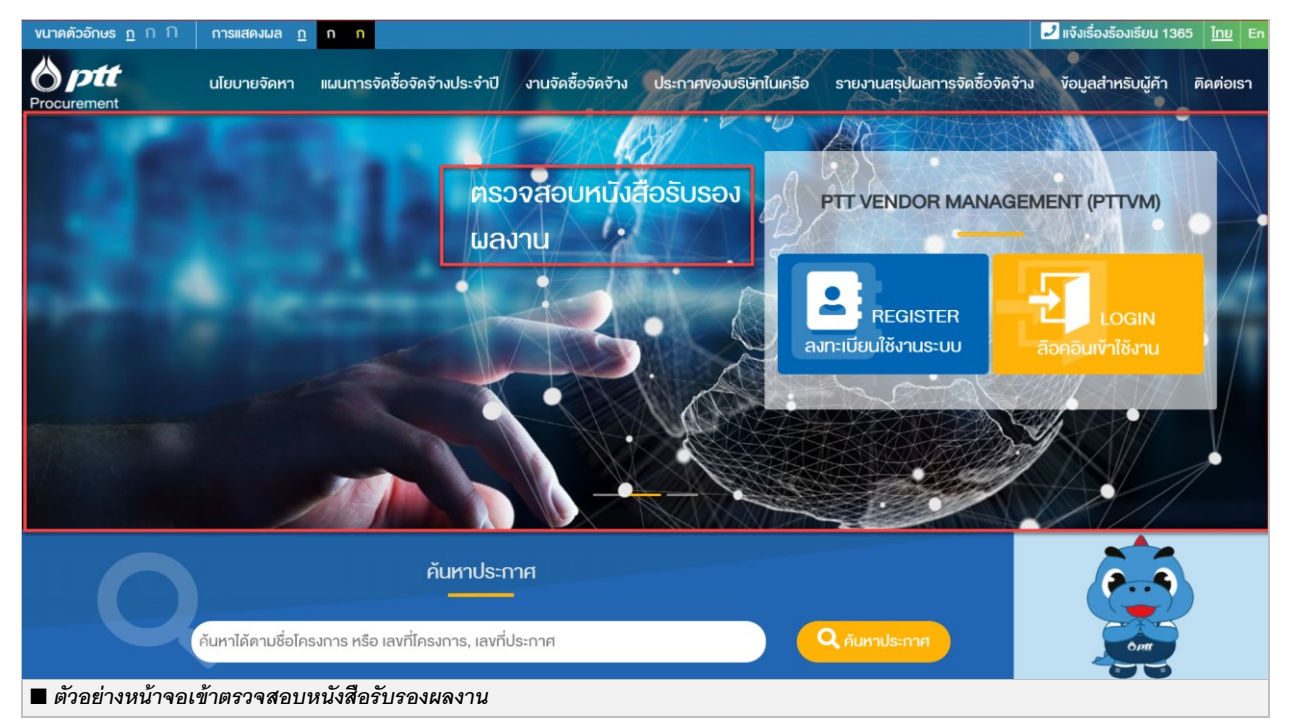

| 🍐 ptt | PTT Vendor Management System Manual | สำหรับผู้ค้า |
|-------|-------------------------------------|--------------|
|-------|-------------------------------------|--------------|

### 10.3 ตรวจสอบหนังสือรับรองผลงานช่องทางที่ 3

| งนาดตัวอักษร <u>ก</u> ก กิ การแสดงผล <u>ก</u> ก ก            |                                                   | ไม่จังเรื่องร้องเรียน 1365 ไทย Er                          |
|--------------------------------------------------------------|---------------------------------------------------|------------------------------------------------------------|
| Brocurement นโยบายจัดหา แผนการจัดชื้อจัดจ้าง                 | ประจำปี งานจัคซื้อจัดจ้าง ประกาศของบริษัทในเครือ  | รายงานสรุปผลการจัดซื้อจัดจ้าง ข้อมูลสำหรับผู้ค้า คิดต่อเรา |
|                                                              |                                                   |                                                            |
| คูมอนูกาสาทรับนูกา บิติท.                                    | VDO MISVARÐVARIN                                  | งอุติกลุงคุณธรรม                                           |
| กระบวนการขันตอนหลัก สำหรับงานจัดหาพัสดุ บริษัท               | อธิบายถึงvันตอนการจัดซือจัดจ้าง สำหรับบริษัท ปตท. | ข้อตกลงคุณธรรม (Integrity Pact: IP) เป็นข้อตกลงที          |
| FAQ                                                          | คู่มือการใช้งาน Function ต่างๆ                    | ตรวจสอบหนังสือรับรองผลงาน                                  |
| คำถามที่พบบ่อย เกี่ยวกับการจัดซื้อจัดจ้าง                    | คู่มือการใช้งาน ระบบ PTT VM, คู่มือการใช้งานระบบ  | ตรวจสอบหนังสือรับรองผลงานที่ ปตท. ออกให้ผู้ค้า             |
| <ul> <li>ตัวอย่างหน้าจอเข้าตรวจสอบหนังสือรับรองผล</li> </ul> | Procurement website<br>งาน                        | 1                                                          |

## เข้าสู่หน้าจอตรวจสอบหนังสือรับรองผลงาน

# ระบบจะแสดงหน้าจอตรวจสอบเพื่อให้ระบุข้อมูลในการเข้าตรวจสอบหนังสือรับรองผลงาน

| ขนาดตัวอีกษร <u>ก</u> ู ก กิ การแสดงเมล <u>ก</u> ุ ก ก |                                                                                                    |                                                                                                    |                                          | 2 แจ้งเรื่องร้องเรียน 1365 🏼 [ | <u>19</u> Er |
|--------------------------------------------------------|----------------------------------------------------------------------------------------------------|----------------------------------------------------------------------------------------------------|------------------------------------------|--------------------------------|--------------|
| Procurement                                            | นโยบายจัดหา แผนการจั                                                                                                    | ัดซื้อจัดจ้างประจำปี งานจัดซื้อจัดจ้าง ประกาศของบริ                                                                                            | ษัทในเครือ รายงานสรุปผลการจัดซื้อจัดจ้าง | ้ ข้อมูลสำหรับผู้ค้า ติดต่อเ   | รา           |
|                                                        | ตรวจสอบหนังสือรับรองผลงาน                                                                                                    |                                                                                                    |                                          |                                |              |
|                                                        | Register           1. รัญสามัสโอธับรองผลงาน           เลขที่หนังสือธับรองผลงาน*           เลขที่หนังสือธับรองผลงาน           เลขที่หนังสือธับรองผลงาน           เลขที่หนังสือธับรองผลงาน           เลขที่หนังสือธับรองผลงาน           เลขที่หนังสือธับรองผลงาน           เลขที่หนังสือธับรองผลงาน           เลขที่หนังสือธับรองผลงาน           เลขที่หนังสือธับรองผลงาน           เลขผู้หัวกรวงสอบ           เล่อบริษัท           เลื่อนริษัท           เลื่อนริษัท           เลื่อ-นามสกุล*           เมื่อโกร           เมอร์โกร           อัเนล* | Information<br>ค้องต่าง ระบุลงที่หนังสือรับรองผลงาม<br>มายายหลุ : ระบบจะส่งคลิสได้นางาง Email ที่ที่<br>กรุณาระบุ Email ที่ทุกค้องก่อนขึ้นขึ้น | nulász                                   |                                |              |
|                                                        | ล้างข้อมูล ยืนยันพอธทัสผ่าน                                                                                                    |                                                                                                    |                                          |                                | î            |
| 🔳 ตัวอย่างหน้าจอตรวจสอบ                                | เหนังสือรับรองผลงาน                                                                                                    | I                                                                                                    |                                          |                                |              |

| PTT Vendor Management System Manual | สำหรับผู้ค้า |
|-------------------------------------|--------------|
|-------------------------------------|--------------|

| พบาดตัวอักษร ฏ ∩ ∩กระเสดงผล ฏ ∩ ∩<br>กอาแอา - ของหลายเองข่าว - ตรวงหลองกองของของ เอ |                                                                                                    |                             |                                                                                                  |                        |                               | 🛃 แจ้งเรื่องร้องเรียบ | 1365 <u>Inu</u> En |
|-------------------------------------------------------------------------------------|----------------------------------------------------------------------------------------------------|-----------------------------|--------------------------------------------------------------------------------------------------|------------------------|-------------------------------|-----------------------|--------------------|
| Procurement                                                                         | นโยบายจัดหา                                                                                                 | แผนการจัดซื้อจัดจ้างประจำปี | งานจัดซื้อจัดจ้าง                                                                                | ประกาศของบริษัทในเครือ | รายงานสรุปผลการจัดซื้อจัดจ้าง | ข้อมูลสำหรับผู้ค้า    | ติดต่อเรา          |
| ตรวจสอบหนังสือรับร                                                                  | องผลงาน                                                                                                    |                             |                                                                                                  |                        |                               |                       |                    |
| รรรษรรรรรรษณามายายายายายายายายายายายายายายายายายายา                                 | เน<br>เน<br>(มหายน)<br>(มหายน)<br>(มหายน)<br>(มหายน)<br>(มหายน)<br>(มหายน)<br>(มหายน)<br>(มหายน)<br>(มหายน) |                             | Information<br>ตัวอย่าง ระบุลงที่หนัง<br>โดยการ<br>หมายเหตุ : ระบบจะส่ง<br>กรุณาระบุ Email ได้ดู | สือรับรองผลงาน         |                               |                       |                    |
| สามไ                                                                                | ข่อมูล ยืนยันง                                                                                              | ขอรหัสเม่าน                 |                                                                                                  |                        |                               |                       | •                  |
| 🔳 ตัวอย่างหน้าจอระบุข้อมูลเข้าตรวจสอบช                                              | หนังสือรับ                                                                                                  | รองผลงาน                    |                                                                                                  |                        |                               |                       |                    |

เมื่อกดปุ่ม <sup>ยืบบับขอรหัสผ่าบ</sup> จะปรากฏหน้าจอ Popup ให้กรอกรหัสผ่าน ในการเข้าตรวจสอบหนังสือรับรองผลงาน โดยระบบจะทำการตรวจสอบข้อมูลและส่งรหัสผ่านไปยังอีเมลที่ท่านบันทึกข้อมูลไว้ในระบบ ให้ท่านนำรหัสผ่านมากรอกที่ หน้าจอ Popup ภายในเวลาที่กำหนด จากนั้นกดปุ่ม ครวจสอบ ระบบจะแสดงหน้ารายละเอียดหนังสือรับรองผลงาน

| กรุณากรอกรหัสผ่านที่ระบบส่งให้ทางอีเมล                                                                                                    |  |
|----------------------------------------------------------------------------------------------------|--|
| หมายเหตุ<br>• ระบบจะส่ง Password ให้ทางอีเมล หากไม่พบกรุณาตรวจ<br>สอบใน junk mail<br>• กรุณาอย่าปิดหน้าจอ<br>• หากปิดหน้าจอจะต้องงอ Password ใหม่ทุกครั้ง |  |
| Time out : 04:39                                                                                                    |  |
| ยกเลิก ตรวจสอบ                                                                                                    |  |

| <b>b</b> ptt | PTT Vendor Management System Manual | สำหรับผู้ค้า |
|--------------|-------------------------------------|--------------|
|--------------|-------------------------------------|--------------|

เมื่อกรอกรหัสผ่านที่ถูกต้องเรียบร้อยแล้ว ท่านสามารถตรวจสอบข้อมูลหนังสือรับรองผลงานได้ ดังภาพ

| <b>งนาดตัวอักษร <u>ก</u> ก</b> | ก การแสดงผล <u>ก</u> ก                 |                                |                       |                              |                                           | 🤳 ແຈ້งເรื่องร้องเรี         | ยน 1365 <u>ไทย</u> En |
|--------------------------------|----------------------------------------|--------------------------------|-----------------------|------------------------------|-------------------------------------------|-----------------------------|-----------------------|
| Procurement                    | นโยบายจัดหา แผนการ                     | จัดซื้อจัดจ้างประจำปี          | งานจัดซื้อจัดจ้าง     | ประกาศของบริษัทในเครือ       | รายงานสรุปผลการจัดซื้อจัดจ้าง             | ข้อมูลสำหรับผู้ค้า          | า ติดต่อเรา           |
| หน้าแรก /   ข้อมูลสำเ          | หรับผู้ค้า / ตรวจสอบหนังสือรับรองผลงาเ | L                              |                       |                              |                                           |                             |                       |
|                                |                                        |                                |                       |                              |                                           |                             |                       |
|                                | ตรวจสอบหนังสือรับรองผล                 | งาน                            |                       |                              |                                           |                             |                       |
|                                | เลงที่หนังสือรับรองผลงาน               | : 20210012591                  |                       |                              |                                           |                             |                       |
|                                | ออกให้ผู้ค้า                           | : บริษัท พีทีที ดิจิตอ         | ล โซลูชั่น จำกัด      |                              |                                           |                             |                       |
|                                | เลงที่ PO/สัญญา/หนังสือสนอง            | : 3110010221                   |                       |                              |                                           |                             |                       |
|                                | ชื่องาน                                | : จัดซื้ออุปกรณ์สำนั           | างาน อาคาร 4 ชั้น 1   |                              |                                           |                             |                       |
|                                | วันที่ออกหนังสือรับรองผลงาน            | : 21 พฤษภาคม 256               | 4                     |                              |                                           |                             |                       |
|                                | หน่วยงานที่รับผิดชอบ                   | : ส่วนจัดหาพัสดุและ            | การพาณิชย์ (จพ.จบ     | Ŋ.) <b>M</b>                 |                                           |                             |                       |
|                                |                                        |                                |                       |                              |                                           |                             |                       |
|                                | หมายเหตุ: ข้อมูลที่แสดงเป็นรายละเอียเ  | จที่ให้ทราบเบื้องต้นเท่านั้น ก | รณีต้องการข้อมูลเพิ่เ | มเติม สามารถทำหนังสือสอบถามเ | มายังหน่วยงานที่รับผิดชอบตามที่ระบุข้างต้ | iu                          |                       |
|                                | ติดต่อเรา: https://procurement.pttp    | lc.com/th/page/index/1         | 025                   |                              |                                           |                             |                       |
|                                |                                        |                                |                       |                              |                                           |                             |                       |
| 🤳 1365 PTT C                   | Contact Center                         |                                |                       |                              |                                           |                             |                       |
|                                |                                        |                                |                       |                              |                                           |                             |                       |
| แผนผังเว็บไซต์ 🗸               | นโยบายจัดหา แผนการจัดซื้อจั            | ดจ้างประจำปี งานจัด            | ซื้อจัดจ้าง 🗸 ปร      | ะกาศของบริษัทในเครือ ราย     | ยงานสรุปผลการจัดซื้อจัดจ้าง 🗸 🐧           | <i>่</i> อมูลสำหรับผู้ค้า ~ | ติดต่อเรา             |
| 🔳 ตัวอย่างหน้                  | ้เาจอรายละเอียดหนังสือรับ              | เรองผลงาน                      |                       |                              |                                           |                             |                       |